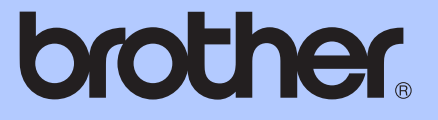

# **KÄYTTÖOPA**S

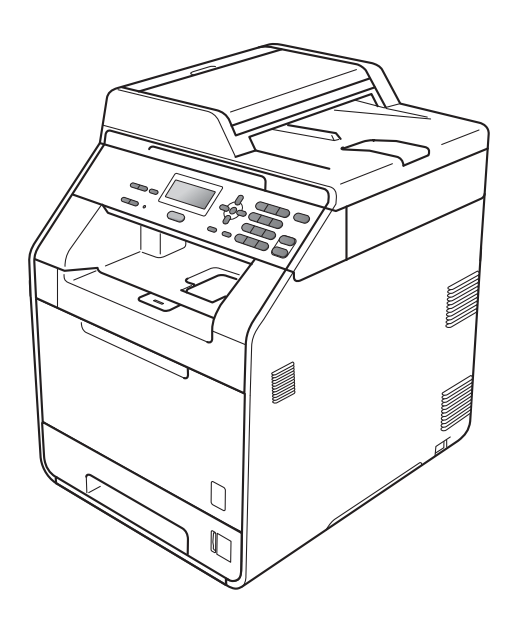

# DCP-9055CDN

Versio A

| Yhteydenotto asiakaspalveluun                                                                                                    |
|----------------------------------------------------------------------------------------------------|
| Täytä seuraavat tiedot tulevaa tarvetta varten:                                                                                                    |
| Mallin numero: DCP-9055CDN                                                                                                    |
| Sarjanumero: <sup>1</sup>                                                                                                    |
| Ostopäivä:                                                                                                    |
| Ostopaikka:                                                                                                    |
| <sup>1</sup> Sarjannumero on laitteen takapaneelissa. Säilytä<br>tämä käyttöopas ja ostokuitti ostotodistuksena<br>varkauden, tulipalon tai takuukorjauksen varalta. |

Rekisteröi tuotteesi verkossa osoitteessa

http://www.brother.com/registration/

© 2010 Brother Industries, Ltd.

# Käyttöoppaat ja niiden sijainti

| Käyttöopas                     | Sisältö                                                                                                    | Sijainti                                                 |
|--------------------------------|----------------------------------------------------------------------------------------------------|----------------------------------------------------------|
| Turvallisuus ja<br>rajoitukset | Lue turvallisuusohjeet ennen laitteen asentamista.                                                                                                    | Painettu, laitteen<br>pakkauksessa                       |
| Pika-asennusopas               | Lue tämä opas ensin. Noudata laitteen<br>asennusohjeita sekä omaa<br>käyttöjärjestelmääsi koskevia ohjaimien ja<br>ohjelmien asennusohjeita.                                                   | Painettu, laitteen<br>pakkauksessa                       |
| Käyttöopas                     | Kopioinnin ja skannauksen<br>perustoimintojen sekä tarvikkeiden<br>vaihtamisen ohjeet. Myös<br>vianetsintävihjeitä.                                                                            | PDF-tiedosto /<br>Ohje-CD-ROM /<br>Laitteen pakkauksessa |
| Laajempi käyttöopas            | Lisätoimintoja, kuten kopiointia ja<br>tietoturvaominaisuuksia, sekä säännöllistä<br>kunnossapitoa koskevia ohjeita.                                                                           | PDF-tiedosto /<br>Ohje-CD-ROM /<br>Laitteen pakkauksessa |
| Ohjelmiston<br>käyttöopas      | Näissä ohjeissa esitellään tulostaminen,<br>skannaus, verkkoskannaus ja Brother<br>ControlCenter -apuohjelman käyttäminen.                                                                     | PDF-tiedosto /<br>Ohje-CD-ROM /<br>Laitteen pakkauksessa |
| Verkkosanasto                  | Tässä oppaassa kerrotaan perustiedot<br>Brother-laitteiden verkkotoiminnoista sekä<br>esitellään verkkokäyttöä ja siihen liittyviä<br>käsitteitä.                                              | PDF-tiedosto /<br>Ohje-CD-ROM /<br>Laitteen pakkauksessa |
| Verkkokäyttäjän opas           | Tässä oppaassa on Brother-laitetta<br>koskevia kiinteän verkon asetuksia ja<br>suojausasetuksia. Oppaassa on myös<br>tiedot laitteen tukemista protokollista ja<br>lisää vianmääritysvihjeitä. | PDF-tiedosto /<br>Ohje-CD-ROM /<br>Laitteen pakkauksessa |

# Sisällysluettelo (KÄYTTÖOPAS)

| 1 | Yleisiä tietoja                                                         | 1  |
|---|-------------------------------------------------------------------------|----|
|   | Ohjeiden käyttäminen                                                    | 1  |
|   | Käyttöohjeissa käytetyt symbolit ja käytännöt.                          | 1  |
|   | Pääkäyttäjän oppaan, Ohjelmiston käyttöoppaan ja Verkkokäyttäjän oppaan |    |
|   | käyttäminen                                                             | 2  |
|   | Käyttöohjeiden saaminen näkyviin                                        | 2  |
|   | Brotherin tukipalvelujen käyttäminen (Windows <sup>®</sup> )            | 4  |
|   | Brotherin tukipalvelujen käyttäminen (Macintosh)                        | 4  |
|   | Ohjauspaneeli                                                           | 6  |
|   | Tilan merkkivalon toiminnot                                             | 8  |
|   | Äänenvoimakkuuden säätäminen                                            | 9  |
|   | Äänimerkin voimakkuus                                                   | 9  |
| 2 | Paperin asettaminen laitteeseen                                         | 10 |
|   | Paperin ja tulostusmateriaalin asettaminen laitteeseen                  | 10 |
|   | Paperin asettaminen paperikasettiin                                     | 10 |
|   | Paperin asettaminen monitoimialustalle (MT-alustalle)                   | 12 |
|   | Skannausalue                                                            | 17 |
|   | Tulostusalueen ulkopuolinen alue tulostettaessa tietokoneesta           | 17 |
|   | Paperiasetukset                                                         | 18 |
|   | Paperityyppi                                                            | 18 |
|   |                                                                         |    |

| Paperikoko                                     |    |
|------------------------------------------------|----|
| Kasetin käyttö kopiointitilassa                |    |
| Kasetin käyttö tulostustilassa                 |    |
| Hyväksytyt paperit ja muut tulostusmateriaalit |    |
| Suositeltavat paperit ja tulostusmateriaalit   | 20 |
| Paperin tyyppi ja koko                         |    |
| Erikoispaperien käsittely ja käyttö            |    |
|                                                |    |

| 3 | Asiakirjojen asettaminen                                    | 25 |
|---|-------------------------------------------------------------|----|
|   | Asiakirjojen asettaminen laitteeseen                        | 25 |
|   | Automaattisen dokumenttien syöttölaitteen (ADS) käyttäminen | 25 |
|   | Valotustason käyttäminen                                    | 26 |
| 4 | Kopioiden tekeminen                                         | 27 |
|   | Kopioiminen                                                 | 27 |
|   | Kopioinnin lopettaminen                                     | 27 |
|   | Kopiointiasetukset                                          | 27 |
| 5 | Tulostaminen tietokoneesta                                  | 28 |

| 5 | Tulostaminen tieto | koneesta |
|---|--------------------|----------|
|---|--------------------|----------|

| Asiakirjan tulostaminen |
|-------------------------|
|-------------------------|

| 6 | Skannaaminen tietokoneeseen                                            | 29 |
|---|------------------------------------------------------------------------|----|
|   | Asiakirjan skannaaminen PDF-tiedostoksi ControlCenter4-ohjelman avulla |    |
|   | (Windows <sup>®</sup> )                                                | 29 |
|   | SCAN-painikkeen asetusten muuttaminen                                  | 32 |
|   | Ennen skannaamista                                                     | 32 |
|   | SCAN-näppäimen asetukset                                               | 32 |
|   | Skannaaminen SCAN-näppäimellä                                          | 34 |
| Α | Säännöllinen kunnossapito                                              | 35 |
|   | Tarvikkeiden vaihtaminen                                               | 35 |
|   | Värikasetin vaihtaminen                                                | 39 |
|   | Rumpuyksikön vaihtaminen                                               | 45 |
|   | Hihnayksikön vaihtaminen                                               | 52 |
|   | Hukkavärisäiliön vaihtaminen                                           | 58 |
|   | Laitteen puhdistaminen ja tarkastaminen                                | 65 |
|   | Laitteen ulkopinnan puhdistaminen                                      | 65 |
|   | Valotustason puhdistaminen                                             | 66 |
|   | Laserskannerin ikkunoiden puhdistaminen                                | 67 |
|   | Koronalankojen puhdistaminen                                           | 71 |
|   | Rumpuyksikön puhdistaminen                                             | 75 |
|   | Paperinsyöttötelojen puhdistaminen                                     | 81 |
|   | Kalibrointi                                                            | 82 |
|   | Automaattinen rekisteröinti                                            | 83 |
|   | Manuaalinen rekisteröinti                                              | 83 |
|   | Taajuus (värien korjaus)                                               | 84 |
|   |                                                                        |    |

### B Vianetsintä

| Virhe- ja huoltosanomat<br>Asiakirjatukos ADS-yksikön yläosassa  | 85<br>91 |
|------------------------------------------------------------------|----------|
| ADS:ssä tukoksen aiheuttaneiden nienten asjakiriojen noistaminen |          |
| Asiakiriatukos luovutusalustalla                                 |          |
| Paperitukos MT-tasolla                                           | 93       |
| Paperitukos paperikasetissa 1 tai paperikasetissa 2              | 94       |
| Paperitukos laitteen takaosassa                                  | 95       |
| Paperitukos laitteen sisällä                                     | 97       |
| Paperitukos paperikasetin 1 alla                                 | 101      |
| Vianetsintä                                                      | 104      |
| Jos laitteen käytössä on vaikeuksia                              | 104      |
| Tulostuslaadun parantaminen                                      | 109      |
| Laitteen tiedot                                                  | 116      |
| Sarjanumeron tarkistaminen                                       | 116      |
| Nollaustoiminnot                                                 | 116      |
| Laitteen asetusten nollaaminen                                   | 116      |

| С | Valikko ja toiminnot            | 117 |
|---|---------------------------------|-----|
|   | Ohjelmointi näytöllä            |     |
|   | Valikkotilan ottaminen käyttöön |     |
|   | Valikkotaulukko                 |     |
|   | Tekstin syöttäminen             |     |
| D | Tekniset tiedot                 | 130 |
|   | Yleistä                         |     |
|   | Asiakirjan koko                 |     |
|   | Tulostusmateriaalit             |     |
|   | Kopiointi                       |     |
|   | Skanneri                        |     |
|   | Tulostin                        |     |
|   | Liitännät                       |     |
|   | Tietokoneen vaatimukset         |     |
|   | Tarvikkeet                      |     |
|   | Verkko (lähiverkko)             | 142 |
| Е | Hakemisto                       | 143 |

# Sisällysluettelo (LAAJEMPI KÄYTTÖOPAS)

Laajempi käyttöopas esittelee seuraavat ominaisuudet ja toiminnot. Laajempi käyttöopas on nähtävissä Ohje-CD-ROM-levyllä.

#### 1 Yleiset asetukset

Muistiin tallennus Automaattinen kesäaika Ympäristönäkökohdat LCD-näytön kontrasti Käyttäjäasetusten luettelo Verkkoasetukset-luettelo

#### 2 Suojaustoiminnot

Secure Function Lock 2.0

#### 3 Kopiointi

Kopiointiasetukset Dupleksikopiointi (kaksipuolinen)

#### A Säännöllinen kunnossapito

Laitteen puhdistaminen ja tarkistaminen Kuluvien osien säännöllinen vaihto Laitteen pakkaaminen ja kuljettaminen

#### B Lisävarusteet

Lisäpaperikasetti (LT-300CL) Muistikortti

#### C Sanasto

D Hakemisto

1

# Yleisiä tietoja

# Ohjeiden käyttäminen

Kiitos Brother-laitteen ostamisesta. Käyttöohjeeseen tutustuminen auttaa saamaan laitteesta parhaan mahdollisen hyödyn.

# Käyttöohjeissa käytetyt symbolit ja käytännöt.

Käyttöohjeissa on käytetty seuraavia symboleja ja yleisiä käytäntöjä.

- Lihavointi Lihavoinnilla on merkitty laitteen ohjauspaneelin ja tietokoneen näytön painikkeet.
- Kursivointi Kursivoinnilla on merkitty erityisen tärkeät kohdat ja viittaukset asiaan liittyviin aiheisiin.
- Courier New -fontilla on New merkitty laitteen nestekidenäytössä näkyvät sanomat.

# ▲ VAROITUS

VAROITUS ilmaisee mahdollisesti vaarallisen tilanteen, joka voi aiheuttaa vakavan tai kuolemaan johtavan tapaturman.

# A HUOMAUTUS

<u>HUOMAUTUS</u> ilmaisee mahdollisesti vaarallisen tilanteen, joka voi aiheuttaa vähäisiä tai kohtalaisia tapaturmia, jos tilannetta ei vältetä.

# TÄRKEÄÄ

<u>TÄRKEÄÄ</u> ilmaisee mahdollisesti vaarallisen tilanteen, joka voi aiheuttaa aineellisia vahinkoja tai estää laitetta toimimasta.

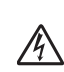

Suurjännite vaara -kuvake varoittaa sähköiskun vaarasta.

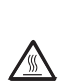

Ø

Kuuma pinta -kuvakkeella varoitetaan osista, jotka voivat aiheuttaa palovammoja.

Huomautukset kertovat, kuinka on toimittava tietyssä tilanteessa, tai antavat vinkkejä, kuinka parhaillaan käytettävä toiminto toimii muiden ominaisuuksien kanssa.

# Pääkäyttäjän oppaan, Ohjelmiston käyttöoppaan ja Verkkokäyttäjän oppaan käyttäminen

Käyttöopas ei sisällä kaikkia tietoja laitteen toiminnoista, esimerkiksi kopiointi-, tulostus-, skanneri- ja verkkotoimintojen käyttöohjeita. Kun haluat lisätietoja näistä lisäominaisuuksista, lue Ohje-CD-ROMlevyllä olevat käyttöoppaat Laajempi käyttöopas, Ohjelmiston käyttöopas, Verkkosanasto ja Verkkokäyttäjän opas.

### Käyttöohjeiden saaminen näkyviin

Käynnistä tietokone. Aseta Ohje-CD-ROM-levy CD-ROM-asemaan.

🕅 Vinkki

(Windows<sup>®</sup>-käyttäjät) Jos Brother-näyttö ei tule automaattisesti näkyviin, valitse Oma tietokone (Tietokone), kaksoisnapsauta CD-ROM-kuvaketta ja kaksoisnapsauta sitten index.html.

2 (Macintosh.käyttäjät) Kaksoisosoita Ohje-CD-ROM-levyn kuvaketta ja kakosoisosoita index.html.

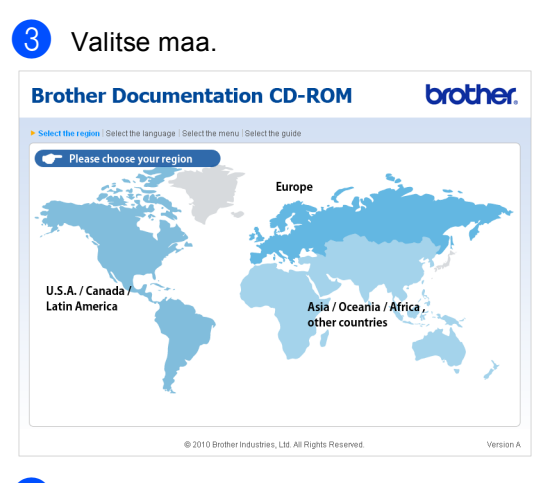

 $\boldsymbol{\Lambda}$ Osoita haluamaasi kieltä, osoita sitten Näytä opas ja valitse lopuksi haluamasi käyttöopas.

| Valitse alue   Valitse | kieli   Valitse valikko   Valitse |                                                                | Brother<br>Solutions Center                                                                                                    |
|------------------------|-----------------------------------|----------------------------------------------------------------|----------------------------------------------------------------------------------------------------|
| + Europe               |                                   | Valitse kieli.                                                 | Service & Support Web Site                                                                                                    |
| English                | •                                 |                                                                |                                                                                                    |
| Deutsch                | •                                 |                                                                |                                                                                                    |
| Français               | <b>&gt;</b>                       |                                                                |                                                                                                    |
| Nederlands             | <b>&gt;</b>                       |                                                                |                                                                                                    |
| Italiano               | <b>&gt;</b>                       | E                                                              |                                                                                                    |
| Español                | <b>&gt;</b>                       | 1                                                              |                                                                                                    |
| Português              | •                                 |                                                                | Statement in the second second s |
| Norsk                  | ▶ Čeština                         | •                                                              |                                                                                                    |
| Svenska                | ► Magyar                          | •                                                              |                                                                                                    |
| Dansk                  | <ul> <li>Polski</li> </ul>        | *                                                              |                                                                                                    |
| Suomi                  | Kopioi paikalliselle              | levylle                                                        |                                                                                                    |
|                        | Näytä opas                        |                                                                |                                                                                                    |
|                        | Slovensky                         | Þ                                                              |                                                                                                    |
|                        |                                   |                                                                |                                                                                                    |
|                        |                                   |                                                                |                                                                                                    |
|                        |                                   | Tarvitset Adobe Reader -o<br>muortossa olevien kävttöroppaider | hjelman PDF-                                                                                                    |
|                        |                                   |                                                                |                                                                                                    |
|                        | © 2010 B                          | rother Industries, Ltd. All Rights Reserved.                   |                                                                                                    |

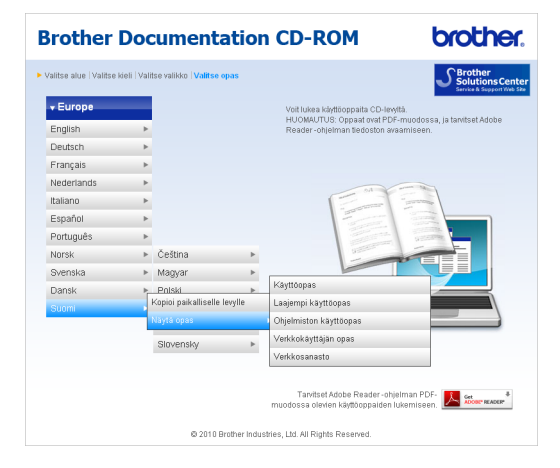

# 🖉 Vinkki

- (Vain Windows<sup>®</sup>-käyttäjät) Webselaimessasi voi näkyä ikkunan yläreunassa keltainen palkki, jossa on Active X -komponenteista varoittava suojausvaroitus. Jos haluat sivun näkyvän normaalisti, napsauta palkkia, valitse Salli estetty sisältö ja valitse sitten Suojausvaroitus-valintaikkunasta Kyllä.
- (Vain Windows<sup>®</sup>-käyttäjät)<sup>1</sup> Jos haluat nopeuttaa sisällön käyttämistä, kopioi kaikki PDF-muotoiset käyttöohjeet tietokoneesi paikalliseen kansioon. Valitse haluamasi kieli ja valitse sitten Kopioi paikalliselle levylle.
  - <sup>1</sup> Microsoft<sup>®</sup> Internet Explorer<sup>®</sup> 6.0 tai uudempi.

#### Skannausohjeiden etsiminen

Asiakirjoja voi skannata monella eri tavalla. Löydät niitä koskevat ohjeet seuraavasti:

#### Ohjelmiston käyttöopas

- Skannaus
- ControlCenter
- Verkkoskannaus

#### Tekstintunnistuksella varustetun ScanSoft™ PaperPort™12SE -ohjelman käyttöohjeet

### (Windows<sup>®</sup>)

■ Tekstintunnistuksella varustetun ScanSoft<sup>™</sup> PaperPort<sup>™</sup> 12SE -ohjelman täydelliset ohjeet saa näkyviin ScanSoft<sup>™</sup> PaperPort<sup>™</sup> 12SE -sovelluksen ohjetoiminnosta.

#### Presto! PageManagerin käyttöopas (Macintosh)

# 🖉 Vinkki

Presto! PageManager on ennen käyttöä ladattava ja asennettava tietokoneeseen. Lisätietoja on kohdassa *Brotherin tukipalvelujen käyttäminen (Macintosh)* sivulla 4.

 Presto! PageManagerin täydellisen käyttöoppaan saa näkyviin Presto! PageManager -sovelluksen ohjetoiminnosta.

#### Verkkoasennusohjeiden etsiminen

Laite voidaan kytkeä kiinteään verkkoon. *Pika-asennusopas* sisältää perusasennusohjeet. Lisätietoja verkkoasennuksesta on Ohje-CD-ROMlevyllä olevassa *Verkkokäyttäjän opas* ohjeessa.

# Brotherin tukipalvelujen käyttäminen (Windows<sup>®</sup>)

Kaikki tarvitsemasi yhteystiedot, mukaan lukien tukisivuston (Brother Solutions Center) osoite, on asennus-CD-ROM-levyllä.

Valitse päävalikosta Brotherin tekninen tuki. Näkyviin tulee seuraava sivu:

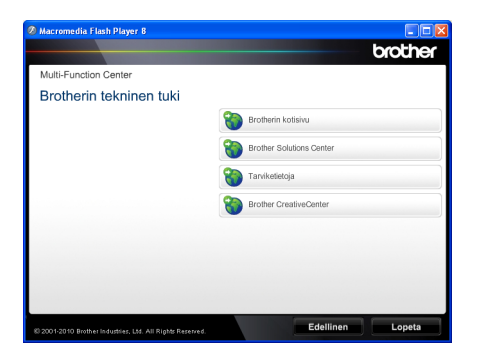

- Jos haluat muodostaa yhteyden verkkosivustoomme (<u>http://www.brother.com/</u>), valitse Brotherin kotisivu.
- Jos haluat nähdä tuoreimmat uutiset ja uusimmat tuotetukitiedot (<u>http://solutions.brother.com/</u>), valitse Brother Solutions Center.
- Jos haluat nähdä alkuperäisten Brothertarvikkeiden verkkosivuston (<u>http://www.brother.com/original/</u>), valitse Tarviketietoja.
- Jos haluat muodostaa yhteyden Brother CreativeCenter -sivustoon (<u>http://www.brother.com/creativecenter/</u>), jossa on ILMAISIA valokuvaprojekteja ja tulostettavia ladattavia tiedostoja, valitse Brother CreativeCenter.
- Jos haluat palata pääsivulle, valitse Edellinen. Jos olet valmis, valitse Lopeta.

# Brotherin tukipalvelujen käyttäminen (Macintosh)

Kaikki tarvitsemasi yhteystiedot, mukaan lukien tukisivuston (Brother Solutions Center) osoite, on asennus-CD-ROM-levyllä.

Kaksoisosoita Brotherin tekninen tuki kuvaketta. Näkyviin tulee seuraava sivu:

|   | Brotherin tekninen tuki                                                                                                    |  |
|---|----------------------------------------------------------------------------------------------------|--|
| 5 | Prestol PageManager<br>Lataa Prestol PageManagerin<br>asennusohjelma.<br>Edellyttää Internet-yhteyttä.                                                                                                    |  |
|   | Online-rekisteröinti<br>Brother tarjoaa laitteen helpon<br>rekisteröinniln internetissä.<br>Rekisteroimalla laitteesi varmistat<br>tekisten tuen ja päivityetten saannin.<br>Aloita rekisteröinti painaamalla<br>painiketta. Pääset Brotherin |  |

- Jos haluat ladata ja asentaa Presto! PageManagerin, valitse
   Presto! PageManager.
- Jos haluat rekisteröidä laitteesi Brothertuotteiden rekisteröintisivulla (<u>http://www.brother.com/registration/</u>), valitse Online-rekisteröinti.
- Jos haluat nähdä tuoreimmat uutiset ja uusimmat tuotetukitiedot (<u>http://solutions.brother.com/</u>), valitse Brother Solutions Center.
- Jos haluat nähdä alkuperäisten Brothertarvikkeiden verkkosivuston (<u>http://www.brother.com/original/</u>), valitse Tarviketietoja.

Yleisiä tietoja

# Ohjauspaneeli

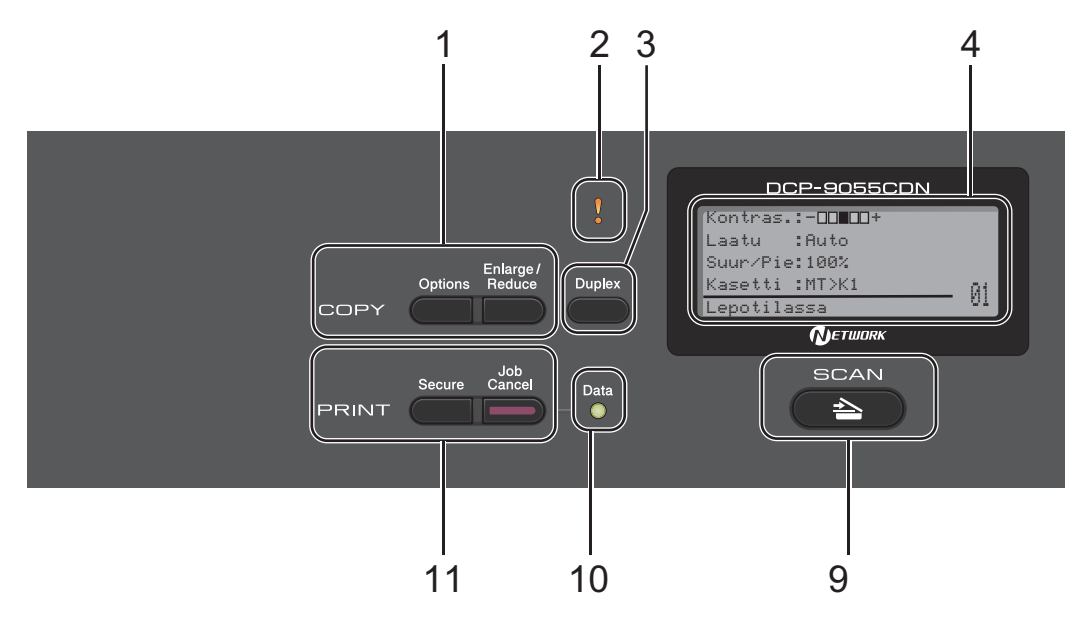

#### 1 COPY (Kopiointi)-näppäimet: Options (Valinnat)

Voit nopeasti valita kopioinnissa tarvittavat tilapäiset asetukset.

#### Enlarge/Reduce (Suurenna/Pienennä) Pienentää tai suurentaa kopioita.

#### 2 Virheen merkkivalo

Vilkkuu oranssina, kun nestekidenäytössä näkyy virheilmoitus tai tärkeä tilailmoitus.

#### 3 Duplex (Kaksipuolinen)

Voit valita kaksipuolisuuden, jos haluat kopioida paperin molemmille puolille.

#### 4 Nestekidenäyttö

Näyttää sanomia, jotka helpottavat laitteen käyttämistä ja asetusten määrittämistä.

#### 5 Clear (Poista)

Poista annetut tiedot peruuttaa nykyisen asetuksen.

#### Menu (Valikko)

Avaa valikon, jossa voit ohjelmoida laitteen asetuksia.

#### οκ

Voit tallentaa laitteen asetukset.

- Valintanäppäimet:
- < tai ►

Selaa valikon vaihtoehtoja eteen- tai taaksepäin.

**▲** tai **▼** 

Selaa valikoita ja vaihtoehtoja.

- 6 Numeronäppäimet Näiden näppäinten avulla voit kirjoittaa tekstiä.
- 7 Stop/Exit (Lopeta/Poistu) Pysäyttää toiminnon tai poistuu valikosta.
- 8 Start (Käynnistä): Colour (Väri) Ottaa käyttöön värillisen kopioinnin. Mono Ottaa käyttöön mustavalkoisen kopioinnin.

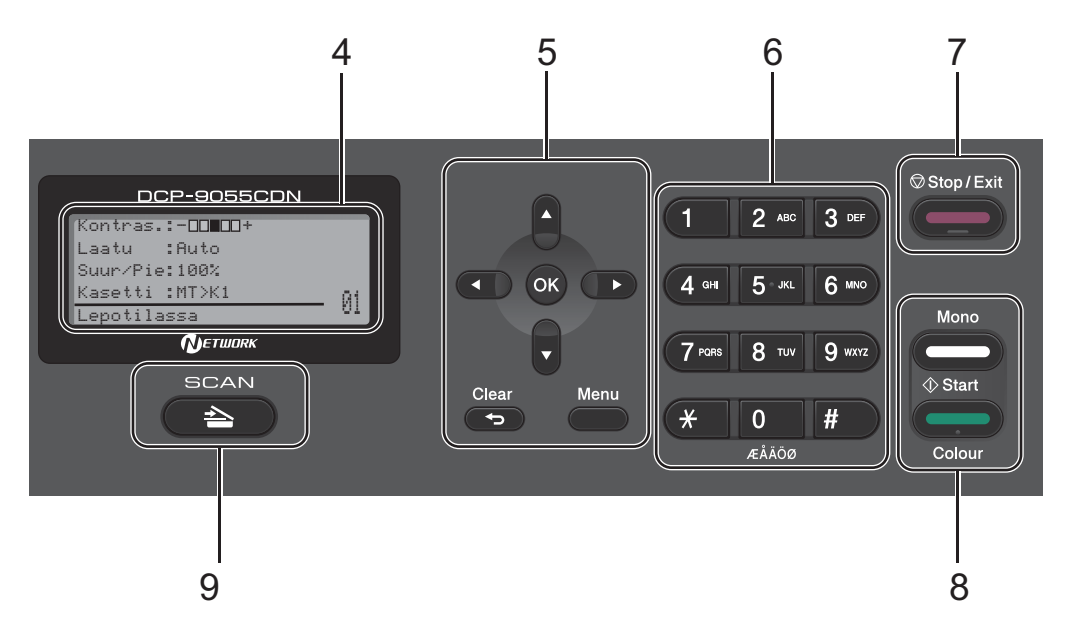

#### 9 SCAN (Skannaus):

#### SCAN (Skannaus)

Ottaa käyttöön laitteen skannaustilan.

#### 10 Data-merkkivalo

Merkkivalo vilkkuu laitteen tilan mukaan.

#### 11 PRINT (Tulostus)-näppäimet:

#### Secure (Suojattu)

Voit tulostaa muistiin tallennettuja tietoja, kun annat nelinumeroisen salasanasi. (*Ohjelmiston käyttöopas* sisältää lisätietoja suojausavaimen käyttämisestä.)

Jos käytössä on Secure Function Lock toiminto, voit muuttaa rajoitettuja käyttäjiä pitämällä ∢-näppäintä painettuna, kun painat Secure (Suojattu)-näppäintä. (Katso Secure Function Lock 2.0, luku 2, Laajempi käyttöopas.)

#### Job Cancel (Peruuta työ)

Peruuttaa ohjelmoidun tulostustyön ja poistaa sen laitteen muistista. Jos haluat poistaa useita töitä, pidä näppäintä painettuna, kunnes nestekidenäytössä lukee Peruuta työt.

# Tilan merkkivalon toiminnot

Data-merkkivalo (LED, light emitting diode) vilkkuu laitteen tilan mukaan.

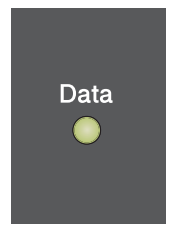

| Merkkivalo | Laitteen tila                 | Kuvaus                                                                                                    |
|------------|-------------------------------|----------------------------------------------------------------------------------------------------|
| 0          | Valmis-tila                   | Laite on valmis tulostamaan tai lepotilassa, tulostettavia tietoja ei ole tai laitteen virta on katkaistu. |
|            | Tietojen<br>vastaanotto       | Laite ottaa vastaan tietoja tietokoneesta, käsittelee tietoja<br>muistissa tai tulostaa niitä.             |
| Vihreä     |                               |                                                                                                    |
| (vilkkuu)  |                               |                                                                                                    |
| Vihreä     | Tietoja jäljellä<br>muistissa | Laitteen muistissa on tulostustietoja.                                                                     |

Yleisiä tietoja

# Äänenvoimakkuuden säätäminen

# Äänimerkin voimakkuus

Jos äänimerkki on käytössä, laite antaa äänimerkin, kun jotakin näppäintä painetaan tai kun käyttäjä tekee virheen. Voit valita äänimerkin äänenvoimakkuuden tasoksi jonkin tason väliltä Kovaa-Ei.

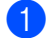

#### 1 Paina Menu, 1, 2.

2 Valitse Ei, Hiljaa, Keski tai Kovaa painamalla ▲ tai V. Paina **OK**.

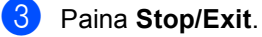

2

# Paperin asettaminen laitteeseen

# Paperin ja tulostusmateriaalin asettaminen laitteeseen

Laite voi syöttää paperia vakiopaperikasetista, lisävarusteena saatavasta alapaperikasetista tai monitoimialustalta.

Kun asetat paperia paperikasettiin, huomioi seuraavat seikat:

Jos käyttämäsi sovellusohjelma tukee paperikoon valintaa tulostusvalikosta, voit valita paperikoon ohjelman kautta. Jos käyttämäsi sovellusohjelma ei tue tätä toimintoa, voit valita paperikoon tulostinohjaimesta tai ohjauspaneelin näppäinten avulla.

# Paperin asettaminen paperikasettiin

Kasettiin 1 voi asettaa enintään 250 arkkia ja kasettiin 2 enintään 500 arkkia. Paperia voi lisätä paperiohjaimessa olevaan paperin enimmäismäärää osoittavaan merkkiin (▼ ▼ ) asti. (Suositeltavat paperilaadut on kerrottu kohdassa *Paperikasettien kapasiteetit* sivulla 21.) Tulostaminen tavalliselle paperille, ohuelle paperille tai kierrätyspaperille vakiopaperikasetista

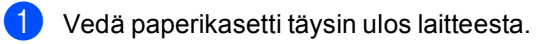

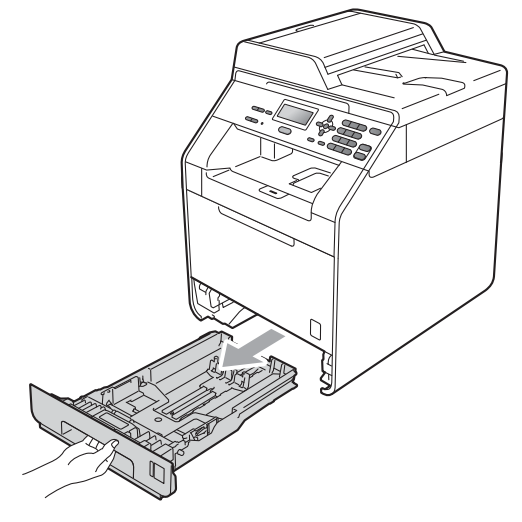

# **A** VAROITUS

ÄLÄ KOSKETA kuvassa varjostettuna näkyviä osia. Nämä rullat voivat pyöriä suurella nopeudella.

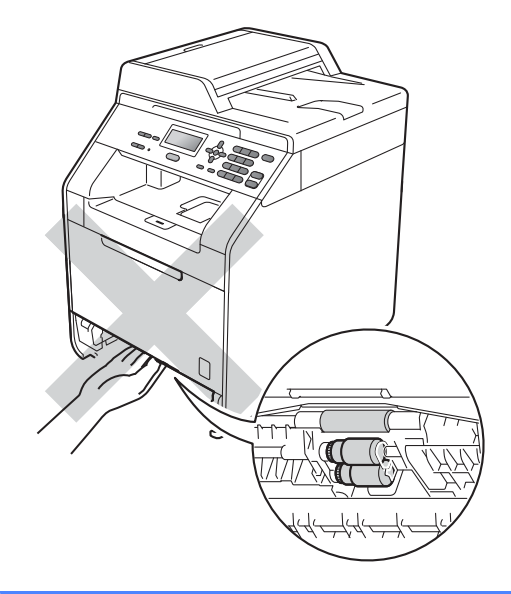

2 Samalla kun painat vihreää paperiohjaimen vapautusvipua (1), siirrä paperiohjaimia siten, että ne sopivat paperikokoon, jota asetat kasettiin. Varmista, että ohjaimet ovat tukevasti urissa.

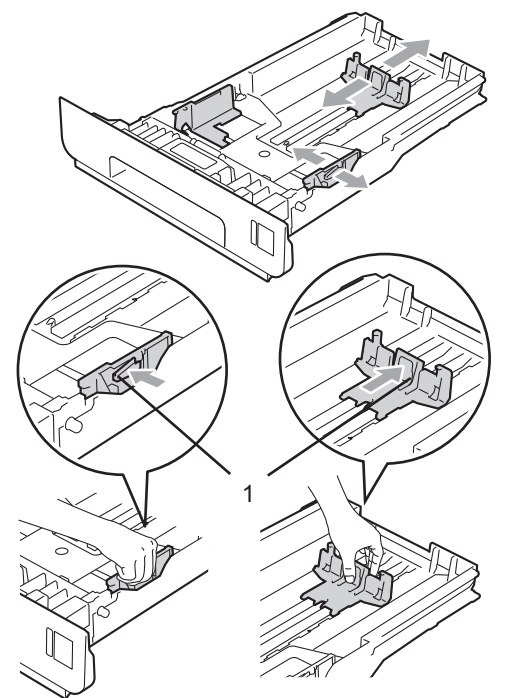

3 Leyhyttele paperit hyvin paperitukosten ja syöttövirheiden välttämiseksi.

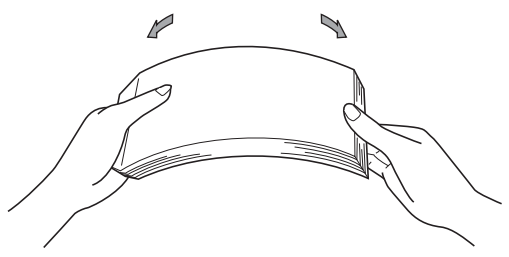

Aseta kasettiin paperia ja varmista seuraavat asiat:

Paperi on enimmäismäärää osoittavan merkin (▼ ▼ ) (1) alapuolella.

Jos paperikasetti on liian täynnä, laitteeseen tulee paperitukos.

- Tulostettavan puolen on oltava alaspäin.
- Paperiohjaimet koskettavat paperin reunoja, jotta paperi menee laitteeseen oikein.

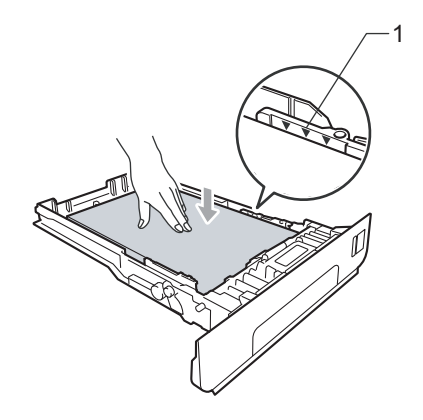

5 Aseta paperikasetti tukevasti takaisin laitteeseen. Varmista, että se on asetettu täysin laitteen sisään.

6 Nosta tukiläppä (1), jotta laitteesta pois tuleva paperi ei liu'u pois luovutusalustalta (tulostepuoli alaspäin).

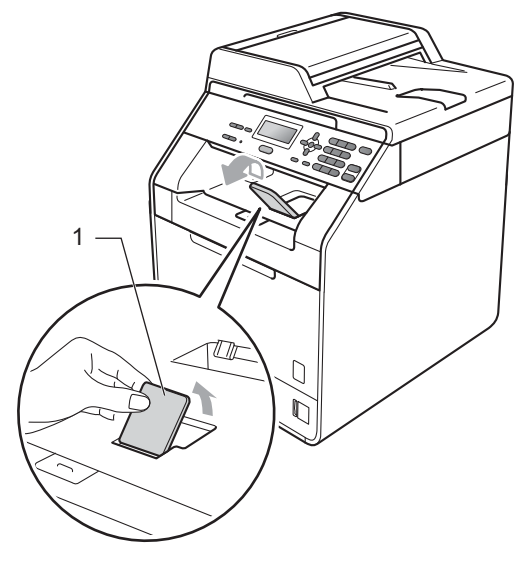

# Paperin asettaminen monitoimialustalle (MT-alustalle)

MT-alustalle voi asettaa enintään 3 kirjekuorta tai erikoistulostusmateriaalia tai enintään 50 arkkia tavallista paperia. Tätä alustaa voi käyttää tulostamiseen paksulle paperille, hienopaperille, tarroille tai kirjekuorille. (Suositeltavat paperilaadut on kerrottu kohdassa *Paperikasettien kapasiteetit* sivulla 21.)

#### Tulostaminen tavalliselle paperille, hienopaperille, tarroille tai kiiltävälle paperille MT-alustalta

1 Avaa MT-taso ja laske se varovasti alas.

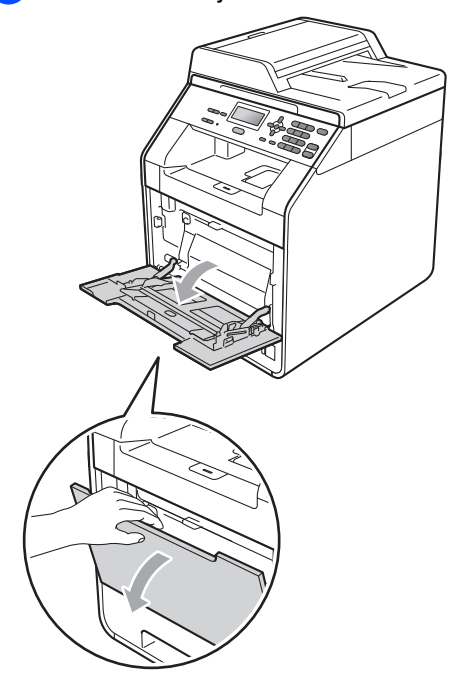

 Vedä MT-tason tuki ulos ja avaa läppä (1).

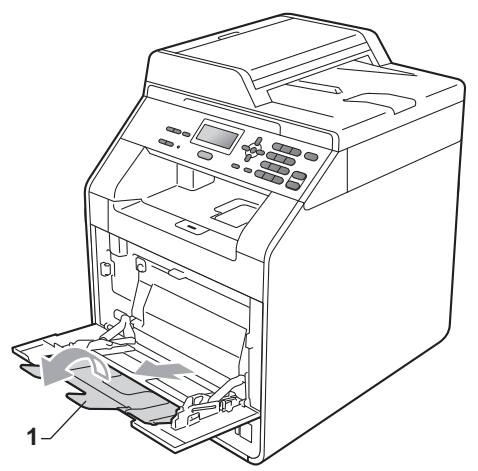

- 3 Aseta MT-tasolle paperia ja varmista seuraavat asiat:
  - Paperi on paperin yläreunan merkin (1) alapuolella.
  - Paperin reuna on nuolimerkkien (2) välissä.
  - Paperin tulostuspuoli on ylöspäin ja etureuna (tulosteen yläreuna) edellä.

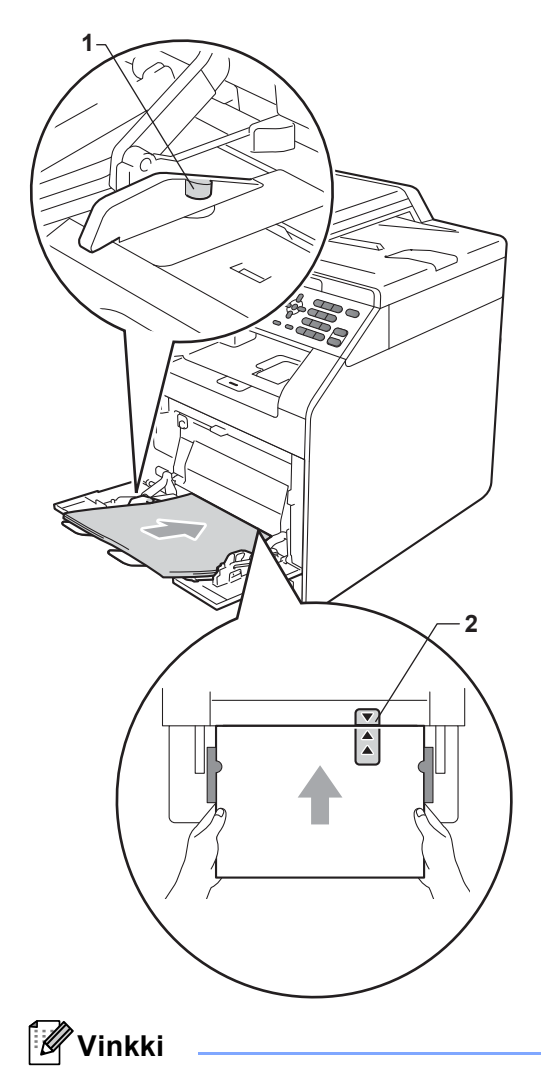

Jos käytät kiiltävää paperia, aseta MTtasolle yksi arki kerrallaan paperitukosten välttämiseksi. 4 Nosta tukiläppä, jotta laitteesta pois tuleva paperi ei liu'u pois luovutusalustalta (tulostepuoli alaspäin), tai poista tulostetut sivut alustalta heti, kun ne tulevat ulos laitteesta.

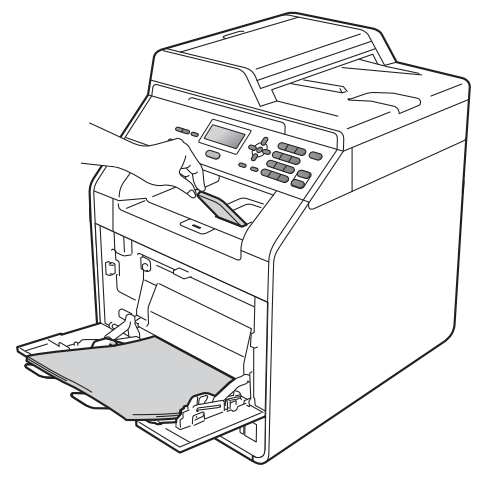

#### Kirjekuorten ja paksun paperin tulostaminen MT-alustalta

Ennen kuin asetat kirjekuoret laitteeseen, painele niiden kulmia ja sivuja ja varmista, että ne ovat mahdollisimman litteitä.

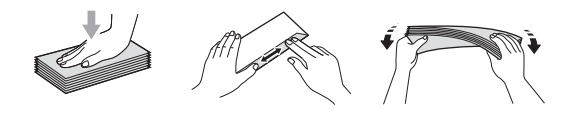

Avaa MT-taso ja laske se varovasti alas.

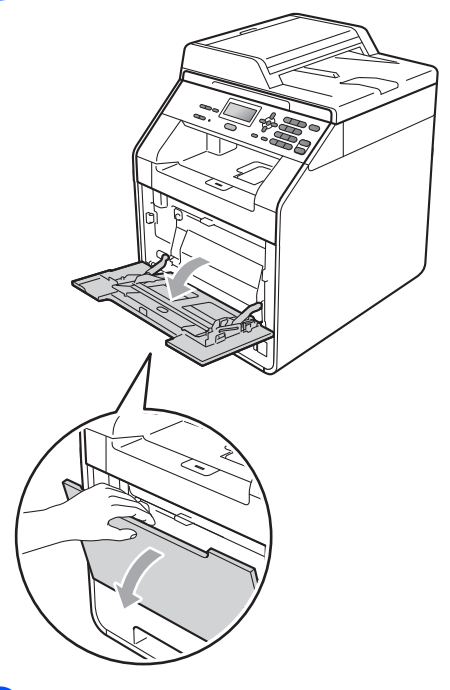

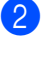

2 Vedä MT-tason tuki ulos ja avaa läppä (1).

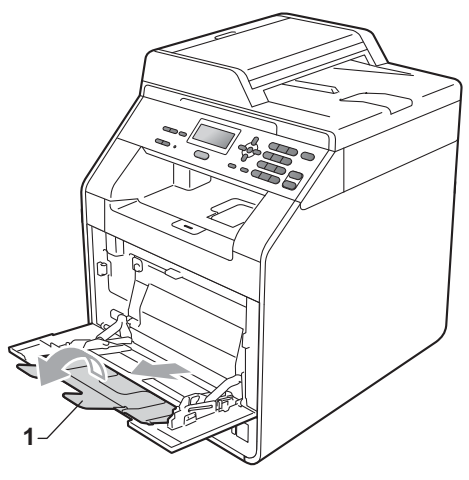

Estä kirjekuorten ja paksujen paperiarkkien liukuminen luovutusalustalta (tulostepuoli alaspäin) nostamalla tukiläppä ylös. Jos tukiläppä on kiinni, kukin kirjekuori on poistettava sitä mukaa, kun se tulee pois laitteesta.

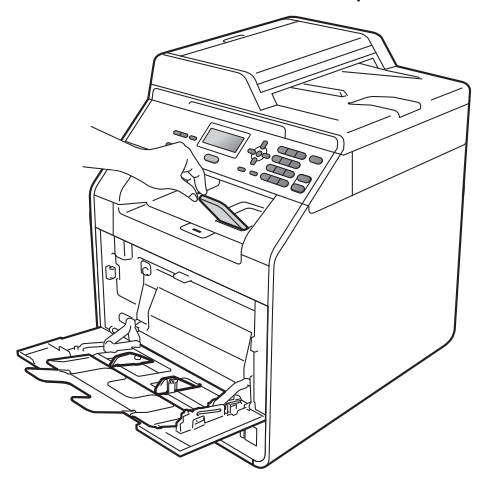

- 4 Aseta MT-alustalle enintään 3 kirjekuorta tai 25 arkkia paksua paperia (163 g/m<sup>2</sup>). Tätä useampien kirjekuorien tai paperiarkkien asettaminen saattaa aiheuttaa tukoksia. Varmista:
  - että paperin reuna on nuolimerkkien (1) välissä.
  - Tulostettavan puolen on oltava ylöspäin.

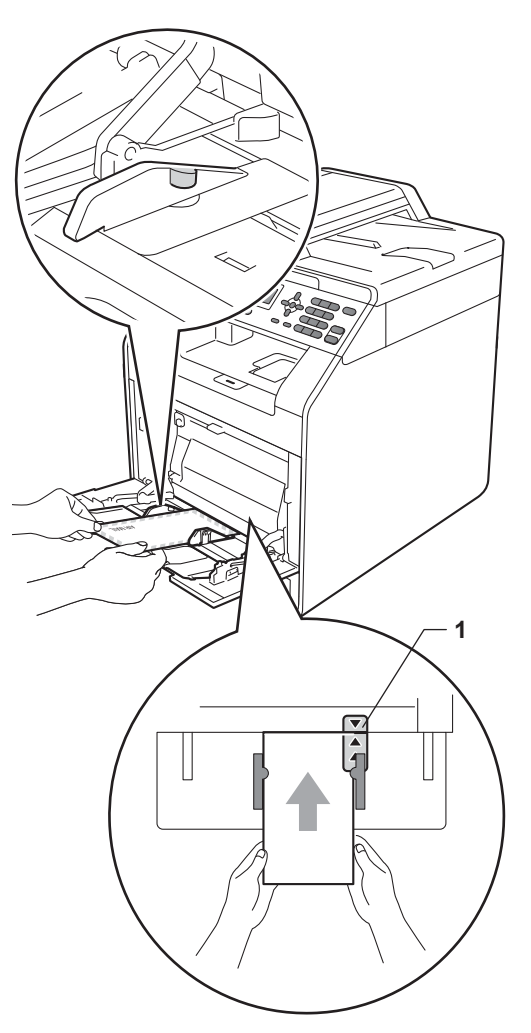

5 Avaa takakansi (luovutusalusta, tulostepuoli ylöspäin).

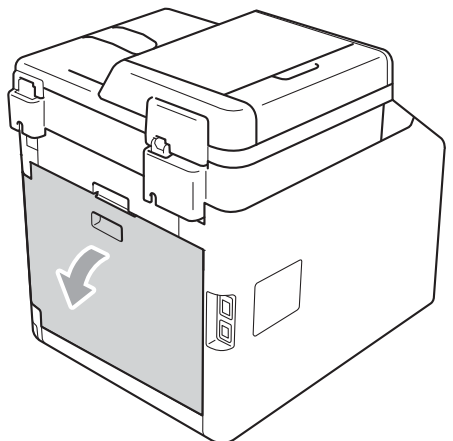

6 Käännä kaksi harmaata vipua (vasemman- ja oikeanpuoleinen) alas kirjekuoriasentoon alla kuvatulla tavalla.

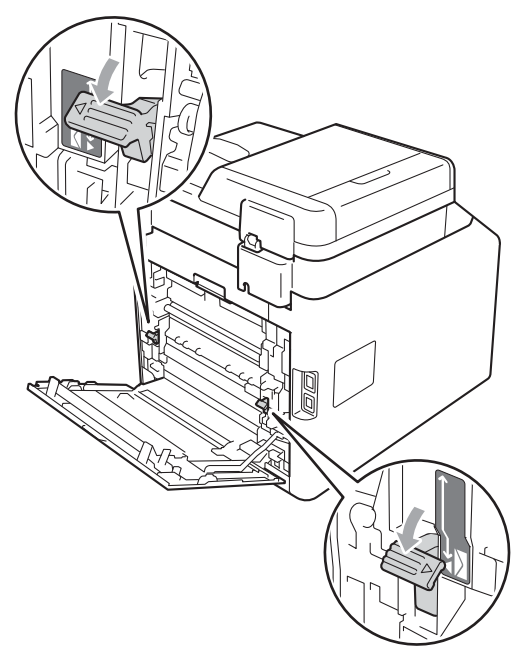

- Sulje takakansi.
- 8 Lähetä tulostustiedot laitteeseen.

9 Kun tulostus on valmis, avaa takakansi ja palauta vaiheessa alas käännetyt kaksi harmaata vipua takaisin alkuperäiseen asentoonsa.

# 🖉 Vinkki

- Poista kukin tulostettu kirjekuori heti tukosten välttämiseksi.
- Jos paksu paperi käpristyy tulostuksen aikana, aseta MT-alustalle ainoastaan yksi arkki kerrallaan ja avaa takakansi (takaluovutusalusta) ja päästä tulostetut sivut pois takaluovutusalustan kautta.
- Voit helpottaa pienikokoisen tulosteen poistamista tasolta nostamalla skannerin ylös kuvassa esitetyllä tavalla.

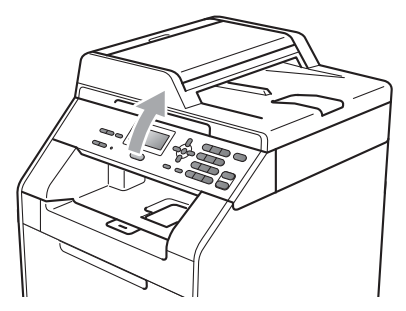

 Laitetta voi käyttää, vaikka skanneri on yläasennossa. Sulje skanneri painamalla sitä molemmin käsin.

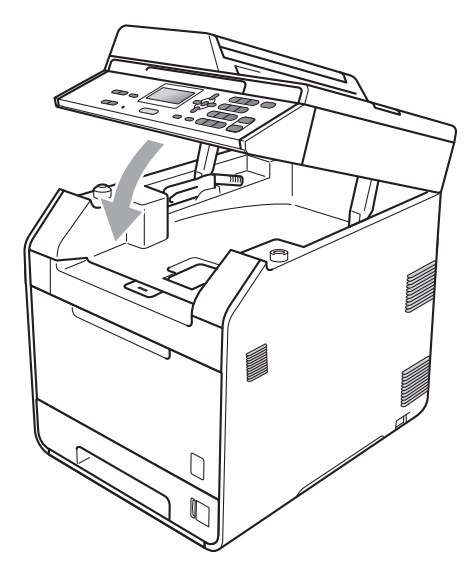

# Skannausalue

Alla olevissa kuvissa esitetään alueet, joita laite ei skannaa kopioinnissa.

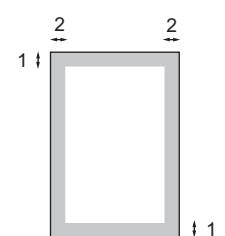

| Asiakirjan koko | Ylä (1) | Vasen (2) |  |
|-----------------|---------|-----------|--|
|                 | Ala (1) | Oikea (2) |  |
| Letter          | 4 mm    | 3,96 mm   |  |
| A4              | 4 mm    | 2 mm      |  |

### 🖉 Vinkki

Tämä skannaamaton alue koskee yksittäistä A4:stä A4 -kopiota. Skannaamaton alue vaihtelee paperikoon mukaan.

# Tulostusalueen ulkopuolinen alue tulostettaessa tietokoneesta

Tulostinohjaimella tulostettaessa tulostusalue on pienempi kuin paperikoko. Alla olevissa kuvissa esitetään tulostusalueen ulkopuoliset alueet.

#### Pysty

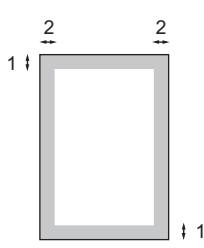

#### Vaaka

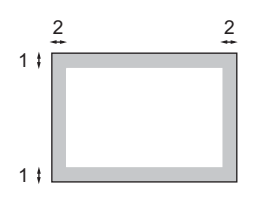

|   | Windows <sup>®</sup> -tulostinohjain ja Macintosh-tulostinohjain |  |
|---|------------------------------------------------------------------|--|
|   | BRScript-tulostinohjain (Windows <sup>®</sup> ja Macintosh)      |  |
| 1 | 4,23 mm                                                          |  |
| 2 | 4,23 mm                                                          |  |

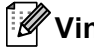

### Vinkki

Tulostusalueen ulkopuolinen alue voi vaihdella käytettävän paperikoon ja tulostinohjaimen mukaan. Edellä kerrottu tulostusalueen ulkopuolinen alue koskee A4-kokoista paperia.

# Paperiasetukset

# Paperityyppi

Määritä laite käyttämään haluamasi tyyppistä paperia. Se parantaa tulostuslaatua.

0

#### Tee jokin seuraavista:

- Jos haluat määrittää MT-alu. alustalla olevan paperin tyypin, paina Menu, 1, 1, 1, 1.
- Jos haluat määrittää Kasetti#1 kasetissa olevan paperin tyypin, paina Menu, 1, 1, 1, 2.
- Jos haluat määrittää Kasetti#2<sup>1</sup>kasetissa olevan paperin tyypin, paina Menu, 1, 1, 1, 3, jos lisäpaperikasetti on asennettu.
- 1 Kasetti#2 tulee näkyviin vain, jos lisäpaperikasetti on asennettu.
- Valitse Ohut, Tavallinen, Paksu, Paksumpi, Kierrätyspaperi tai Kiiltävä paperi painamalla ▲ tai ▼. Paina OK.

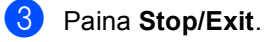

### Vinkki

Voit valita MT-alu. -tasolle asetuksen Kiiltävä paperi.

# Paperikoko

Kopioita voi tulostaa kymmenelle eri paperikoolle: A4, Letter, Legal, Executive, A5, A5 L, A6, B5, B6 ja Folio  $8,5' \times 13'$ (21,6 cm  $\times$  33 cm).

Jos muutat kasetissa tai tasolla olevan paperin kokoa, myös laitteen paperikokoasetusta on muutettava, jotta tuloste mahtuu paperille.

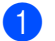

#### Tee jokin seuraavista:

- Jos haluat määrittää MT-alu. alustalla olevan paperin koon, paina Menu, 1, 1, 2, 1.
- Jos haluat määrittää Kasetti#1 kasetissa olevan paperin koon, paina Menu, 1, 1, 2, 2.
- Jos haluat määrittää Kasetti#2<sup>1</sup>kasetissa olevan paperin koon, paina Menu, 1, 1, 2, 3, jos lisäpaperikasetti on asennettu.
- Kasetti#2 **tulee näkyviin vain, jos** lisäpaperikasetti on asennettu.
- 2 Valitse A4, Letter, Legal, Executive, A5, A5 L, A6, B5, B6, Folio tai Mikä tahansa painamalla ▲ tai ▼. Paina OK.
- 3 Paina Stop/Exit.

# 🖉 Vinkki

- Mikä tahansa -vaihtoehto tulee näkyviin vain, jos valitset MT-tason.
- Jos valitset MT-tason paperikooksi Mikä tahansa, valitse tason käyttötavaksi Vain MT-alusta. MTtasolla ei voi käyttää paperikokovalintaa Mikä tahansa kopioitaessa useita sivuja yhdelle sivulle. Valitse MT-tasolle jokin muu käytettävissä oleva paperikokovalinta.
- Kokoja A5 L ja A6 ei voi valita kasetille Kasetti#2.

## Kasetin käyttö kopiointitilassa

Voit vaihtaa kasettia, jota laite ensisijaisesti käyttää kopioiden tulostamiseen.

Jos valitset asetukseksi Vain kasetti#1, Vain MT-alusta tai Vain kasetti#2<sup>1</sup>, laite käyttää vain valitussa kasetissa olevaa paperia. Jos valitussa kasetissa ei ole paperia, nestekidenäyttöön tulee ilmoitus Ei paperia. Aseta tyhjään kasettiin lisää paperia.

Voit muuttaa kasettiasetusta seuraavasti:

Paina Menu, 1, 4, 1.

Valitse Vain kasetti#1, Vain kasetti#2<sup>1</sup>, Vain MT-alusta, MT>K1>K2<sup>1</sup> tai K1>K2<sup>1</sup>>MT painamalla ▲ tai ▼. Paina OK.

<sup>1</sup> Vain kasetti#2 tai K2 tulee näkyviin vain, jos lisäpaperikasetti on asennettu.

#### 3 Paina Stop/Exit.

# 🖉 Vinkki

- Jos asetat asiakirjat ADS:ään ja valittuna on MT>K1>K2 tai K1>K2>MT, laite etsii kasetin tai tai tason, jossa on parhaiten sopivaa paperia, ja käyttää sitä. Jos mikään kasetti tai taso ei sisällä sopivaa paperia, laite käyttää ensisijaiseksi määritetyn kasetin paperia.
- Jos asiakirjat kopioidaan valotustasolta, kopio tulostetaan ensisijaiseksi määritetyssä kasetissa olevalle paperille, vaikka jossakin toisessa paperikasetissa olisi paremmin sopivaa paperia.

# Kasetin käyttö tulostustilassa

Voit vaihtaa kasetin tai tason, jota laite oletusarvoisesti käyttää tulostettaessa tietokoneesta.

- 1
- Paina Menu, 1, 4, 2.
- Valitse Vain kasetti#1, Vain kasetti#2<sup>1</sup>, Vain MT-alusta, MT>K1>K2<sup>1</sup> tai K1>K2<sup>1</sup>>MT painamalla ▲ tai ▼. Paina OK.
  - Vain kasetti#2 tai K2 tulee näkyviin vain, jos lisäpaperikasetti on asennettu.

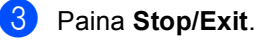

# Hyväksytyt paperit ja muut tulostusmateriaalit

Tulostuslaatu voi vaihdella käytettävän paperin tyypin mukaan.

Voit käyttää seuraavia tulostusmateriaaleja: ohut paperi, tavallinen paperi, hienopaperi, kierrätyspaperi, kiiltävä paperi, tarrat ja kirjekuoret.

Parhaat tulokset saat, kun noudatat seuraavia ohjeita:

- ÄLÄ aseta erityyppisiä papereita samaan paperikasettiin, sillä se voi aiheuttaa paperitukoksia tai syöttöhäiriöitä.
- Jos haluat tulosteiden tulostuvan oikein, valitse sovellusohjelmasta paperikasetissa olevaa paperia vastaava paperikoko.
- Älä kosketa tulostettua pintaa heti tulostamisen jälkeen.
- Kokeile ennen suurten paperimäärien ostamista, että paperi sopii tulostamiseen.

# Suositeltavat paperit ja tulostusmateriaalit

| Paperityyppi    | Tuote                                        |
|-----------------|----------------------------------------------|
| Tavallinen      | Xerox Premier TCF 80 g/m <sup>2</sup>        |
| papen           | Xerox Business 80 g/m <sup>2</sup>           |
| Kierrätyspaperi | Xerox Recycled Supreme                       |
|                 | 80 g/m <sup>2</sup>                          |
| Tarrat          | Avery laser label L7163                      |
| Kirjekuori      | Antalis River -sarja (DL)                    |
| Kiiltävä paperi | International Paper Rey                      |
|                 | Color Laser Gloss 140 g/m <sup>2</sup><br>A4 |

# Paperin tyyppi ja koko

Laite voi syöttää paperia asennetusta vakiopaperikasetista, monitoimialustalta tai lisävarusteena saatavasta alapaperikasetista.

#### Tässä käyttöoppaassa tulostinohjaimessa näkyvistä paperikaseteista ja -alustasta käytetään seuraavia nimiä:

| Kasetti tai taso                           | Nimi      |
|--------------------------------------------|-----------|
| Vakiopaperikasetti                         | Kasetti 1 |
| Monitoimialusta                            | MT-alusta |
| Lisävarusteena saatava<br>alapaperikasetti | Kasetti 2 |

|                                                              | Paperikoko                                                                                 | Paperityypit                                                                                                    | Arkkien määrä                                                          |
|--------------------------------------------------------------|--------------------------------------------------------------------------------------------|----------------------------------------------------------------------------------------------------|------------------------------------------------------------------------|
| Paperikasetti<br>(Kasetti 1)                                 | A4, Letter, Legal, B5,<br>Executive, A5,<br>A5 (Pitkä sivu), A6,<br>B6, Folio <sup>1</sup> | Tavallinen paperi,<br>ohut paperi ja<br>kierrätyspaperi                                                                                                  | enintään 250 [80 g/m <sup>2</sup> ]                                    |
| Monitoimitaso<br>(MT-taso)                                   | Leveys: 69,8–216 mm<br>Pituus: 116–406,4 mm                                                | Tavallinen paperi,<br>ohut paperi,<br>paksu paperi,<br>paksumpi paperi,<br>hienopaperi,<br>kierrätyspaperi,<br>kirjekuoret, tarrat ja<br>kiiltävä paperi | 50 arkkia [80 g/m <sup>2</sup> ]<br>3 kirjekuorta<br>1 kiiltävä paperi |
| Lisävarusteena<br>saatava<br>alapaperikasetti<br>(Kasetti 2) | A4, Letter, Legal, B5,<br>Executive, A5, B6,<br>Folio <sup>1</sup>                         | Tavallinen paperi,<br>ohut paperi ja<br>kierrätyspaperi                                                                                                  | enintään 500 [80 g/m <sup>2</sup> ]                                    |

#### Paperikasettien kapasiteetit

<sup>1</sup> Folio-koko on 215,9 mm x 330,2 mm

#### Suositeltavan paperin tiedot

Seuraavat vaatimukset täyttävä paperi sopii käytettäväksi laitteessa:

| Paino               | 75–90 g/m <sup>2</sup>                     |
|---------------------|--------------------------------------------|
| Paksuus             | 80–110 μm                                  |
| Karheus             | Yli 20 s                                   |
| Jäykkyys            | 90–150 cm <sup>3</sup> /100                |
| Kuitusuunta         | Pitkä kuitu                                |
| Tilavuusresistanssi | 10e <sup>9</sup> -10e <sup>11</sup> ohm    |
| Pintaresistanssi    | 10e <sup>9</sup> -10e <sup>12</sup> ohm-cm |
| Täyteaine           | CaCO <sub>3</sub> (neutraali)              |
| Tuhkapitoisuus      | Alle 23 paino-%                            |
| Kirkkaus            | Yli 80 %                                   |
| Opasiteetti         | Yli 85 %                                   |

- Käytä tavalliselle paperille tehtävään kopiointiin tarkoitettua paperia.
- Käytä paperia, jonka neliöpaino on 75–90 g/m<sup>2</sup>.
- Käytä pitkäkuituista paperia, jonka Ph-arvo on neutraali ja kosteus noin 5 %.
- Tässä laitteessa voi käyttää DIN 19309 -standardin mukaista kierrätyspaperia.

# Erikoispaperien käsittely ja käyttö

Laite on suunniteltu toimimaan useimpien kopio- ja hienopaperityyppien kanssa. Jotkin paperilaadut voivat kuitenkin vaikuttaa tulostuslaatuun tai paperinkäsittelyn luotettavuuteen. Tarkista aina paperin sopivuus pienellä määrällä ennen suurten paperimäärien hankkimista. Säilytä paperia suljetussa alkuperäisessä pakkauksessa. Säilytä paperia tasaisella pinnalla suojassa kosteudelta, suoralta auringonvalolta ja kuumuudelta.

Seuraavassa on muutamia tärkeitä paperin valitsemista koskevia ohjeita:

- ÄLÄ käytä mustesuihkupaperia, sillä se voi aiheuttaa paperitukoksia tai vahingoittaa laitetta.
- Esipainetussa paperissa on käytettävä mustetta, joka kestää laitteen kiinnitysprosessissa tarvittavan 200 celsiusasteen lämpötilan.
- Hienopaperin, karkeapintaisen paperin tai rypistyneen tai taittuneen paperin käyttäminen voi heikentää suorituskykyä.
- Jos käytät kiiltävää paperia, aseta MTtasolle yksi arki kerrallaan paperitukosten välttämiseksi.

#### Vältettävät paperityypit

# I TÄRKEÄÄ

Jotkin paperityypit eivät sovi laitteeseen ja tai voivat jopa vahingoittaa sitä.

ÄLÄ käytä seuraavia paperityyppejä:

- voimakkaasti pintakuviolliset paperit
- · hyvin sileät tai kiiltävät paperit
- · käyristyneet paperit

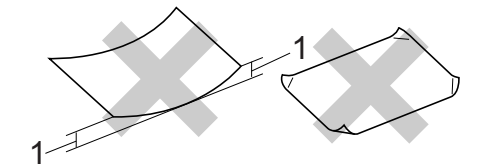

- 1 Jos paperi on käyristynyt 2 mm tai enemmän, se saattaa aiheuttaa tukoksia.
- päällystetyt tai kemiallisesti käsitellyt paperit
- vaurioituneet, rypistyneet tai taittuneet paperit
- paperit, joiden paino ylittää tässä oppaassa ilmoitetut arvot
- paperit, joissa on kielekkeitä tai niittejä
- kirjepohjat, joissa on käytetty lämpöä kestämätöntä mustetta tai termografiaa
- · hiilettömät tai moniosaiset paperit
- mustesuihkutulostukseen tarkoitetut paperit.

Edellä mainittujen paperityyppien käyttäminen voi vaurioittaa laitetta. Brotherin takuu tai huoltosopimukset eivät ehkä kata tällaisia vaurioita.

#### Kirjekuoret

Laitteessa voi käyttää useimpia lasertulostukseen tarkoitettuja kirjekuoria. Jotkin kirjekuoret voivat kuitenkin valmistustapansa takia aiheuttaa syöttö- tai tulostuslaatuongelmia. Laitteessa käytettävän kirjekuoren taitosten pitää olla suoria ja teräviä eikä kirjekuoren etureuna saa olla yli kahden arkin paksuinen. Kirjekuorien on oltava tukevia ja sileitä ja niiden on oltava suorassa. Käytä laadukkaita kirjekuoria, jotka on tarkoitettu käytettäväksi lasertulostimessa.

On suositeltavaa tulostaa koekuria ja tarkistaa, että tulostus onnistuu halutulla tavalla.

#### Vältettävät kirjekuorityypit

# TÄRKEÄÄ

ÄLÄ käytä seuraavia kirjekuorityyppejä:

- vahingoittuneet, käyristyneet, rypistyneet tai epätavallisen muotoiset kirjekuoret
- hyvin kiiltävät tai voimakkaasti kuvioidut kirjekuoret
- kirjekuoret, joissa on sulkimia, niittejä, kiinnittimiä tai nauhoja
- kirjekuoret, jotka sulkeutuvat tarralla
- pussimaiset kirjekuoret
- kirjekuoret, joiden taitokset eivät ole teräviä
- · kirjekuoret, joissa on kohokirjaimia
- kirjekuoret, joihin on jo tulostettu lasertulostimella
- sisäpuolelta esitulostetut kirjekuoret
- kirjekuoret, joita ei voi lajitella ja pinota siististi
- sellaisesta paperista tehdyt kirjekuoret, jonka paino ylittää tässä oppaassa ilmoitetut arvot
- kirjekuoret, joiden sivut tai kulmat eivät ole suoria

- kirjekuoret, joissa on ikkunoita, reikiä, koloja tai perforointeja
- kirjekuoret, joissa on liimapintoja seuraavassa kuvassa esitetyllä tavalla

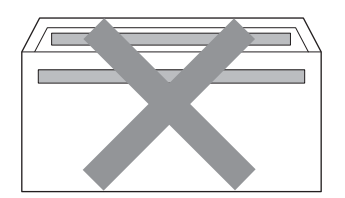

 kirjekuoret, joissa on kaksinkertainen läppä seuraavassa kuvassa esitetyllä tavalla

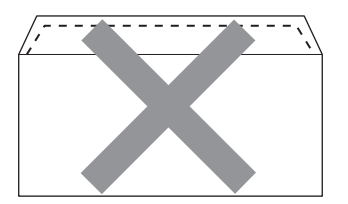

- kirjekuoret, joiden suljinläppä ei ole valmiiksi taitettu
- kirjekuoret, jotka suljetaan seuraavassa kuvassa esitetyllä tavalla

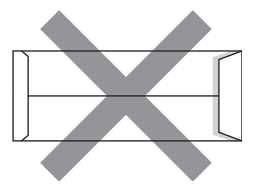

 kirjekuoret, joiden sivut on taitettu seuraavassa kuvassa esitetyllä tavalla.

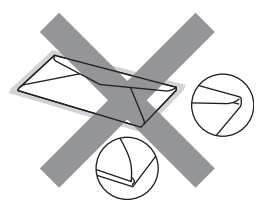

Edellä mainittujen kirjekuorityyppien käyttäminen voi vaurioittaa laitetta. Brotherin takuu tai huoltosopimukset eivät ehkä kata tällaisia vaurioita.

#### Tarrat

Laitteella voi tulostaa useimpia lasertulostimiin tarkoitettuja tarra-arkkeja. Tarra-aineen tulee olla akryylipohjaista, sillä se kestää parhaiten kiinnitysyksikön korkeita lämpötiloja. Tarrapinta ei saa joutua kosketuksiin laitteen minkään osan kanssa, sillä tarrat voivat tarttua teloihin tai rumpuyksikköön ja aiheuttaa tukoksia tai heikentää tulostuslaatua. Tarrojen välissä ei saa olla paljasta tarrapintaa. Tarrat on järjestettävä niin, että ne peittävät arkin koko mitan sekä pituus- että leveyssuunnassa. Jos tarrojen välissä on rakoja, tarrat voivat irrota arkista ja aiheuttaa pahoja tukoksia tai tulostusongelmia.

Kaikkien laitteessa käytettävien tarrojen on kestettävä 200 celsiusasteen lämpötila vähintään 0,1 sekunnin ajan.

### Vältettävät tarratyypit

Älä käytä vahingoittuneita, käyristyneitä, rypistyneitä tai epätavallisen muotoisia tarraarkkeja.

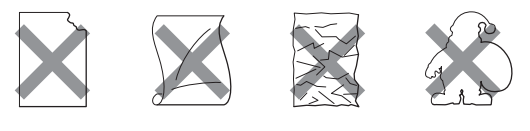

# TÄRKEÄÄ

- ÄLÄ aseta laitteeseen osittain käytettyjä tarra-arkkeja. Paljas tausta-arkki vaurioittaa laitetta.
- Tarra-arkit eivät saa ylittää tässä käyttöoppaassa kerrottuja paperin painon arvoja. Arvot ylittävien arkkien syöttäminen laitteeseen ja tulostaminen oikein ei ehkä onnistu, ja ne saattavat vaurioittaa laitetta.
- ÄLÄ käytä tarra-arkkeja, joita on jo käytetty tai joista puuttuu tarroja.

# Asiakirjojen asettaminen

# Asiakirjojen asettaminen laitteeseen

Voit kopioida ja skannata asiakirjoja automaattisen dokumenttien syöttölaitteen (ADS) avulla tai valotustasolta.

# Automaattisen dokumenttien syöttölaitteen (ADS) käyttäminen

ADS:ään voi laittaa enintään 35 arkkia, ja se syöttää arkit laitteeseen yksitellen. Käytä vakiopaperia, jonka paino on 80 g/m<sup>2</sup>, ja muista aina leyhytellä paperit ennen niiden asettamista ADS:ään.

### Tuetut asiakirjakoot

| Pituus: | 147,3–356,0 mm         |
|---------|------------------------|
| Leveys: | 147,3–215,9 mm         |
| Paino:  | 64–90 g/m <sup>2</sup> |

### Asiakirjojen asettaminen laitteeseen

#### TARKEAA

- ÄLÄ jätä paksuja asiakirjoja valotustasolle. Jos teet niin, ADS voi jumiutua.
- ÄLÄ käytä käyristynyttä, rypistynyttä, taittunutta, revennyttä, liimattua tai teipattua paperia tai paperia, jossa on niittejä tai paperiliittimiä.
- ÄLÄ käytä pahvia, sanomalehtipaperia tai kangasta.
- Älä vedä arkista, jota ADS syöttää laitteeseen, sillä se voi vaurioittaa laitetta.

# Vinkki

- Jos haluat skannata asiakirjoja, jotka eivät mahdu ADS:ään, katso lisätietoja kohdasta Valotustason käyttäminen sivulla 26.
- Monisivuiset asiakirjat kannattaa asettaa ADS:ään.
- Varmista, että asiakirjoissa mahdollisesti käytetty korjauslakka tai muste on täysin kuivunut.
- Avaa ADS:n asiakirjatuki (1) ja ADS:n luovutusalustan tukiläppä (2).

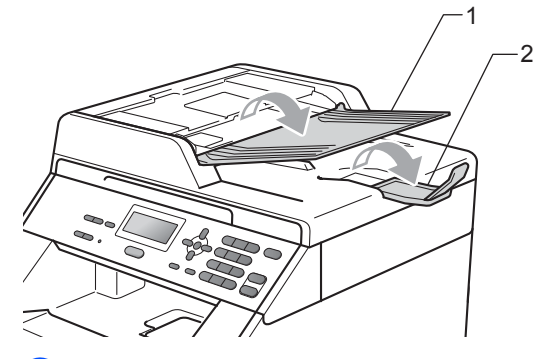

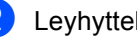

Leyhyttele sivut hyvin.

Aseta asiakirja ADS:ään skannattava puoli ylöspäin ja etureuna edellä, kunnes nestekidenäytössä näkyvä sanoma muuttuu ja asiakirja koskettaa syöttöteloja.

4 Säädä paperiohjaimet (1) asiakirjan leveyden mukaan.

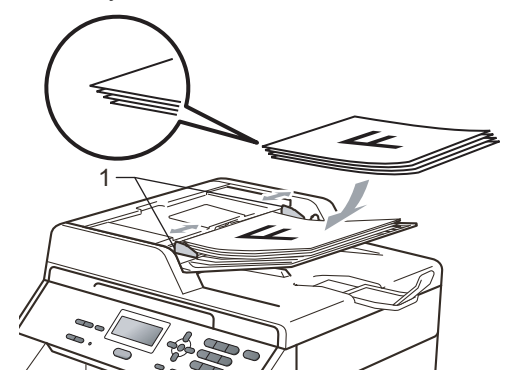

# Valotustason käyttäminen

Valotustasolla voit kopioida tai sakannata kirjan sivuja yksi kerrallaan.

### Tuetut asiakirjakoot

| Pituus: | Enintään 297,0 mm |
|---------|-------------------|
| Leveys: | Enintään 215,9 mm |
| Paino:  | Enintään 2,0 kg   |

#### Asiakirjojen asettaminen laitteeseen

# 🖉 Vinkki

Jos haluat käyttää valotustasoa, ADS:n on oltava tyhjä.

Nosta valotustason kansi ylös.

Aseta asiakirja skannattava puoli alaspäin valotustason vasempaan yläkulmaan käyttäen apuna vasemmassa reunassa ja yläreunassa olevia asiakirjaohjaimia.

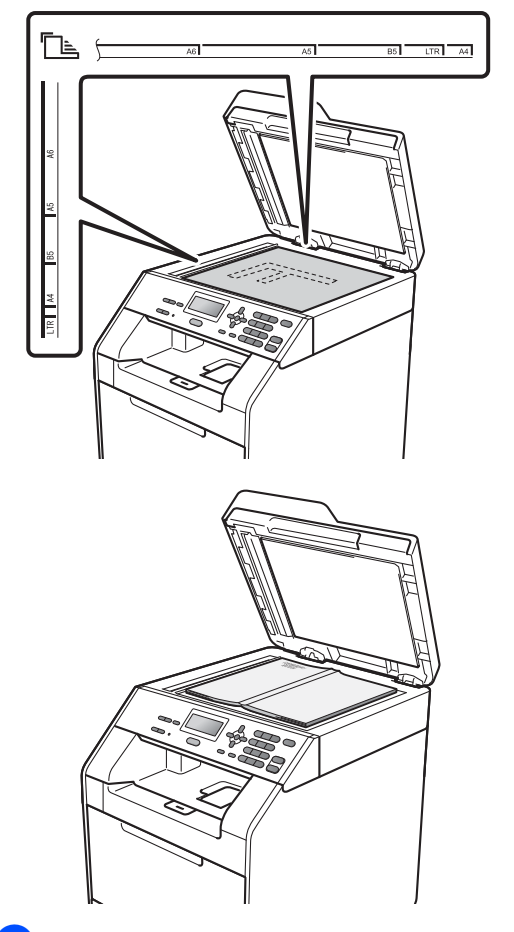

3 Sulje valotustason kansi.

# TÄRKEÄÄ

Jos kyseessä on kirja, älä paiskaa kantta alas tai paina sitä voimakkaasti.

4

# Kopioiden tekeminen

# Kopioiminen

Seuraavassa esitellään peruskopiointi. Lisätietoja kustakin toimesta, katso *Laajempi käyttöopas*.

| Kontras.:-00 <b>0</b> 0+ |     |     |
|--------------------------|-----|-----|
| Laatu :Auto              |     |     |
| Suur/Pie:100%            |     |     |
| Kasetti :MT>K1           | 04  | 1   |
| Paina▲▼ t. Start         | 01- | - ' |

#### 1 Kopioiden määrä

Voit antaa haluamasi kopioiden määrän numeronäppäimillä.

- Aseta asiakirja laitteeseen jollakin seuraavista tavoista:
  - Aseta asiakirja kopioitava puoli ylöspäin ADS:ään. (Katso Automaattisen dokumenttien syöttölaitteen (ADS) käyttäminen sivulla 25.)
  - Aseta asiakirja kopioitava puoli alaspäin valotustasolle. (Katso Valotustason käyttäminen sivulla 26.)

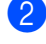

Paina Mono Start tai Colour Start.

#### 🖗 Vinkki

Jos nestekidenäytössä lukee Odota hetki ja laite lopettaa kopioimisen usean kopion tekemisen aikana, odota 30–40 sekuntia, että laite saa hihnayksikön värien rekisteröinnin valmiiksi.

# Kopioinnin lopettaminen

Voit lopettaa kopioimisen painamalla Stop/Exit.

## Kopiointiasetukset

Voit muuttaa seuraavia kopiointiasetuksia:

Voit selata kopiointiasetuksia painamalla ▲ tai ▼. Kun haluamasi asetus näkyy korostettuna, paina **OK**. Jos haluat lisätietoja seuraavien kopiointiasetusten muuttamisesta, katso *Kopiointiasetukset, luku 3, Laajempi* käyttöopas.

- Suur/Pie (Suurennus/Pienennys)
- Pinoa/Lajittele
- 🔳 Laatu
- 📕 Kontrasti
- 📕 Kirkkaus
- 📕 Värin säätö
- Sivun asettelu
- Kasetin valinta
- Kaksipuolinen

5

# **Tulostaminen tietokoneesta**

# Asiakirjan tulostaminen

Laite voi vastaanottaa tietoja tietokoneesta ja tulostaa ne. Jos haluat tulostaa tietokoneesta, asenna tulostinohjain. (Lisätietoja tulostusasetuksista, katso *Ohjelmiston käyttöopas*,kohdat *Tulostaminen* (Windows<sup>®</sup>) tai *Tulostus ja faksaus* (Macintosh).)

- Asenna Brother-tulostinohjain Asennus-CD-ROM-levyltä. (Katso *Pika-asennusopas.*)
- 2 Valitse sovellusohjelmassa tulostuskomento.
- 3 Valitse laitteen nimi Tulostavalintaikkunasta ja valitse sitten Ominaisuudet.
- 4 Valitse haluamasi asetukset Ominaisuudet-valintaikkunasta.
  - Paperikoko
  - Suunta
  - Kopiot
  - Tulostusmateriaali
  - Tulostuslaatu
  - Väri / mustavalko
  - Monta sivua
  - Kaksipuolinen / Vihko
  - Paperilähde
- 5 Aloita tulostus valitsemalla **OK**.
6

# Skannaaminen tietokoneeseen

# Asiakirjan skannaaminen PDF-tiedostoksi ControlCenter4-ohjelman avulla (Windows<sup>®</sup>)

(Macintosh-käyttäjät) Katso Skannaus oppaassa Ohjelmiston käyttöopas.

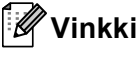

Tietokoneessa näkyviin tulevat ikkunat saattavat vaihdella mallin mukaan.

ControlCenter4 on apuohjelma, jonka avulla voit nopeasti ja helposti käyttää useimmin tarvitsemiasi sovelluksia. ControlCenter4-ohjelman avulla sinun ei tarvitse käynnistää sovelluksia manuaalisesti erikseen. Voit käyttää ControlCenter4-ohjelmaa tietokoneessasi.

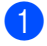

Aseta asiakirja. (Katso Asiakirjojen asettaminen laitteeseen sivulla 25.)

Avaa ControlCenter4 valitsemalla Käynnistä/Kaikki ohjelmat/Brother/XXX-XXXX (jossa XXX-XXXX on käyttämäsi mallin nimi)/ControlCenter4. ControlCenter4-sovellus avautuu.

3 Valitse Perustila tai Edistynyt tila ennen ControlCenter4-ohjelman käyttämistä.

| ControlCenter4-tila                                                                                                    | ×                                                                                                    |
|----------------------------------------------------------------------------------------------------|----------------------------------------------------------------------------------------------------|
| Tervetuloa ControlCenter4;ään.<br>ControlCenter4 yhdistää kaikki ohjelmistotoiminnot ja laaje<br>Voit valita käyttöliitymäksi kottilan tai lisätoimintotilan. | ntaa laitteen valmiuksia.                                                                                                    |
| O Perustila                                                                                                    | Edistynyt tila                                                                                                    |
| Perustila tarjoaa helppokäyttöiset perustoiminnot,<br>kuten valokuvatulostuksen, skannauksen ja<br>PC-faksin.                                                 | Edistynyt tila sisältää Perustilan toimintojen lisäksi<br>mahdollisuuden määrittää yksityiskohtaisia asetuksia<br>ja tallentaan en. Esimääritettyjä painikeasetuksia on<br>helppo käyttää. |
|                                                                                                    | OK Peruuta                                                                                                    |

Varmista, että laite, jota haluat käyttää, on valittuna Malli-pudotusluettelossa.

5 Määritä tiedostotyyppi kansioon tallentamista varten. Oletusarvo on, että skannattujen tietojen tallennusmuoto on **JPEG (\*.jpg)**.

Valitse Määritykset ja valitse sitten Painikeasetukset, Skannaus ja Tiedosto.

| Control C | enter 4 Mali                                                    | MFC-xxxx                                                   | ~                                                                | ×                                                                                                    |           |                                                          |                  |                                                    |
|-----------|-----------------------------------------------------------------|------------------------------------------------------------|------------------------------------------------------------------|----------------------------------------------------------------------------------------------------|-----------|----------------------------------------------------------|------------------|----------------------------------------------------|
|           | 📾   ¥1   👗                                                      |                                                            |                                                                  | Määritykset ?                                                                                                |           |                                                          |                  |                                                    |
|           | Valitse skannausvaihtoehto: I<br>lisäasetukset ja uudet oletusa | kuva, tekstintunnistus, sähk<br>setukset napsauttamalla pa | öposti tai tiedosto. Voit määri<br>iniketta hiiren kakkospainikk | Painikeasetukset<br>Luo mukautettu välilehti<br>Luo mukautettu painike<br>Nimeä mukautettu välilehti uudelle | ►<br>en ► | Skannaus<br>PC-kopiointi<br>PC-FAX<br>Laitteen asetukset | )<br>)<br>)<br>) | Kuva<br>Tekstintunnistus<br>Sähköposti<br>Tiedosto |
|           |                                                                 | $[\mathbf{T}]$                                             |                                                                  | Poista mukautettu välilehti<br>Poista mukautettu painike<br>Tilan valinta<br>Ominaisuudet                    | •         |                                                          |                  |                                                    |
|           | Кича                                                            | Tekstintunnistus                                           | Sähköposti                                                       | Tiedosto                                                                                                    |           |                                                          |                  |                                                    |
| Valmis    |                                                                 |                                                            |                                                                  | brother                                                                                                    |           |                                                          |                  |                                                    |

Määritysten valintaikkuna tulee näyttöön. Voit muuttaa oletusasetuksia.

| Tiedosto - ControlCenter4                                                                                                    |
|----------------------------------------------------------------------------------------------------|
| Tiedostotyyppi       PDF (*,pdf)         Yeni         Suuri                                                                       |
| Tiedostonimi         (Päivämäärä)         (Numero)           CCF         10022011_xxxx.pdf         Näytä Tallenna nimellä -ikkuna |
| Kohdekansio<br>C:\Documents and Settings\Järjestelmänvalvoja\Omat tiedostot 🔄 🛛 Näytä kansio                                      |
| Esiskannaus                                                                                                    |
| 300 x 300 dpi                                                                                                    |
| Skannaustyyppi                                                                                                    |
| 24-bittinen väri Kontrasti                                                                                                    |
| Asiakirjan koko                                                                                                    |
| Usean sivun manuaalinen skannaus                                                                                                  |
| Kaksipuolinen skannaus     Ø Pitkän reunan sidonta                                                                                |
| Oletus OK Peruuta Ohje                                                                                                    |
|                                                                                                    |

- 1 Valitse Tiedostotyyppi-pudotusluettelosta PDF (\*.pdf).
- 2 Voit antaa tiedostonimen, jota haluat käyttää asiakirjalle.
- 3 Voit tallentaa tiedoston oletusarvon mukaan käytettävään kansioon tai valita haluamasi kansion napsauttamalla 🔄 Browse-painiketta.
- 4 Voit valita skannauksen tarkkuuden Tarkkuus-pudotusluettelosta.
- 5 Voit valita asiakirjan koon pudotusluettelosta.
- 6 Valitse **OK**.

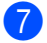

#### **7** Valitse **Tiedosto**.

Laite aloittaa skannauksen. Kansio, johon skannatut tiedot tallennetaan, avautuu automaattisesti.

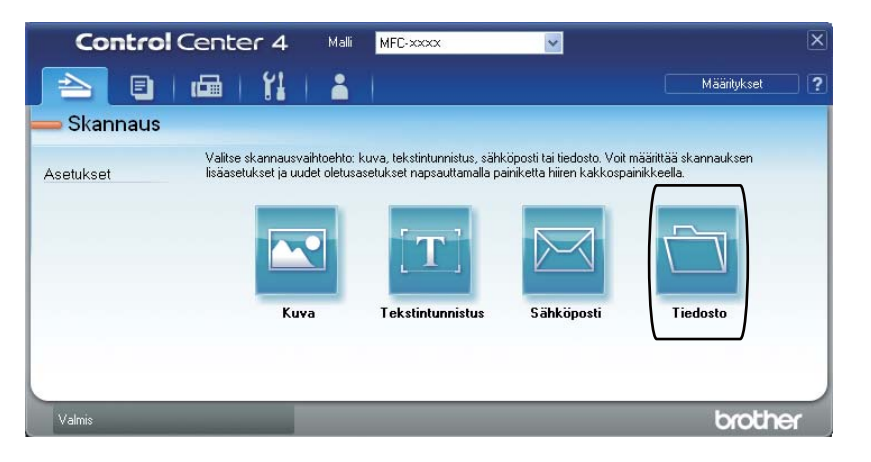

# SCAN-painikkeen asetusten muuttaminen

### Ennen skannaamista

Jos haluat käyttää tätä laitetta skannerina, asenna skanneriohjain. Jos laite on kytketty verkkoon, määritä sille TCP/IP-osoite.

- Asenna CD-ROM-asennuslevyllä olevat tulostinohjaimet. (Katso Pika-asennusopas.)
- Jos verkkoskannaus ei toimi, määritä laitteen TCP/IP-osoite. (Katso julkaisun Verkkoskannauksen määritys kohta Ohjelmiston käyttöopas.)

### SCAN-näppäimen asetukset

Voit muuttaa laitteesi SCAN-näppäimen asetuksia ControlCenter4-ohjelman avulla.

- Avaa ControlCenter4 valitsemalla Käynnistä/Kaikki ohjelmat/Brother/XXX-XXXX (jossa XXX-XXXX on käyttämäsi mallin nimi)/ControlCenter4. ControlCenter4-sovellus avautuu.
- 2 Varmista, että laite, jota haluat käyttää, on valittuna **Malli**-pudotusluettelossa.
- 3 Valitse Laitteen asetukset -välilehti.
- 4 Valitse Laitteen skannaus-asetukset.

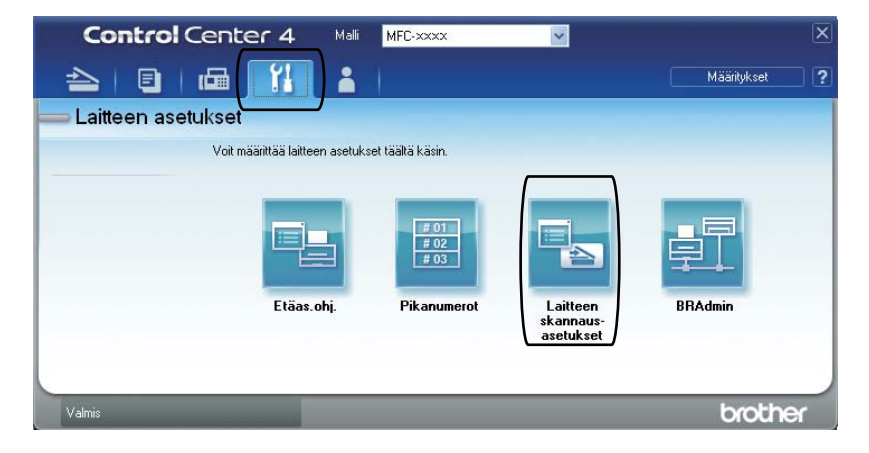

|      | Laitteen skannaus-asetukset                                                                                                    |
|------|----------------------------------------------------------------------------------------------------|
|      | Kuva Tekstintunnistus Sähköposti Tiedosto                                                                                                    |
| 1 —— | Tiedostotyyppi<br>PDF (*,pdf)                                                                                                    |
| 2    | Tiedostonimi<br>CCF (Pálvámāárá) (Numero)<br>10022011_xxxx.,pdf                                                                                                    |
| 3 —— | C:\Documents and Settings\Järjestelmänvalvoja\Omat tiedostot )                                                                                                    |
| 4    | Tarkkuus     Kirkkaus       300 x 300 dpi     Image: Contraction of the second second |
| 5 —— | Asiakirjan koko           A4 210 x 297 mm (8.3 x 11.7 in)                                                                                                    |
|      | Oletus                                                                                                    |
|      | OK Peruuta Käytä Ohje                                                                                                    |

5 Valitse **Tiedosto**-välilehti. Voit muuttaa oletusasetuksia.

- 1 Voit valita tiedostotyypin pudotusluettelosta.
- 2 Voit antaa tiedostonimen, jota haluat käyttää asiakirjalle.
- 3 Voit tallentaa tiedoston oletusarvon mukaan käytettävään kansioon tai valita haluamasi kansion napsauttamalla 🔄 Browse-painiketta.
- 4 Voit valita skannauksen tarkkuuden Tarkkuus-pudotusluettelosta.
- 5 Voit valita asiakirjan koon pudotusluettelosta.
- **6** Valitse **OK**.

### Skannaaminen SCAN-näppäimellä

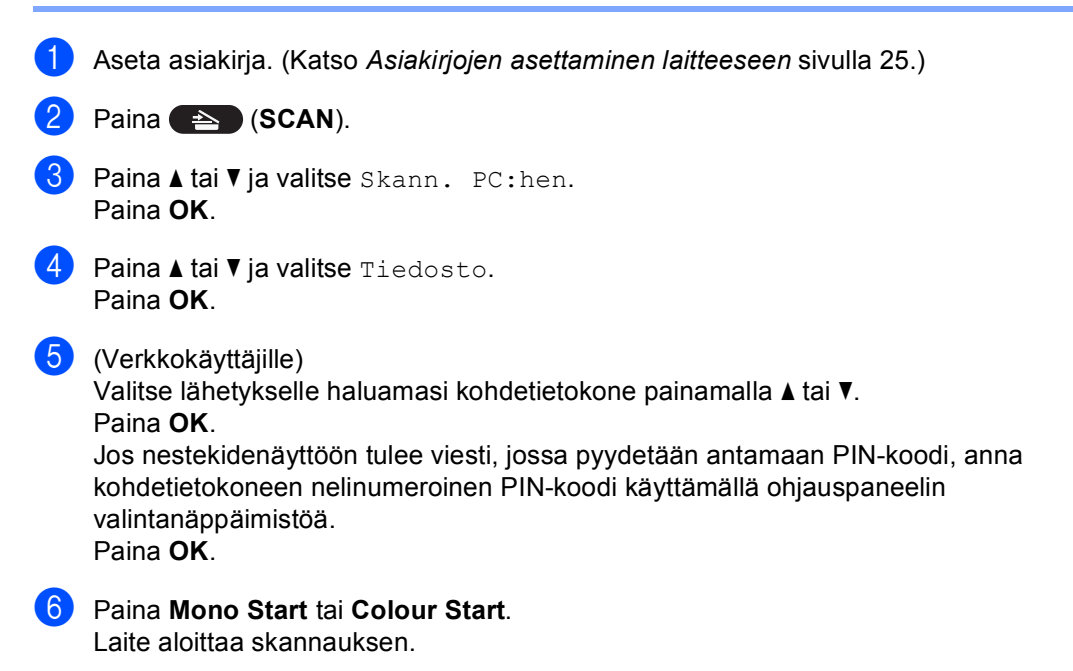

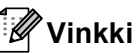

Valitse haluamasi skannaustila.

Skannaa johonkin seuraavista:

- verkkoon
- FTP
- Sähköposti
- Kuva
- Tekstintunn.
- Tiedosto

# Tarvikkeiden vaihtaminen

Seuraavat sanomat tulevat näkyviin nestekidenäyttöön Valmis-tilassa. Näissä sanomissa on varoituksia, jotka kehottavat vaihtamaan tarvikkeet, ennen kuin niiden käyttöikä kuluu loppuun. Tarvikkeita kannattaa hankkia valmiiksi ennen kuin laite lopettaa tulostamisen.

| Värikasetti                                                                              | Rumpuyksikkö                                   |
|------------------------------------------------------------------------------------------|------------------------------------------------|
| Katso Värikasetin vaihtaminen sivulla 39.                                                | Katso Rumpuvksikön vaihtaminen sivulla 45.     |
| Mallin nimi: TN-320BK, TN-325BK, TN-320C,<br>TN-325C, TN-320M, TN-325M, TN-320Y, TN-325Y | Mallin nimi: DR-320CL                          |
|                                                                                          |                                                |
| Hihnayksikkö                                                                             | Hukkavärisäiliö                                |
| Katso Hihnayksikön vaihtaminen sivulla 52.                                               | Katso Hukkavärisäiliön vaihtaminen sivulla 58. |
| Mallin nimi: BU-300CL                                                                    | Mallin nimi: WT-300CL                          |
|                                                                                          |                                                |

| Nestekidenäytön<br>sanomat                      | Vaihdettava<br>tarvike                                  | Arvioitu käyttöikä                                                                                                    | Vaihtaminen    | Mallin nimi                                                                                                    |
|-------------------------------------------------|---------------------------------------------------------|----------------------------------------------------------------------------------------------------|----------------|----------------------------------------------------------------------------------------------------|
| Väri loppumassa<br>Varaa uusi X<br>värikasetti. | Värikasetti<br>X = musta, syaani,<br>magenta, keltainen | <musta><br/>2 500 sivua <sup>1 2 3</sup><br/>4 000 sivua <sup>1 2 4</sup><br/><syaani, magenta,<br="">keltainen&gt;<br/>1 500 sivua <sup>1 2 3</sup></syaani,></musta> | Katso sivu 39. | TN-320BK <sup>3</sup> ,<br>TN-325BK <sup>4</sup> ,<br>TN-320C <sup>3</sup> ,<br>TN-325C <sup>4</sup> ,<br>TN-320M <sup>3</sup> ,<br>TN-325M <sup>4</sup> ,<br>TN-325Y <sup>3</sup> , |
|                                                 |                                                         | 3 500 sivua <sup>1 2 4</sup>                                                                                                    |                | TN-325Y <sup>4</sup>                                                                                                    |
| Hv.säiliö<br>päätt.                             | Hukkavärisäiliö                                         | 50 000 sivua <sup>1</sup>                                                                                                    | Katso sivu 58. | WT-300CL                                                                                                    |

<sup>1</sup> A4- tai Letter-kokoisia yksipuolisia sivuja.

<sup>2</sup> Arvioitu kasetin kesto on ilmoitettu ISO/IEC 19798 -standardin mukaisesti.

<sup>3</sup> Vakiovärikasetti

<sup>4</sup> Suurvärikasetti

Laite on puhdistettava säännöllisesti, ja tarvikkeet on vaihdettava, kun nestekidenäytössä näkyy jokin seuraavista sanomista.

| Nestekidenäytön<br>sanomat      | Vaihdettava<br>tarvike   | Arvioitu käyttöikä Vaihtaminen                                                |                                                                                      | Mallin nimi             |  |
|---------------------------------|--------------------------|-------------------------------------------------------------------------------|--------------------------------------------------------------------------------------|-------------------------|--|
| Vaih. värikaset.                | Värikasetti              | <musta></musta>                                                               | Katso sivu 39.                                                                       | TN-320BK <sup>5</sup> , |  |
|                                 |                          | 2 500 sivua <sup>1 2 5</sup>                                                  |                                                                                      | TN-325BK <sup>6</sup> , |  |
|                                 |                          | 4 000 sivua <sup>1 2 6</sup>                                                  |                                                                                      | TN-320C <sup>5</sup> ,  |  |
|                                 |                          | <syaani, magenta,<="" td=""><td></td><td>TN-320M <sup>5</sup>,</td></syaani,> |                                                                                      | TN-320M <sup>5</sup> ,  |  |
|                                 |                          | keitainen>                                                                    |                                                                                      | TN-325M <sup>6</sup> ,  |  |
|                                 |                          | 1 500 sivua <sup>1 2 5</sup>                                                  |                                                                                      | TN-320Y <sup>5</sup> ,  |  |
|                                 |                          | 3 500 sivua <sup>1 2 6</sup>                                                  |                                                                                      | TN-325Y <sup>6</sup>    |  |
| Vaihda osat<br>Rumpuyksikkö     | Rumpuyksikkö             | 25 000 sivua <sup>1 3 4</sup>                                                 | Katso sivu 46. DR-320CL                                                              |                         |  |
| Rummun pysäytys                 |                          |                                                                               |                                                                                      |                         |  |
| Vaihda osat<br>Hihnayksikkö     | Hihnayksikkö             | 50 000 sivua <sup>1</sup>                                                     | Katso sivu 52. BU-300CL                                                              |                         |  |
| Vaihda hv.säiliö                | Hukkavärisäiliö          | 50 000 sivua <sup>1</sup>                                                     | Katso sivu 58.                                                                       | WT-300CL                |  |
| Vaihda osat<br>Kiinnitysyksikkö | Kiinnitysyksikkö         | 100 000 sivua <sup>1</sup>                                                    | Ota yhteyttä Brother-jälleenmyyjään,<br>jos kiinnitysyksikkö on vaihdettava.         |                         |  |
| Vaihda osat<br>Laseryksikkö     | Laseryksikkö             | 100 000 sivua <sup>1</sup>                                                    | Ota yhteyttä Brother-jälleenmyyjään,<br>jos laseryksikkö on vaihdettava.             |                         |  |
| Vaihda osat<br>PS-tarvikk. 1    | Paperinsyöttösarja<br>1  | 100 000 sivua <sup>1</sup>                                                    | Ota yhteyttä Brother-jälleenmyyjään,<br>jos paperinsyöttösarja 1 on<br>vaihdettava.  |                         |  |
| Vaihda osat<br>PS-tarvikk. 2    | Paperinsyöttösarja<br>2  | 100 000 sivua <sup>1</sup>                                                    | Ota yhteyttä Brother-jälleenmyyjään,<br>jos paperinsyöttösarja 2 on<br>vaihdettava.  |                         |  |
| Vaihda osat<br>PS-tarvikk. MT   | Paperinsyöttösarja<br>MT | 50 000 sivua <sup>1</sup>                                                     | Ota yhteyttä Brother-jälleenmyyjään,<br>jos paperinsyöttösarja MT on<br>vaihdettava. |                         |  |

<sup>1</sup> A4- tai Letter-kokoisia yksipuolisia sivuja.

- <sup>2</sup> Arvioitu kasetin kesto on ilmoitettu ISO/IEC 19798 -standardin mukaisesti.
- <sup>3</sup> 1 sivu työtä kohti.
- <sup>4</sup> Rumpuyksikön kesto on arvio, ja se voi vaihdella käyttötavan mukaan.
- <sup>5</sup> Vakiovärikasetti
- 6 Suurvärikasetti

# 🖉 Vinkki

- Jos et haluat palauttaa käytettyä tarviketta, hävitä se paikallisten määräysten mukaisesti erillään kotitalousjätteestä. Kysy tarvittaessa lisätietoja paikallisilta jätehuoltoviranomaisilta. (Katso *EU-direktiivi 2002/96/EY ja EN50419, Turvallisuus ja rajoitukset -kirjanen.*)
- On suositeltavaa asettaa paperi käytetyn tarvikkeen alle, sillä tarvikkeen sisältö voi vuotaa tai levitä ympäristöön.
- Jos käytät paperia, joka ei vastaa suositeltavan paperin ominaisuuksia, tarvikkeen ja laitteen osien käyttöikä voi lyhentyä.
- Värikasettien arvioitu käyttöikä on ilmoitettu ISO/IEC 19798 -standardin mukaisesti. Vaihtamisväli vaihtelee tulostettujen sivujen monimutkaisuuden, peittoprosentin ka käytettävän tulostusmateriaalin mukaan.

### Värikasetin vaihtaminen

Mallin nimi: Katso värikasetin mallin nimi kohdasta *Tarvikkeiden vaihtaminen* sivulla 35.

Vakiovärikaseteilla voi tulostaa noin 2 500 sivua (musta) tai noin 1 500 sivua (syaani, magenta, keltainen)<sup>1</sup>. Riittoisilla

värikaseteilla voi tulostaa noin 4 000 sivua (musta) tai noin 3 500 sivua (syaani,

magenta, keltainen)<sup>1</sup>. Todellinen sivumäärä vaihtelee keskimääräisen asiakirjatyypin mukaan. Kun värikasetti käy vähiin, nestekidenäyttöön tulee ilmoitus

Väri loppumassa.

Laitteen mukana toimitettavat värikasetit ovat ovat vakiovärikasetteja.

Arvioitu kasetin kesto on ilmoitettu ISO/IEC 19798 standardin mukaisesti.

# 🖉 Vinkki

- Kannattaa ottaa uusi värikasetti valmiiksi esille, kun näyttöön tulee varoitus Väri loppumassa.
- Tulostuslaadun takaamiseksi suosittelemme käyttämään vain Brother Original -värikasetteja. Kun haluat ostaa värikasetteja, ota yhteyttä Brotherjälleenmyyjään.
- On suositeltavaa puhdistaa laite värikasetin vaihdon yhteydessä. Katso Laitteen puhdistaminen ja tarkastaminen sivulla 65.
- Tulostuksen tummuusasetuksen muuttaminen vaaleammaksi tai tummemmaksi muuttaa väriaineen kulutusta.
- Ota uusi värikasetti pakkauksesta vasta, kun asetat sen laitteeseen.

#### Väri loppumassa

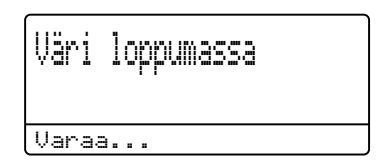

Jos nestekidenäytössä näkyy varoitus Väri loppumassa Varaa uusi X värikasetti., hanki uusi värikasetti ja ota se esille, ennen kuin näyttöön tulee ilmoitus Vaih. värikaset.. Nestekidenäytössä näkyy väri, jonka kasetti on lopussa (syaani, magenta, keltainen tai musta).

#### Vaihda väriaine

Kun nestekidenäyttöön tulee seuraava ilmoitus, värikasetti on vaihdettava.

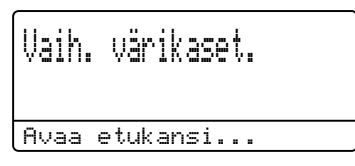

Nestekidenäytön viimeisellä rivillä näkyvä sanoma ilmoittaa, mikä väri on vaihdettava.

Laitteella ei voi tulostaa, ennen kuin värikasetti vaihdetaan. Uusi tai käyttämätön Brother Original -värikasetti nollaa Vaihda väriaine -tilan.

#### Värikasetin vaihtaminen

- 1 Varmista, että laitteeseen on kytketty virta.
- 2 Paina etukannen vapautuspainiketta ja avaa etukansi.

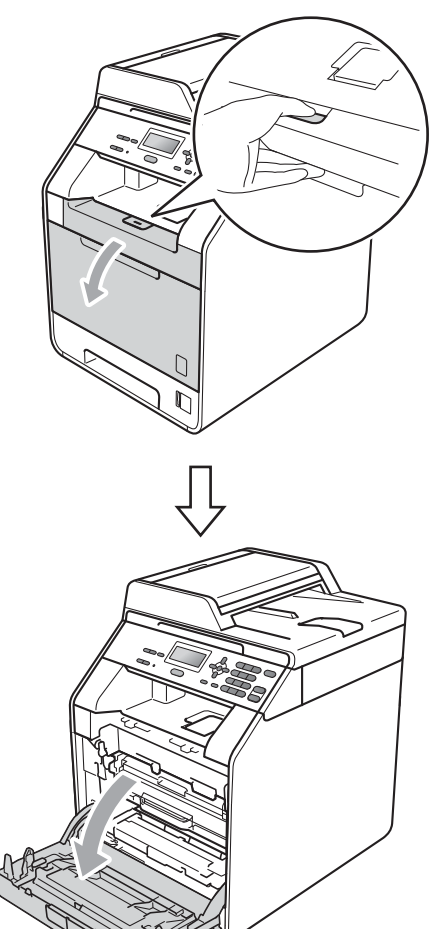

Pidä kiinni rumpuyksikön vihreästä kahvasta. Vedä rumpuyksikkö ulos, kunnes se pysähtyy.

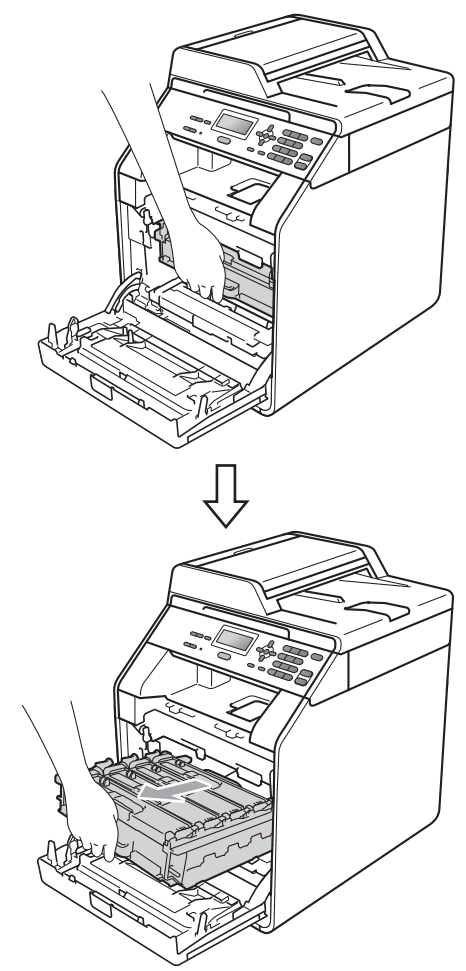

Pidä kiinni värikasetin kahvasta ja vapauta se työntämällä sitä kevyesti kohti laitetta. Vedä se sitten ulos rumpuyksiköstä. Toista tämä kaikille värikaseteille.

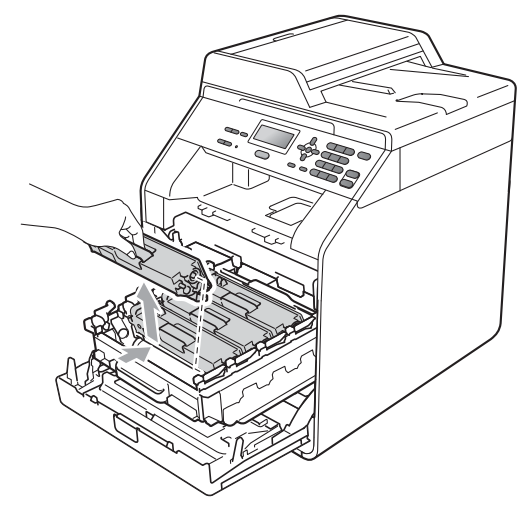

# **A** VAROITUS

ÄLÄ laita värikasetteja tuleen. Ne voivat räjähtää ja aiheuttaa vammoja.

ÄLÄ käytä ammoniakkia tai alkoholia sisältäviä puhdistusaineita, suihkeita tai mitään tulenarkoja aineita laitteen sisä- tai ulkopuolen puhdistamiseen. Se voi aiheuttaa tulipalon tai sähköiskun. Jos haluat nähdä laitteen puhdistusohjeet, katso *Tuotteen turvallinen käyttö*, *Turvallisuus ja rajoitukset -kirjanen*.

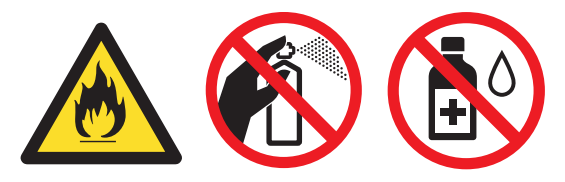

Älä hengitä väriainetta.

# **1** TÄRKEÄÄ

- On suositeltavaa asettaa rumpuyksikkö ja/tai värikasetti puhtaalle, tasaiselle, vaakasuoralle ja tukevalle alustalle, johon on laitettu suojapaperi tai -kangas väriaineen vuotamisen tai läikkymisen varalta.
- Käsittele väriainetta varoen. Jos väriainetta roiskuu käsille tai vaatteille, pyyhi ne heti tai huuhtele ne kylmällä vedellä.
- ÄLÄ kosketa kuvassa varjostettuna näkyviä osia, sillä se voi huonontaa laitteen tulostuslaatua.

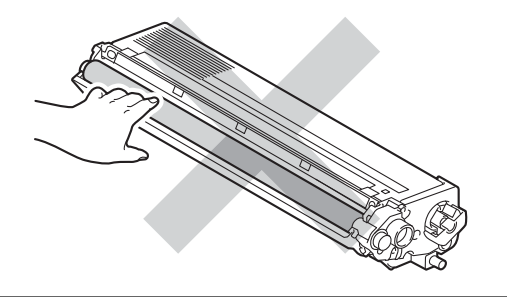

### 🖉 Vinkki

- Sulje värikasetti tiiviisti tarkoitukseen sopivaan pussiin, jotta väriaine ei pääse leviämään ulos kasetista.
- Jos et haluat palauttaa käytettyä tarviketta, hävitä se paikallisten määräysten mukaisesti erillään kotitalousjätteestä. Kysy tarvittaessa lisätietoja paikallisilta jätehuoltoviranomaisilta. (Katso *EU-direktiivi 2002/96/EY ja EN50419*, *Turvallisuus ja rajoitukset -kirjanen*.)

5 Työnnä koronalangan suojuksen (1) salpoja ja avaa sitten kansi.

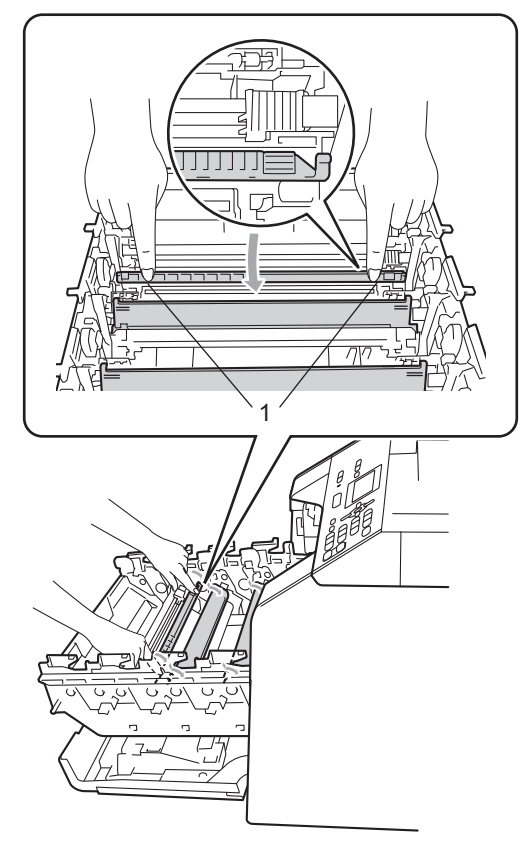

6 Puhdista rumpuyksikön sisällä oleva koronalanka liikuttamalla vihreää kielekettä edestakaisin useita kertoja.

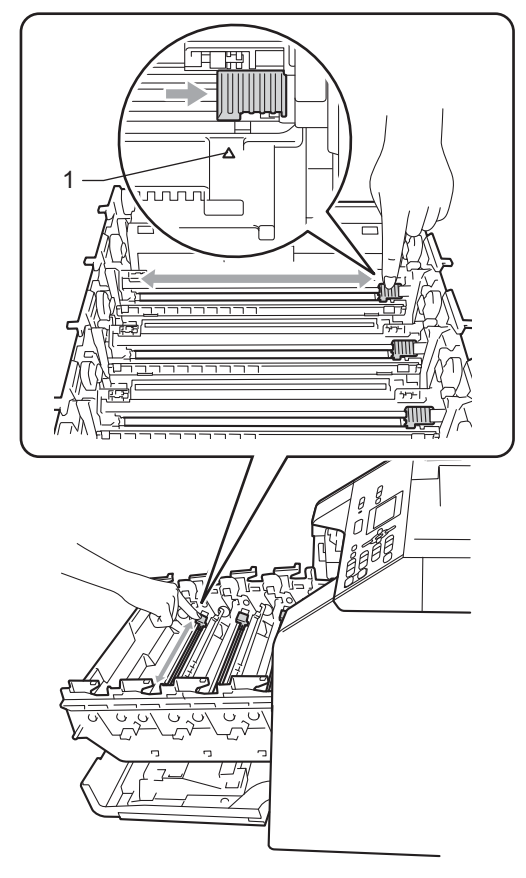

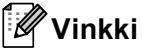

Muista palauttaa kieleke alkuasentoonsa (▲) (1). Muuten tulosteissa voi näkyä pystysuuntainen raita.

Sulje koronalangan suojus.

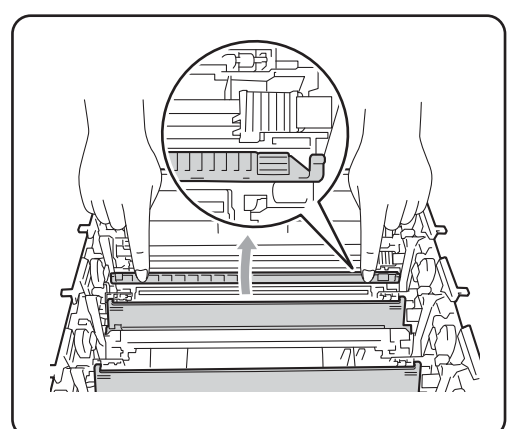

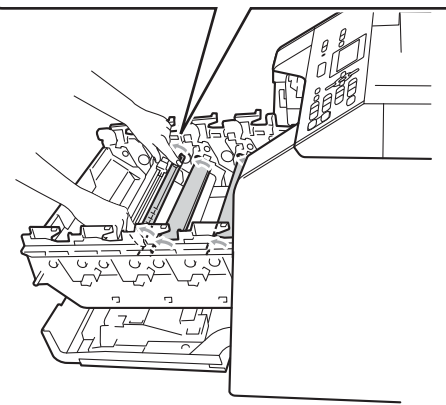

- 8 Puhdista jäljellä olevat kolme koronalankaa toistamalla vaiheet 6–7.
- 9 Ota uusi värikasetti ulos pakkauksestaan. Heiluta kasettia varovasti puolelta toiselle, jotta väri leviää tasaisesti kasetin sisällä.

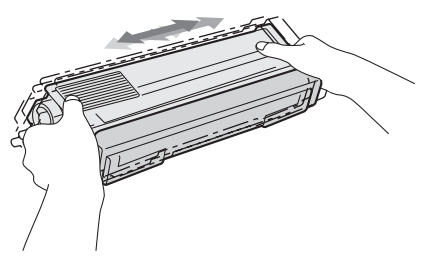

# I TÄRKEÄÄ

- Ota värikasetti pakkauksestaan vasta juuri ennen sen asentamista laitteeseen. Jos värikasetti on liian kauan ulkona pakkauksestaan, väriaineen käyttöikä lyhenee.
- Jos pakkauksesta otettu rumpuyksikkö altistuu suoralle auringonvalolle tai keinovalolle, yksikkö voi vaurioitua.
- · Brother-laitteet on suunniteltu käytettäviksi tietyt laatuvaatimukset täyttävän väriaineen kanssa, ja ne antavat parhaan suorituskyvyn käytettäessä Brother Original -värikasetteja. Brother ei takaa parasta mahdollista suorituskykyä, jos laitteessa käytetään muunlaista väriainetta tai muita värikasetteja. Siksi Brother ei suosittele muiden kuin Brother Original -värikasettien käyttämistä laitteessa eikä tyhjien värikasettien täyttämistä muiden valmistajien väriaineilla. Jos rumpuyksikkö tai laitteen muu osa vaurioituu laitteelle sopimattomien muiden kuin Brother Original -tuotteiden käyttämisen vuoksi, takuu ei kata tällaisten vaurioiden korjauskustannuksia.

43

10 1

Irrota suojakansi.

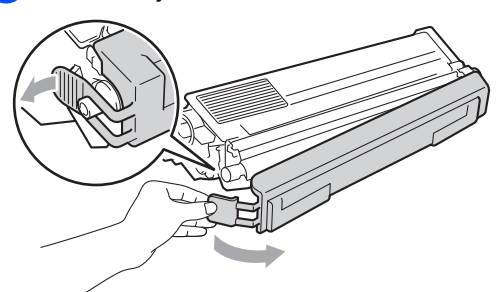

# TÄRKEÄÄ

Aseta värikasetti takaisin rumpuyksikköön heti, kun olet irrottanut suojakannen. ÄLÄ kosketa kuvassa varjostettuna näkyviä osia, sillä se voi huonontaa laitteen tulostuslaatua.

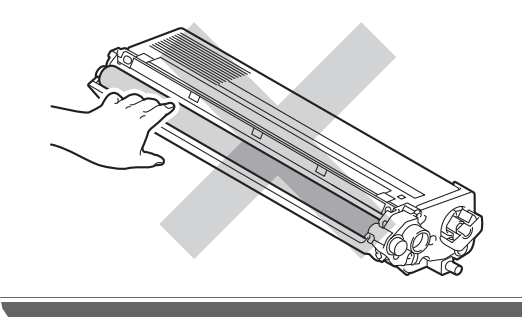

Pidä kiinni värikasetin kahvasta ja työnnä värikasetti varovasti rumpuyksikköön, kunnes kuulet värikasetin napsahtavan paikalleen. Varmista, että värikasetin väri vastaa rumpuyksikön tarran väriä. Toista tämä kaikille värikaseteille.

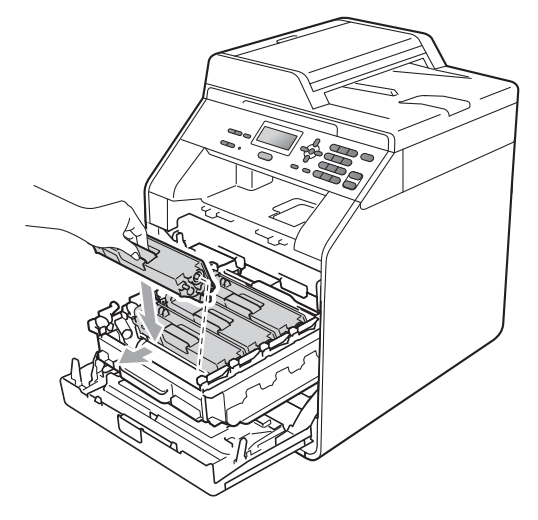

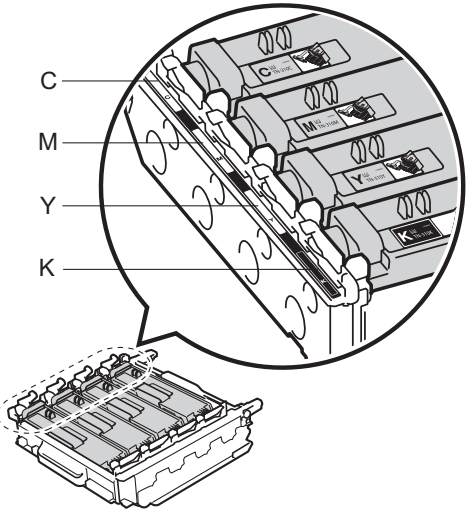

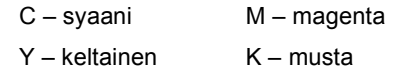

#### 12 Työnnä rumpuyksikköä, kunnes se pysähtyy.

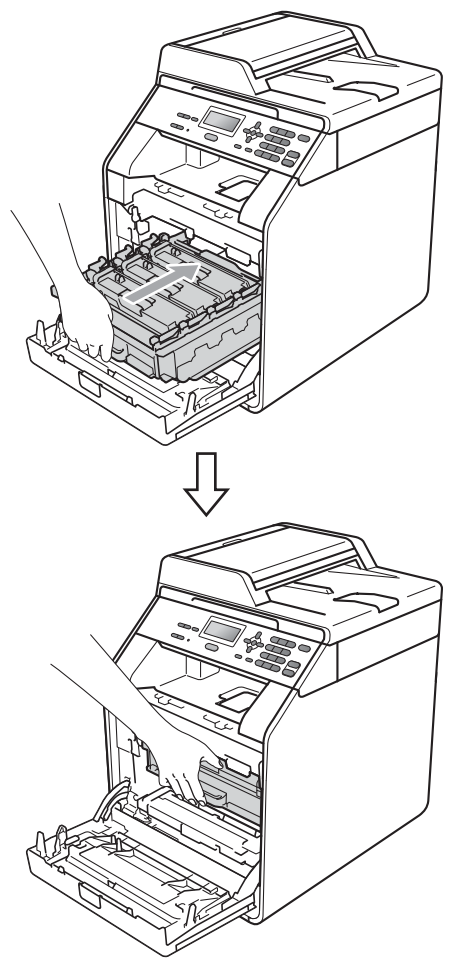

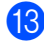

Sulje laitteen etukansi.

### Vinkki

Kun olet vaihtanut värikasetin, ÄLÄ sammuta virtaa laitteen virtakytkimellä tai avaa etukantta, ennen kuin Odota hetki -viesti poistuu nestekidenäytöstä ja laite palaa Valmistilaan.

### Rumpuyksikön vaihtaminen

Mallin nimi: DR-320CL

Uudella rumpuyksiköllä voi tulostaa noin 25 000 A4- tai Letter-kokoista yksipuolista sivua.

# TÄRKEÄÄ

Laite toimii parhaiten, kun käytät Brother Original -rumpuyksikköä ja Brother Original -värikasetteja. Tulostaminen muiden valmistajien rumpuyksiköllä tai värikaseteilla voi heikentää tulostuslaatua ja lyhentää laitteen käyttöikää. Takuu ei ehkä kata ongelmia, jotka ovat aiheutuneet muiden valmistajien rumpuyksiköiden tai värikasettien käyttämisestä.

#### Rumpuvirhe

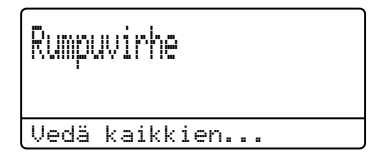

Koronalangat ovat likaantuneet. Puhdista rumpuyksikön koronalangat. (Katso *Koronalankojen puhdistaminen* sivulla 71.)

Jos olet puhdistanut koronalangat eikä ilmoitus Rumpuvirhe poistu näytöstä, rumpuyksikön käyttöikä on kulunut loppuun. Vaihda rumpuyksikkö uuteen.

#### Vaihda rumpu

| Vaihda  | osat  |
|---------|-------|
| Rumpuyk | sikkö |

Rummun laskettu käyttöikä on ylitetty. Vaihda rumpuyksikkö uuteen. Suosittelemme, että vaihdat uuden Brother Original rumpuyksikön.

Kun olet vaihtanut rumpuyksikön, nollaa rumpuyksikön laskuri uuden yksikön mukana toimitettujen ohjeiden mukaisesti.

#### Rumpu seis

Rummun pysäytys

Emme voi taata tulostuslaatua. Vaihda rumpuyksikkö uuteen. Suosittelemme, että vaihdat uuden Brother Original rumpuyksikön.

Kun olet vaihtanut rumpuyksikön, nollaa rumpuyksikön laskuri uuden yksikön mukana toimitettujen ohjeiden mukaisesti.

#### Rumpuyksikön vaihtaminen

# I TÄRKEÄÄ

- Käsittele irrotettua rumpuyksikköä varoen, sillä se voi sisältää väriainetta. Jos väriainetta roiskuu käsille tai vaatteille, pyyhi ne heti tai huuhtele ne kylmällä vedellä.
- Puhdista laite sisäpuolelta aina rumpuyksikön vaihdon yhteydessä. (Katso Laitteen puhdistaminen ja tarkastaminen sivulla 65.)
- Varmista, että laitteeseen on kytketty virta.

Paina etukannen vapautuspainiketta ja avaa etukansi.

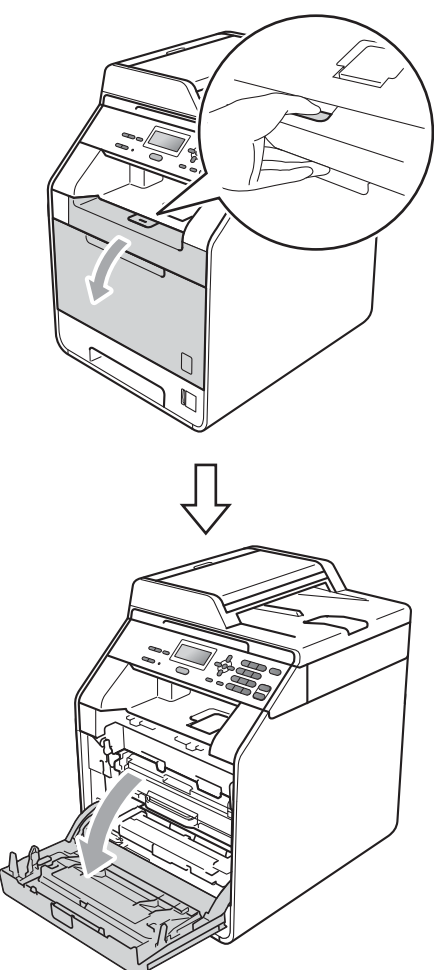

Pidä kiinni rumpuyksikön vihreästä kahvasta. Vedä rumpuyksikkö ulos, kunnes se pysähtyy.

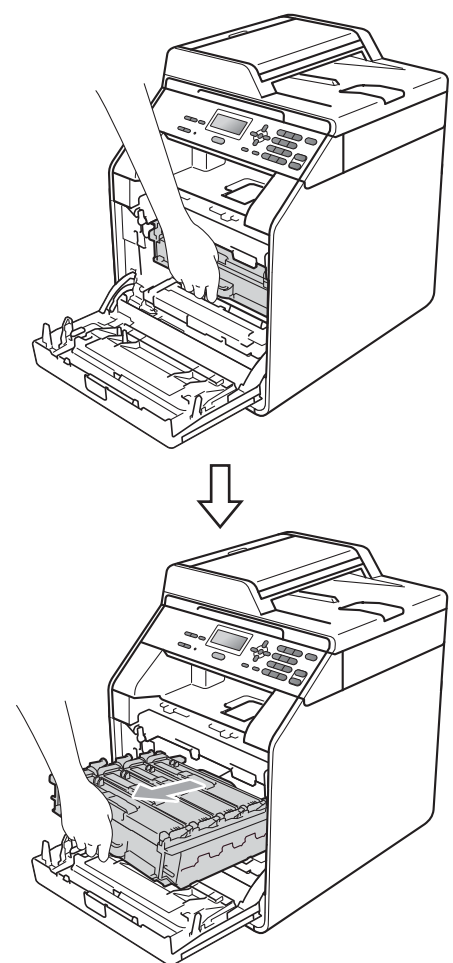

Kierrä laitteen vasemmalla puolella oleva vihreä lukituskahva (1) vastapäivään vapautusasentoon. Pidä kiinni rumpuyksikön vihreistä kahvoista, nosta rumpuyksikön etuosaa ja vedä yksikkö irti laitteesta.

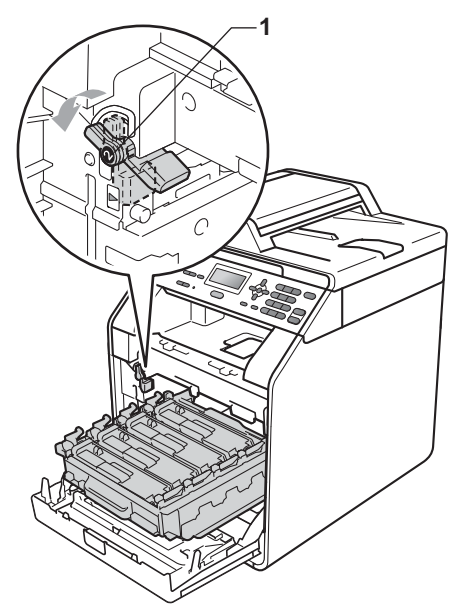

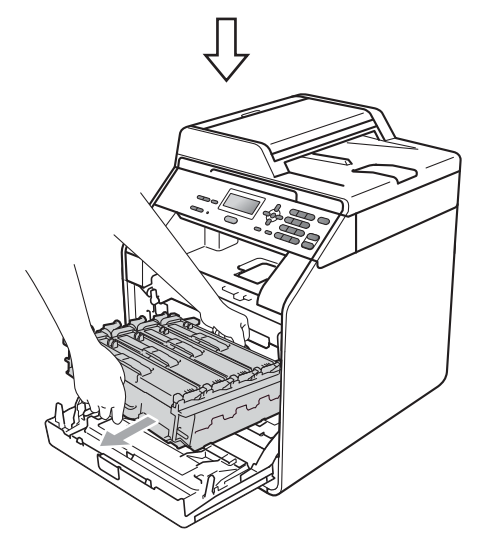

# TÄRKEÄÄ

- On suositeltavaa asettaa rumpuyksikkö ja/tai värikasetti puhtaalle ja tasaiselle alustalle, johon on laitettu suojapaperi tai kangas väriaineen vuotamisen tai läikkymisen varalta.
- ÄLÄ kosketa kuvassa nuolilla osoitettuja sähkökontakteja, staattinen sähkö saattaa silloin vaurioittaa laitetta.

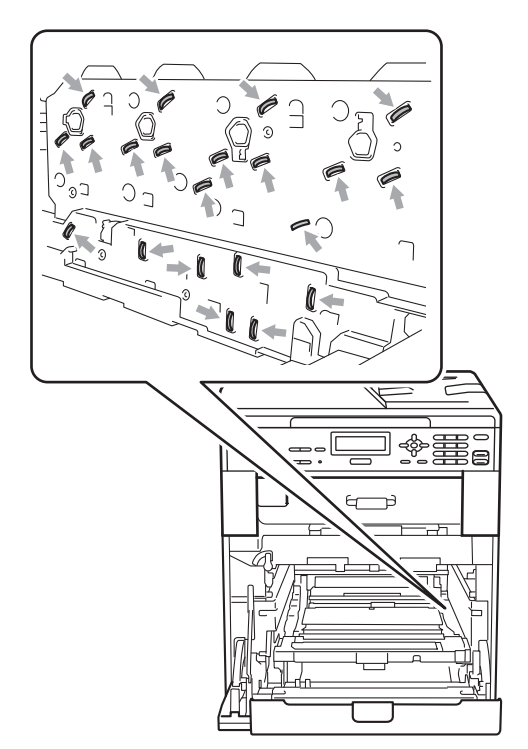

 Kannattele rumpuyksikköä vihreistä kahvoista. ÄLÄ pidä kiinni rumpuyksikön sivusta. 5 Pidä kiinni värikasetin kahvasta ja vapauta se työntämällä sitä kevyesti. Vedä se sitten ulos rumpuyksiköstä. Toista tämä kaikille värikaseteille.

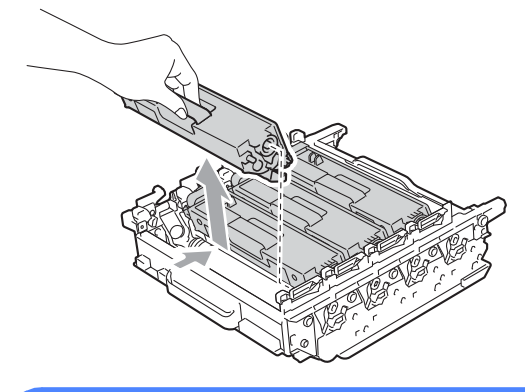

# **VAROITUS**

ÄLÄ laita värikasetteja tuleen. Ne voivat räjähtää ja aiheuttaa vammoja.

ÄLÄ käytä ammoniakkia tai alkoholia sisältäviä puhdistusaineita, suihkeita tai mitään tulenarkoja aineita laitteen sisä- tai ulkopuolen puhdistamiseen. Se voi aiheuttaa tulipalon tai sähköiskun. Jos haluat nähdä laitteen puhdistusohjeet, katso *Tuotteen turvallinen käyttö*, *Turvallisuus ja rajoitukset -kirjanen*.

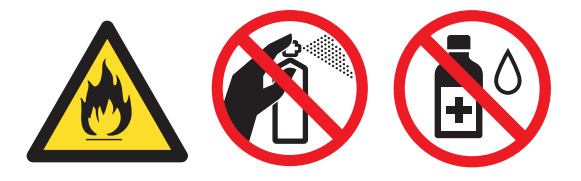

Älä hengitä väriainetta.

### TÄRKEÄÄ

- Käsittele väriainetta varoen. Jos väriainetta roiskuu käsille tai vaatteille, pyyhi ne heti tai huuhtele ne kylmällä vedellä.
- On suositeltavaa asettaa rumpuyksikkö ja/tai värikasetti puhtaalle ja tasaiselle alustalle, johon on laitettu suojapaperi tai kangas väriaineen vuotamisen tai läikkymisen varalta.
- ÄLÄ kosketa kuvissa varjostettuina näkyviä osia, sillä se voi huonontaa laitteen tulostuslaatua.

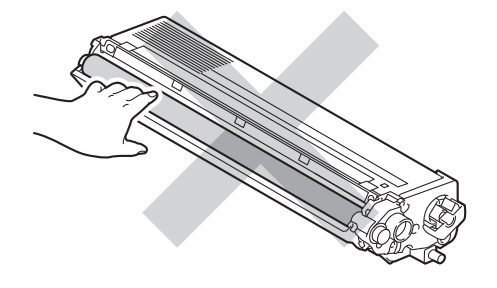

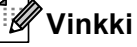

- Sulje käytetty rumpuyksikkö tiiviisti tarkoitukseen sopivaan pussiin, jotta väriaine ei pääse leviämään ulos kasetista.
- Jos et haluat palauttaa käytettyä tarviketta, hävitä se paikallisten määräysten mukaisesti erillään kotitalousjätteestä. Kysy tarvittaessa lisätietoja paikallisilta jätehuoltoviranomaisilta. (Katso *EU-direktiivi 2002/96/EY ja EN50419*, *Turvallisuus ja rajoitukset -kirjanen*.)

6 Ota uusi rumpuyksikkö ulos pakkauksestaan ja irrota suojakansi.

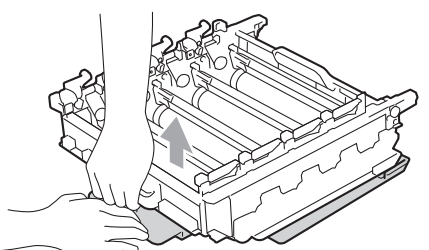

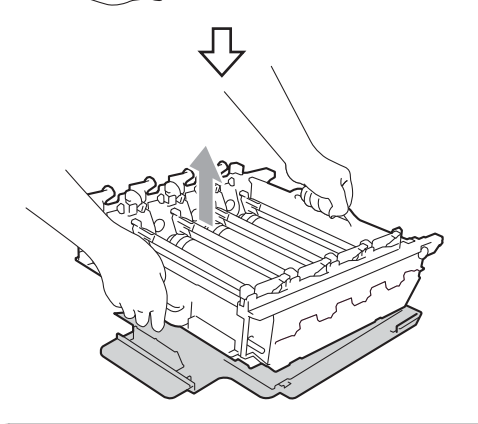

### **1** TÄRKEÄÄ

 ÄLÄ kosketa kuvissa varjostettuina näkyviä osia, sillä se voi huonontaa laitteen tulostuslaatua.

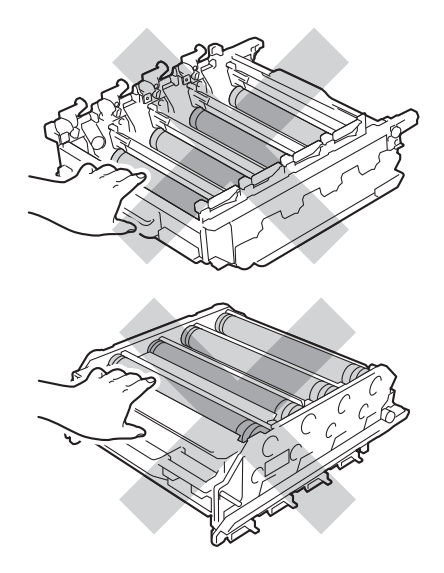

- Ota rumpuyksikkö pakkauksestaan vasta juuri ennen sen asentamista laitteeseen. Altistuminen suoralle auringonvalolle tai keinovalolle voi vaurioittaa rumpuyksikköä.
- 7 Pidä kiinni värikasetin kahvasta ja työnnä värikasetti varovasti uuteen rumpuyksikköön, kunnes kuulet värikasetin napsahtavan paikalleen. Varmista, että värikasetin väri vastaa rumpuyksikön tarran väriä. Toista tämä kaikille värikaseteille.

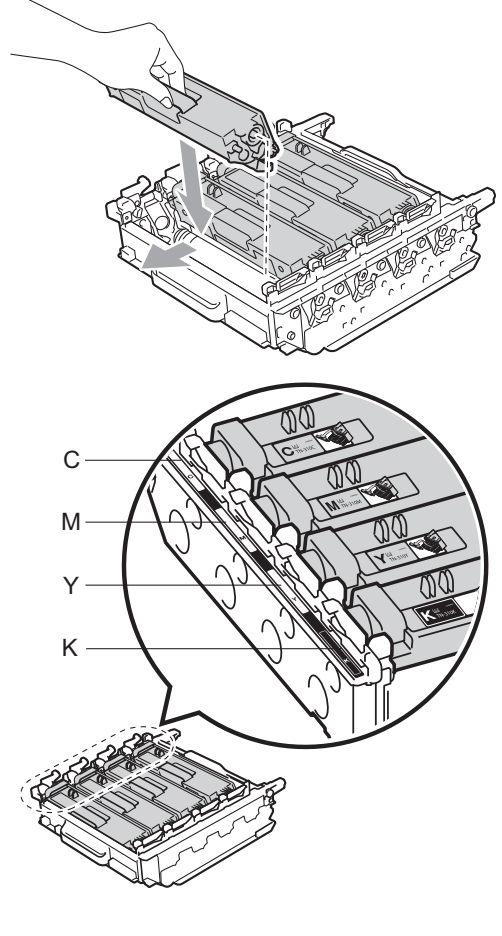

- C syaani Y – keltainen
- M magenta K – musta

8 Varmista, että vihreä lukitusvipu (1) on vapautusasennossa kuvassa näkyvällä tavalla.

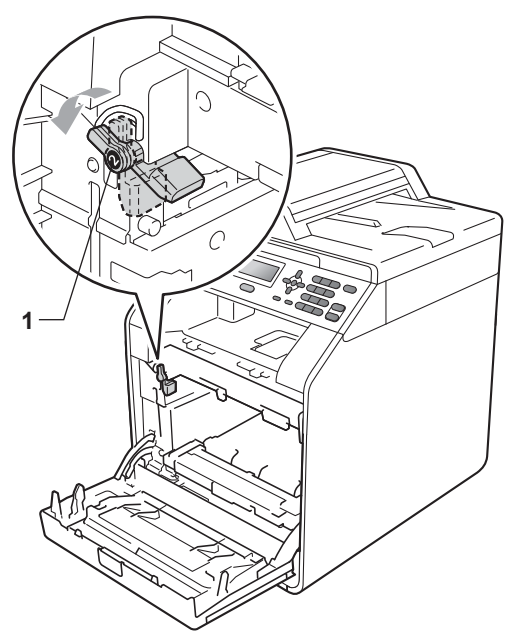

9 Kohdista rumpuyksikön ohjaimien päät (2) laitteen molemmin puolin oleviin ►merkkeihin (1) ja työnnä rumpuyksikkö laitteeseen varovasti, kunnes se pysähtyy vihreään luikitusvipuun.

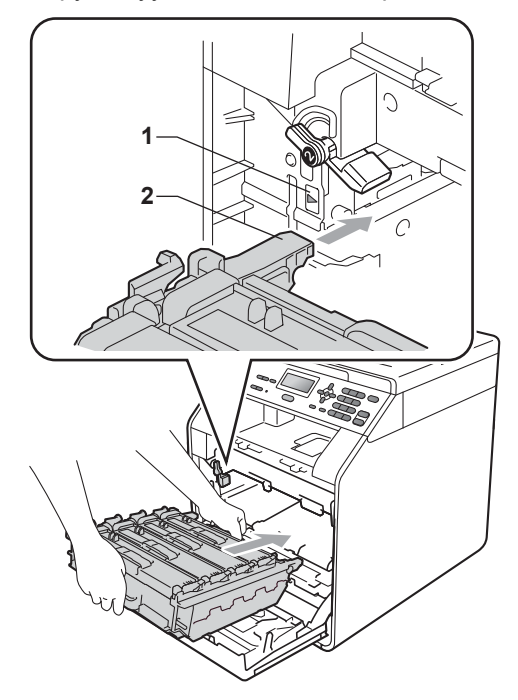

Kierrä vihreä lukitusvipu (1) myötäpäivään lukitusasentoon.

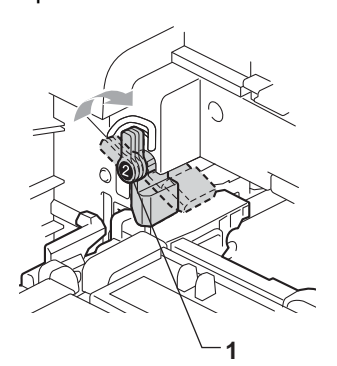

 Työnnä rumpuyksikköä, kunnes se pysähtyy.

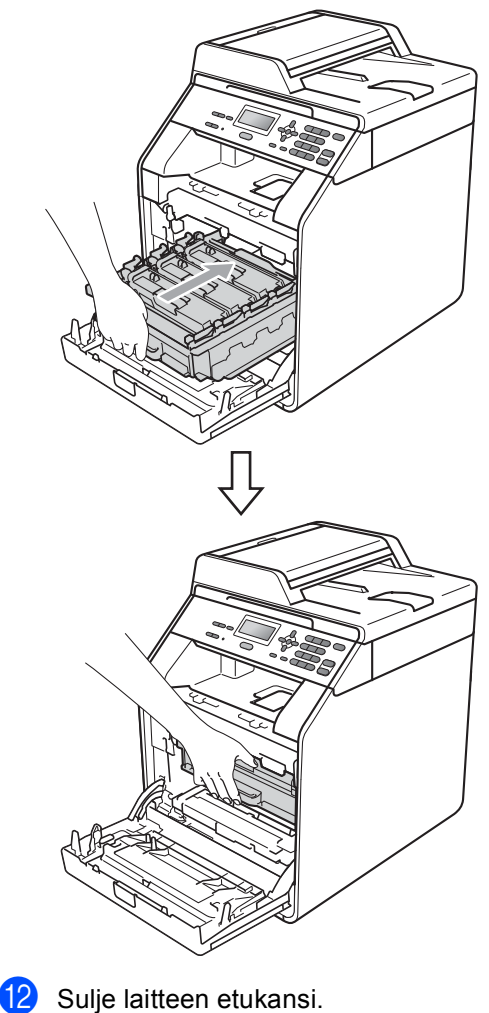

#### Rumpuyksikön laskurin nollaaminen

Kun vaihdat rumpuyksikön uuteen, nollaa rumpuyksikön laskuri seuraavasti:

- 1 Paina Menu, 5, 8.
- Valitse Rumpuyksikkö painamalla ▲ tai V. Paina OK.
- Nollaa rumpuyksikön laskuri painamalla 1.
- 4 Paina Stop/Exit.

### Hihnayksikön vaihtaminen

Mallin nimi: BU-300CL

Uudella rumpuyksiköllä voi tulostaa noin 50 000 A4- tai Letter-kokoista yksipuolista sivua.

#### Vaihda hihna

Kun nestekidenäyttöön tulee seuraava ilmoitus, hihnayksikkö on vaihdettava.

Vaihda osat

Hihnayksikkö

# I TÄRKEÄÄ

- ÄLÄ kosketa hihnayksikön pintaa. Pinnan koskettaminen voi heikentää tulostuslaatua.
- Hihnayksikön virheellinen käsittely voi mitätöidä takuun.
- Varmista, että laitteeseen on kytketty virta.

Paina etukannen vapautuspainiketta ja avaa etukansi.

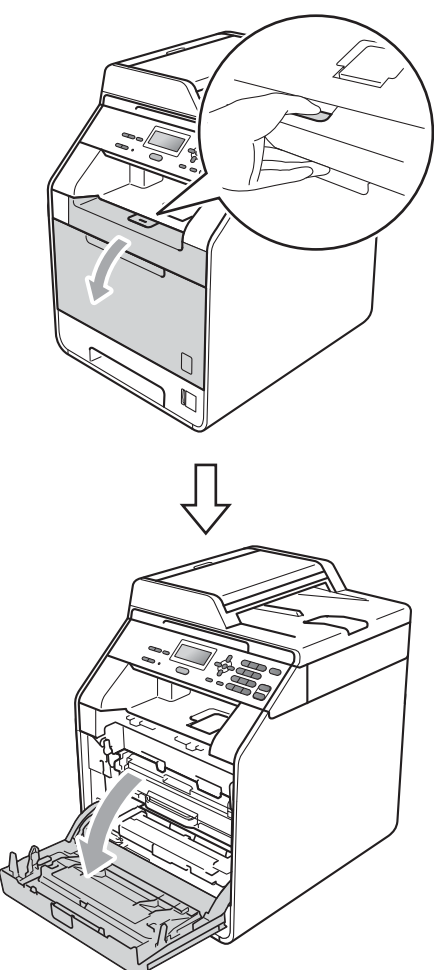

Pidä kiinni rumpuyksikön vihreästä kahvasta. Vedä rumpuyksikkö ulos, kunnes se pysähtyy.

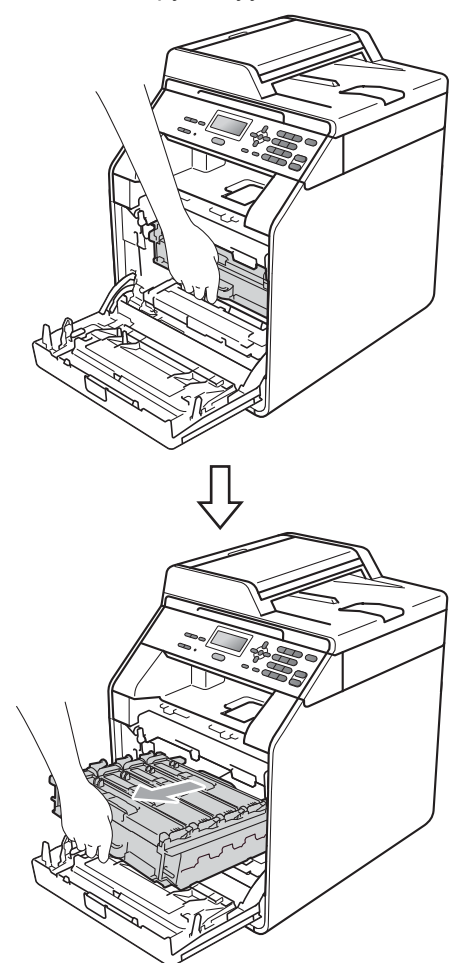

Kierrä laitteen vasemmalla puolella oleva vihreä lukituskahva (1) vastapäivään vapautusasentoon. Pidä kiinni rumpuyksikön vihreistä kahvoista, nosta rumpuyksikön etuosaa ja vedä yksikkö irti laitteesta.

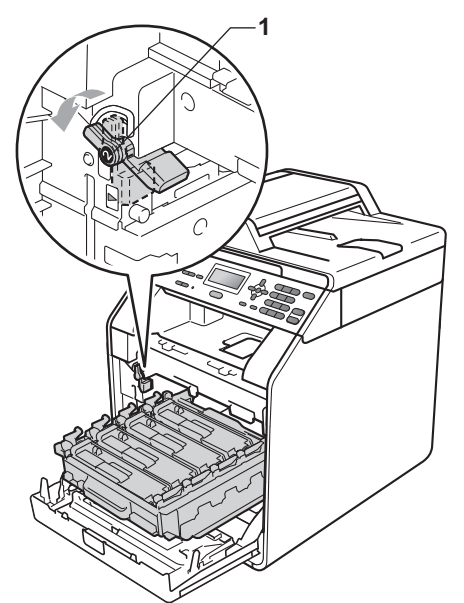

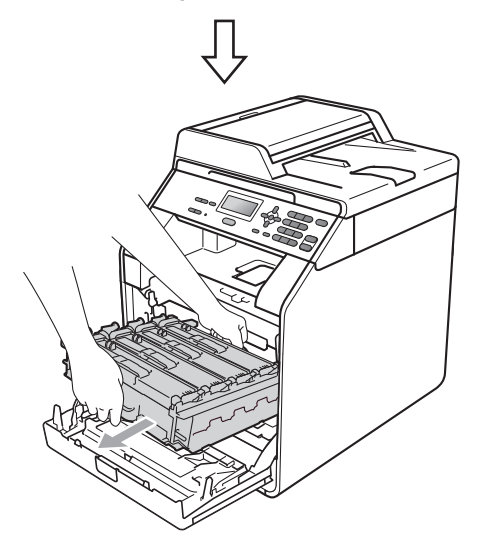

# TÄRKEÄÄ

- On suositeltavaa asettaa rumpuyksikkö ja/tai värikasetti puhtaalle ja tasaiselle alustalle, johon on laitettu suojapaperi tai kangas väriaineen vuotamisen tai läikkymisen varalta.
- ÄLÄ kosketa kuvassa nuolilla osoitettuja sähkökontakteja, staattinen sähkö saattaa silloin vaurioittaa laitetta.

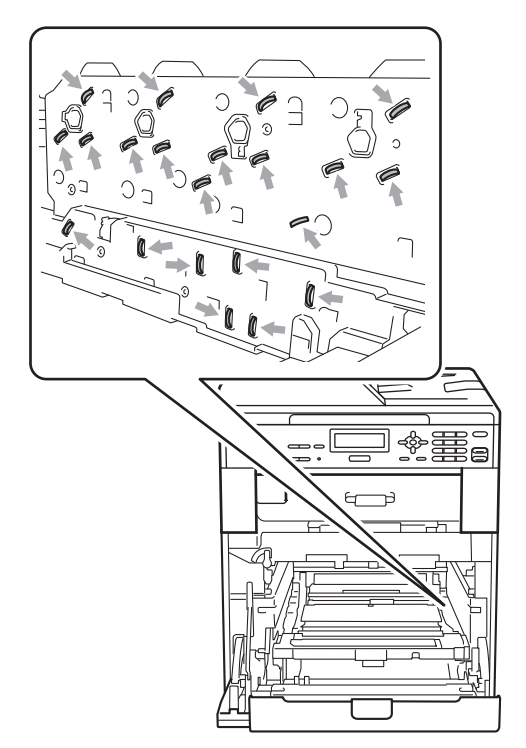

 Kannattele rumpuyksikköä vihreistä kahvoista. ÄLÄ pidä kiinni rumpuyksikön sivusta.  ÄLÄ kosketa kuvissa varjostettuina näkyviä osia, sillä se voi huonontaa laitteen tulostuslaatua.

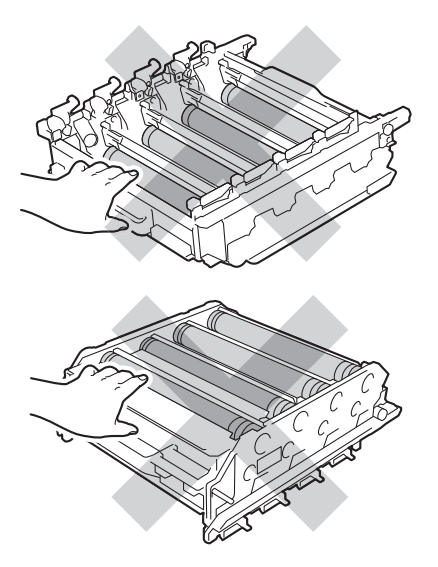

5 Pidä kiinni hihnayksikön vihreästä kahvasta molemmin käsin, nosta hihnayksikköä ja vedä se sitten ulos.

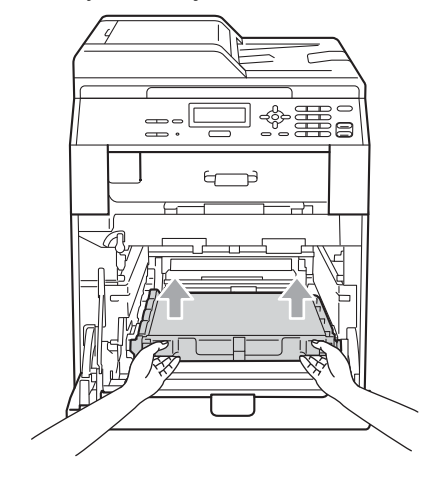

# TÄRKEÄÄ

ÄLÄ kosketa kuvassa varjostettuna näkyviä osia, sillä se voi huonontaa laitteen tulostuslaatua.

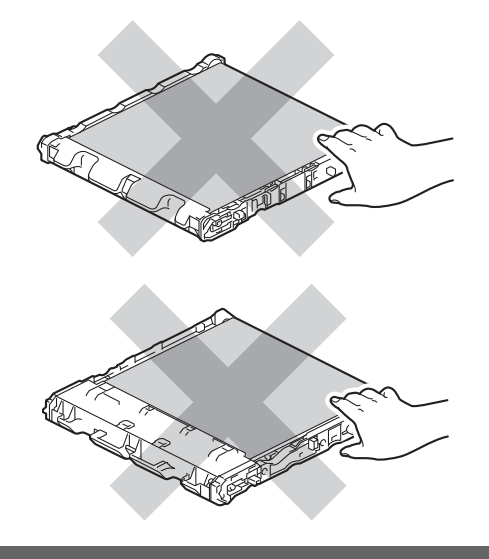

6 Ota uusihihnayksikkö pakkauksestaan.

55

- 7 Aseta uusi hihnayksikkö laitteeseen. Varmista, että hihnayksikkö on suorassa ja tukevasti paikallaan.

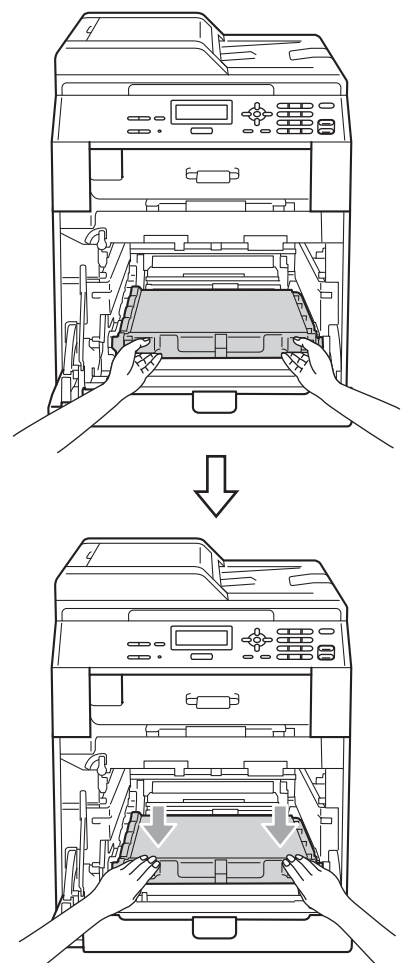

8 Varmista, että vihreä lukitusvipu (1) on vapautusasennossa kuvassa näkyvällä tavalla.

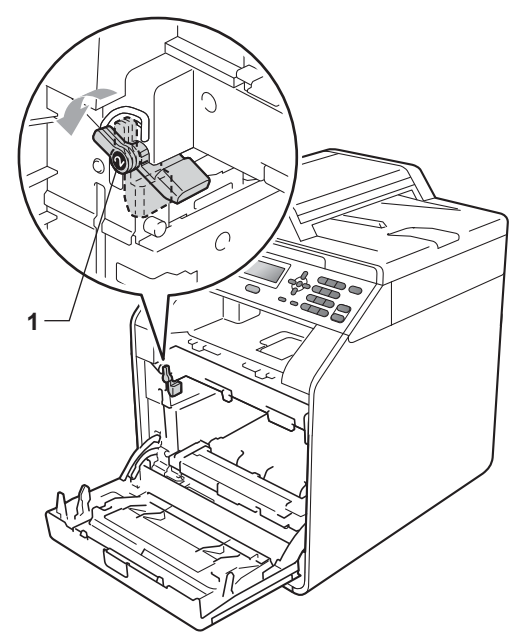

9 Kohdista rumpuyksikön ohjaimien päät (2) laitteen molemmin puolin oleviin ►merkkeihin (1) ja työnnä rumpuyksikkö laitteeseen varovasti, kunnes se pysähtyy vihreään luikitusvipuun.

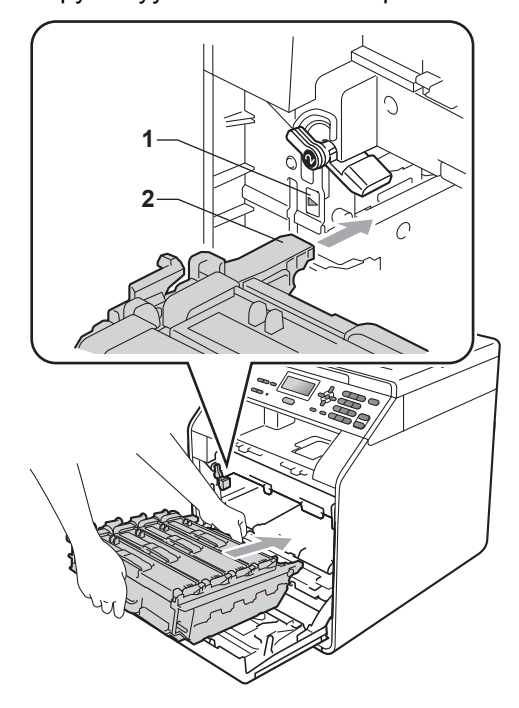

10 Kierrä vihreä lukitusvipu (1) myötäpäivään lukitusasentoon.

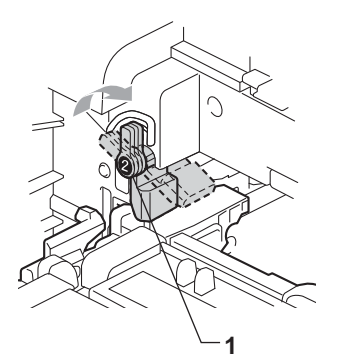

11 Työnnä rumpuyksikköä, kunnes se pysähtyy.

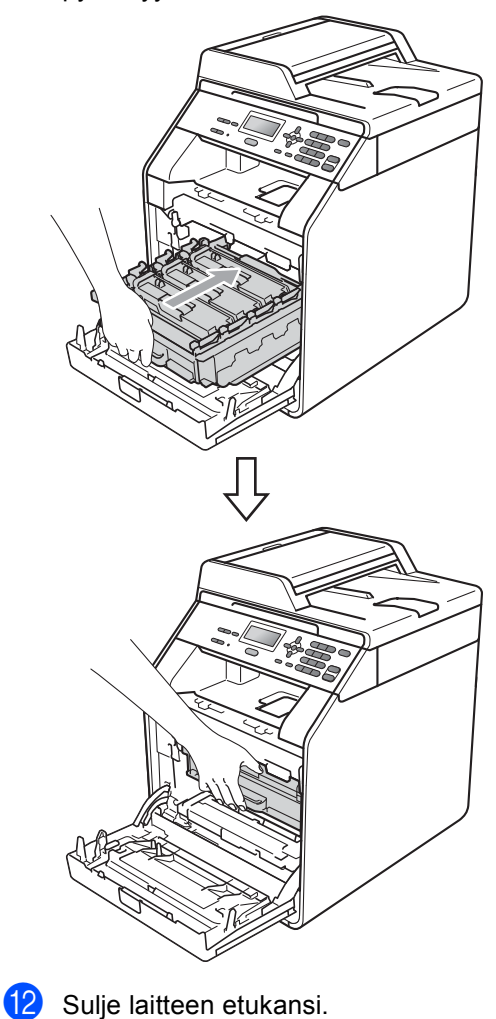

#### Hihnayksikön laskurin nollaaminen

Kun vaihdat hihnayksikön uuteen, nollaa hihnayksikön laskuri seuraavasti:

- - Paina Menu, 5, 8.
- 2

Valitse Hihnayksikkö painamalla **▲** tai **▼**. Paina **OK**.

- 3 Nollaa hihnayksikön laskuri painamalla 1.
- Paina Stop/Exit. 4

# Hukkavärisäiliön vaihtaminen

Mallin nimi: WT-300CL

Uudella hukkavärisäiliöllä voi tulostaa noin 50 000 A4- tai Letter-kokoista yksipuolista sivua.

#### Hukkavärisäiliö loppuu pian

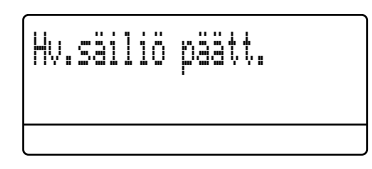

Jos nestekidenäytössä näkyy Hv.säiliö päätt., hukkavärisäiliön käyttöikä on loppumassa. Osta uusi hukkavärisäiliö valmiiksi, ennen kuin näyttöön tulee ilmoitus Vaihda hv.säiliö.

#### Vaihda hukkavärisäiliö

Kun nestekidenäyttöön tulee seuraava ilmoitus, hukkavärisäiliö on vaihdettava.

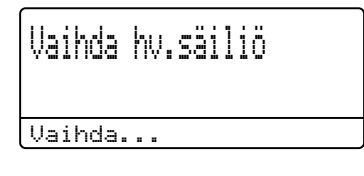

# **A** VAROITUS

ÄLÄ laita hukkavärisäiliötä tuleen. Se voi räjähtää.

Älä läikytä väriainetta. ÄLÄ hengitä väriainetta tai päästä sitä silmiisi.

# **1** TÄRKEÄÄ

ÄLÄ käytä hukkavärisäiliötä uudelleen.

- Varmista, että laitteeseen on kytketty virta.
- Paina etukannen vapautuspainiketta ja avaa etukansi.

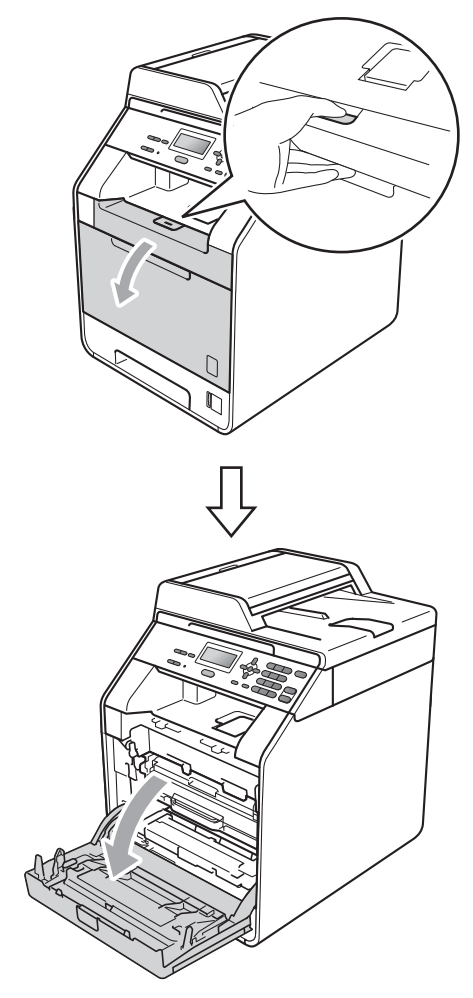

Oldä kiinni rumpuyksikön vihreästä kahvasta. Vedä rumpuyksikkö ulos, kunnes se pysähtyy.

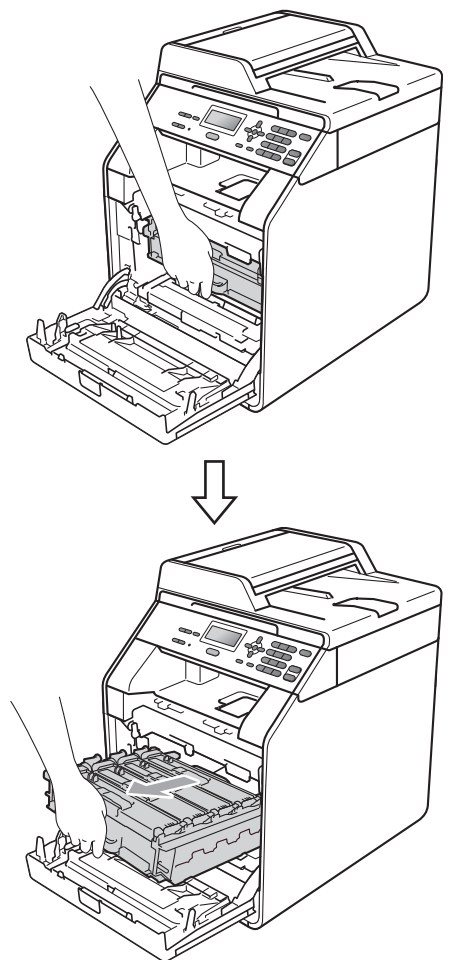

Kierrä laitteen vasemmalla puolella oleva vihreä lukituskahva (1) vastapäivään vapautusasentoon. Pidä kiinni rumpuyksikön vihreistä kahvoista, nosta rumpuyksikön etuosaa ja vedä yksikkö irti laitteesta.

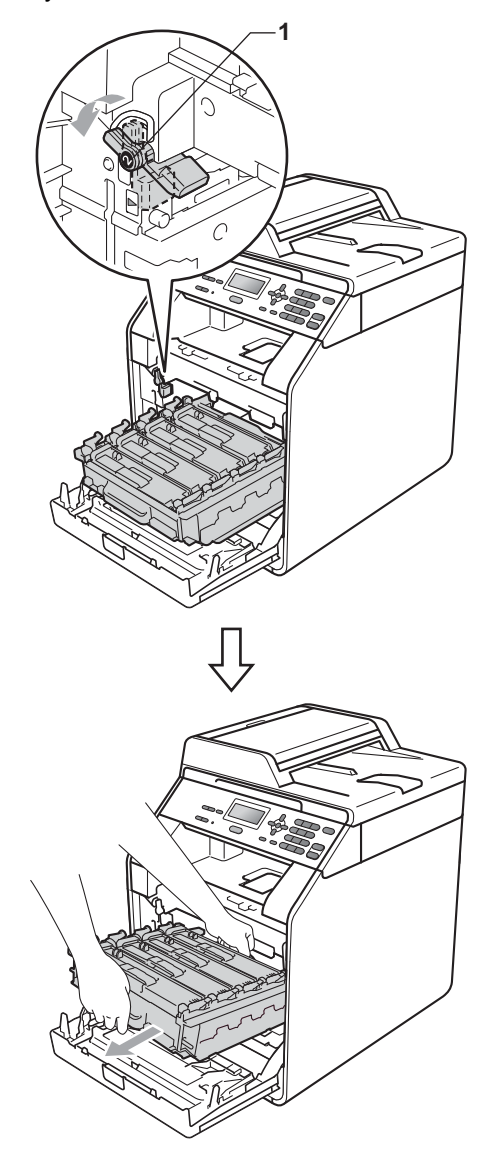

# TÄRKEÄÄ

- On suositeltavaa asettaa rumpuyksikkö ja/tai värikasetti puhtaalle ja tasaiselle alustalle, johon on laitettu suojapaperi tai kangas väriaineen vuotamisen tai läikkymisen varalta.
- ÄLÄ kosketa kuvassa nuolilla osoitettuja sähkökontakteja, staattinen sähkö saattaa silloin vaurioittaa laitetta.

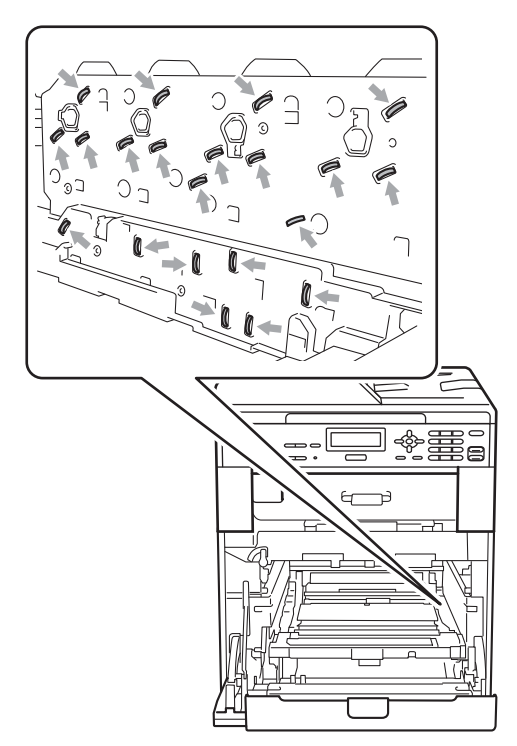

 Kannattele rumpuyksikköä vihreistä kahvoista. ÄLÄ pidä kiinni rumpuyksikön sivusta.  ÄLÄ kosketa kuvissa varjostettuina näkyviä osia, sillä se voi huonontaa laitteen tulostuslaatua.

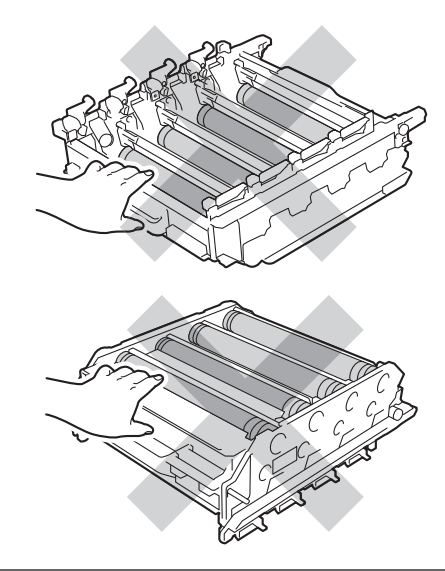

5 Pidä kiinni hihnayksikön vihreästä kahvasta molemmin käsin, nosta hihnayksikköä ja vedä se sitten ulos.

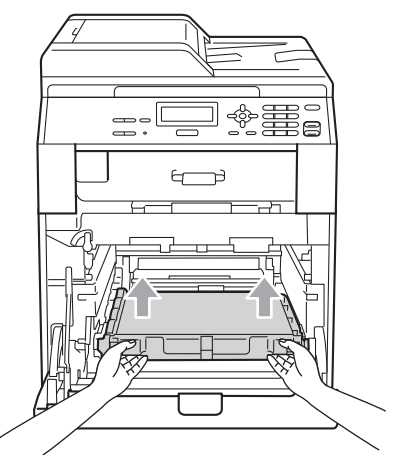

# **1** TÄRKEÄÄ

ÄLÄ kosketa kuvassa varjostettuna näkyviä osia, sillä se voi huonontaa laitteen tulostuslaatua.

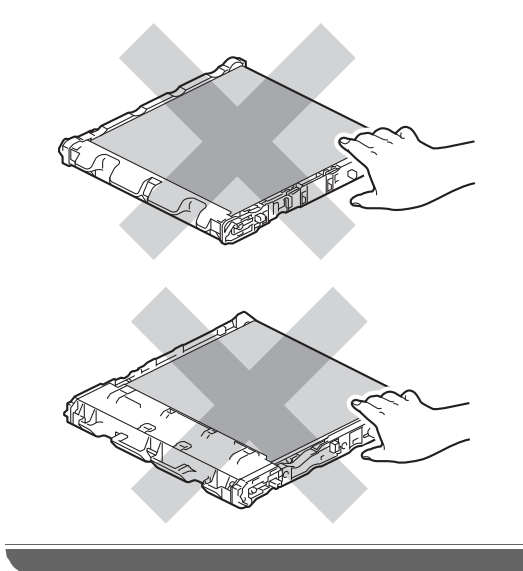

6 Irrota kaksi oranssinväristä pakkausmateriaalin kappaletta ja heitä ne pois.

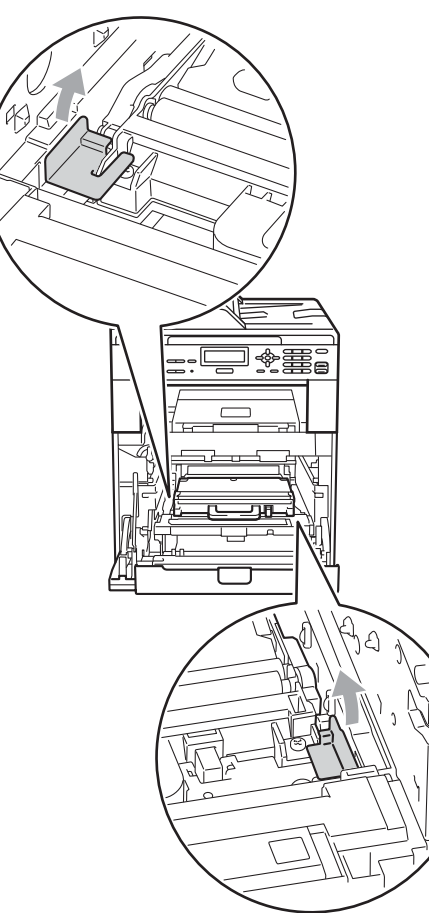

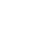

Α

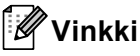

Tämä vaihe on tarpeen vain, kun vaihdat hukkavärisäiliön ensimmäisen kerran. Sitä ei tarvitse tehdä vaihdetulle hukkavärisäiliölle. Oranssinväriset pakkausmateriaalikappaleet on asennettu tehtaalla suojaamaan laitetta kuljetuksen ajan.

7

Pidä kiinni hukkavärisäiliön vihreästä kahvasta ja irrota hukkavärisäiliö laitteesta.

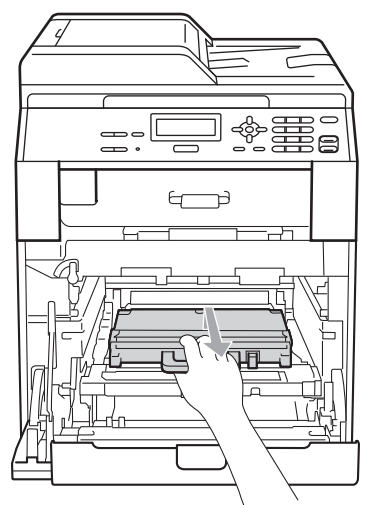

# **A** HUOMAUTUS

Käsittele hukkavärisäiliötä varovasti, ettei väriainetta valu tai läiky. Jos väriainetta roiskuu käsille tai vaatteille, pyyhi ne heti tai huuhtele ne kylmällä vedellä.

### 🖉 Vinkki

Hävitä käytetty hukkavärisäiliö paikallisten määräysten mukaisesti erillään kotitalousjätteestä. Kysy tarvittaessa lisätietoja paikallisilta jätehuoltoviranomaisilta. 8 Ota uusi hukkavärisäiliö ulos pakkauksestaan ja aseta se laitteeseen pitäen kiinni säiliön vihreästä kahvasta. Varmista, että hukkavärisäiliö on suorassa ja tukevasti paikallaan.

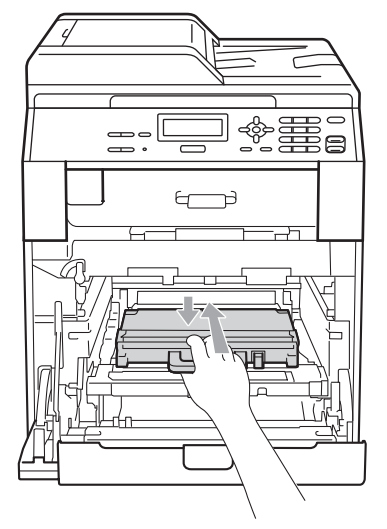

9 Aseta hihnayksikkö takaisin laitteeseen. Varmista, että hihnayksikkö on suorassa ja tukevasti paikallaan.

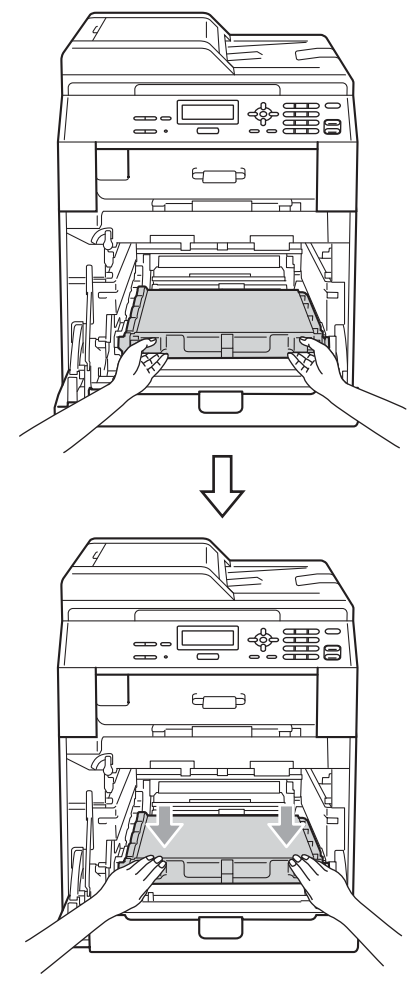

10 Varmista, että vihreä lukitusvipu (1) on vapautusasennossa kuvassa näkyvällä tavalla.

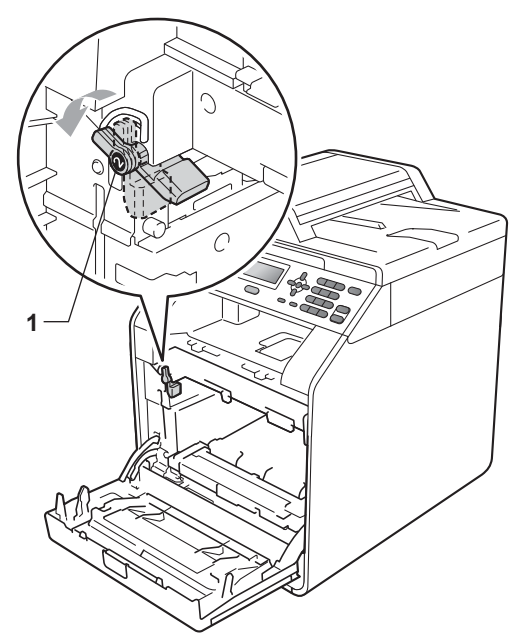

Kohdista rumpuyksikön ohjaimien päät (2) laitteen molemmin puolin oleviin ►merkkeihin (1) ja työnnä rumpuyksikkö laitteeseen varovasti, kunnes se pysähtyy vihreään luikitusvipuun.

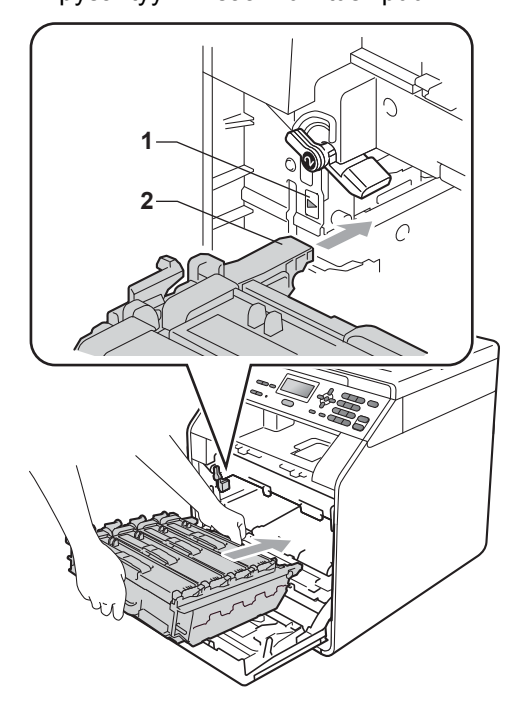

12 Kierrä vihreä lukitusvipu (1) myötäpäivään lukitusasentoon.

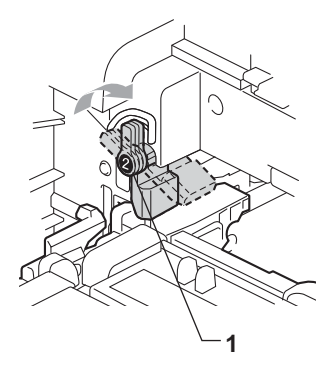

13 Työnnä rumpuyksikköä, kunnes se pysähtyy.

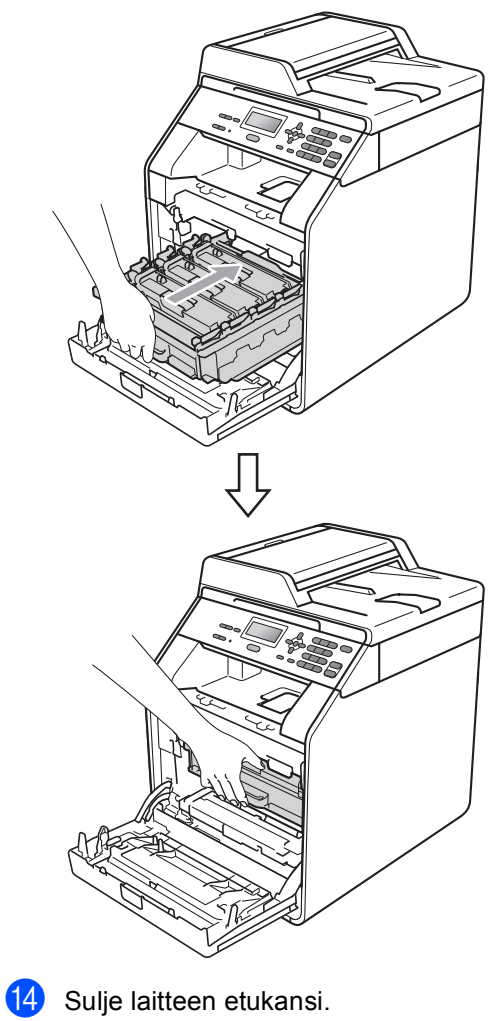

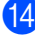
## Laitteen puhdistaminen ja tarkastaminen

Puhdista laite säännöllisesti ulko- ja sisäpuolelta kuivalla, nukkaamattomalla kankaalla. Kun vaihdat värikasetin tai rumpuyksikön, puhdista samalla laite sisäpuolelta. Jos tulostetuissa sivuissa on väriainetahroja, puhdista laite sisäpuolelta kuivalla, nukkaamattomalla kankaalla.

### **VAROITUS**

ÄLÄ käytä laitteen sisä- tai ulkopuolen puhdistamiseen tulenarkoja aineita, suihkeita tai orgaanisia liuottimia tai liuoksia, jotka sisältävät alkoholia tai ammoniakkia. Se voi aiheuttaa tulipalon tai sähköiskun.

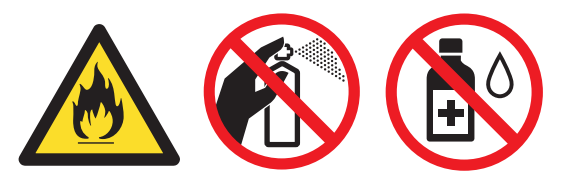

Älä hengitä väriainetta.

### TÄRKEÄÄ

Käytä neutraaleja puhdistusaineita. Puhdistaminen tulenaroilla nesteillä, esimerkiksi tinnerillä tai bensiinillä, vahingoittaa laitteen ulkopintaa.

### Laitteen ulkopinnan puhdistaminen

- Katkaise laitteesta virta. Irrota kaikki kaapelit ja irrota sitten virtajohto pistorasiasta.
- 2
- Vedä paperikasetti täysin ulos laitteesta.

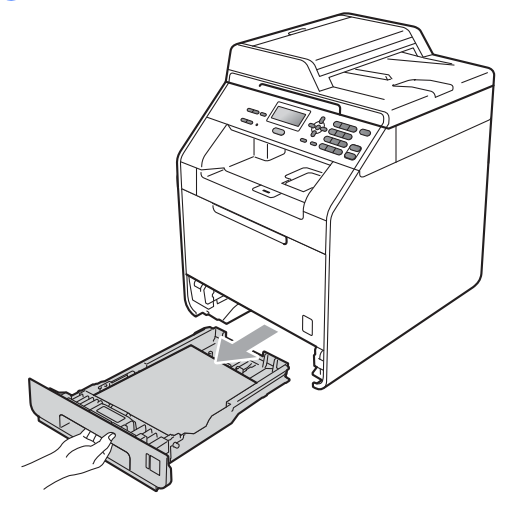

 Pyyhi pöly pois laitteen ulkopinnalta kuivalla, nukkaamattomalla kankaalla.

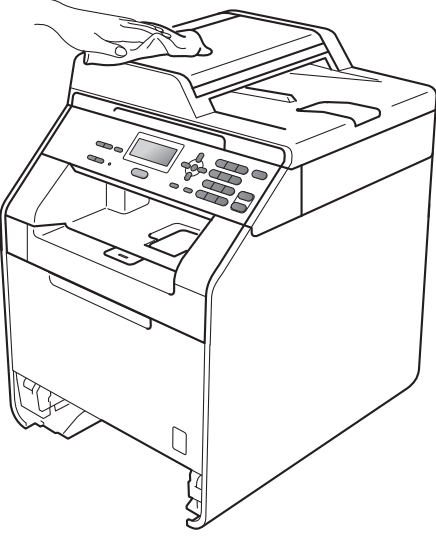

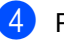

Poista paperit paperikasetista.

9 Pyyhi pöly pois paperikasetin ulko- ja sisäpuolelta kuivalla, nukkaamattomalla kankaalla.

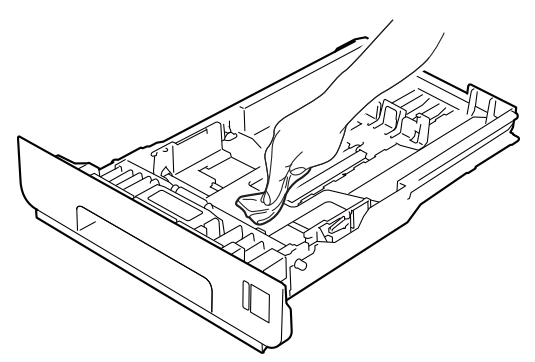

- 6 Laita paperi takaisin paperikasettiin ja aseta paperikasetti takaisin laitteeseen.
- 7 Kytke laitteen virtajohto takaisin pistokkeeseen ja kytke kaikki kaapelit. Kytke laitteeseen virta.

### Valotustason puhdistaminen

- Katkaise laitteesta virta. Irrota kaikki kaapelit ja irrota sitten virtajohto pistorasiasta.
- 2 Nosta valotustason kansi ylös (1). Pyyhi valkoinen muovipinta (2) ja sen alapuolella oleva valotustaso (3) kostutetulla pehmeällä, nukkaamattomalla kankaalla.

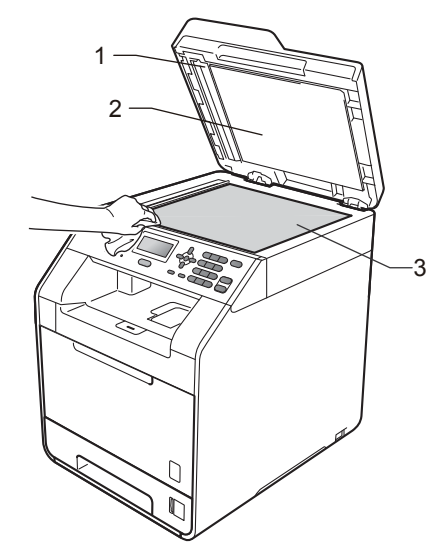

3 Puhdista ADS-yksikön valkoinen tanko (1) ja sen alapuolella oleva lasisuikale (2) kostutetulla pehmeällä, nukkaamattomalla kankaalla.

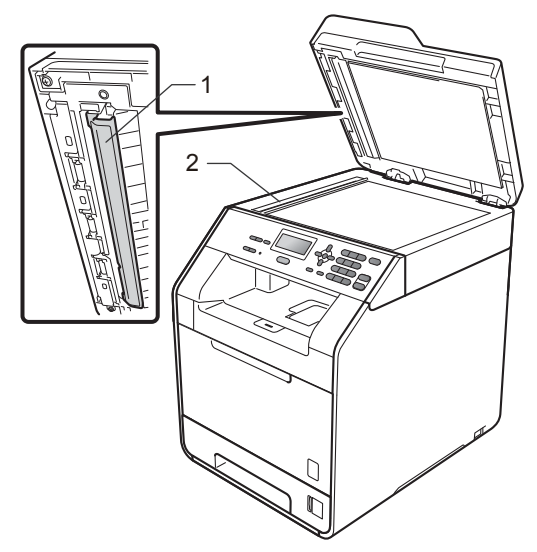

### 🖉 Vinkki

Kun olet puhdistanut valotustason ja lasisuikaleen kostutetulla pehmeällä, nukkaamattomalla kankaalla, vedä sormellasi pitkin lasia ja tarkista, tuntuuko lasin pinnassa olevan jotakin. Jos lasilla tuntuu olevan likaa tai tahroja, puhdista lasi uudelleen erityisesti siitä kohdasta. Saatat joutua puhdistamaan lasin kolme tai neljä kertaa. Testaa puhdistustulos tekemällä kopio jokaisen puhdistuskerran jälkeen.

 Kytke laitteen virtajohto takaisin pistokkeeseen ja kytke kaikki kaapelit. Kytke laitteeseen virta.

# Laserskannerin ikkunoiden puhdistaminen

- Katkaise laitteesta virta. Irrota kaikki kaapelit ja irrota sitten virtajohto pistorasiasta.
- Paina etukannen vapautuspainiketta ja avaa etukansi.

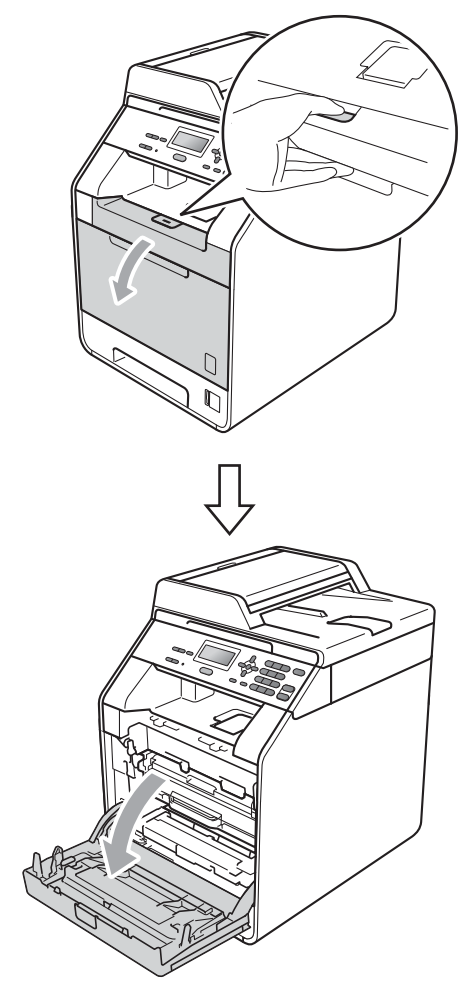

Pidä kiinni rumpuyksikön vihreästä kahvasta. Vedä rumpuyksikkö ulos, kunnes se pysähtyy.

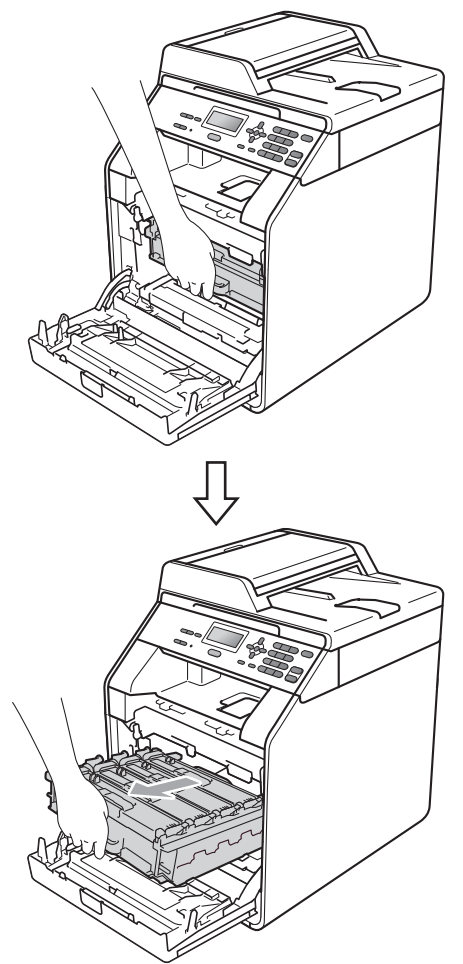

Kierrä laitteen vasemmalla puolella oleva vihreä lukituskahva (1) vastapäivään vapautusasentoon. Pidä kiinni rumpuyksikön vihreistä kahvoista, nosta rumpuyksikön etuosaa ja vedä yksikkö irti laitteesta.

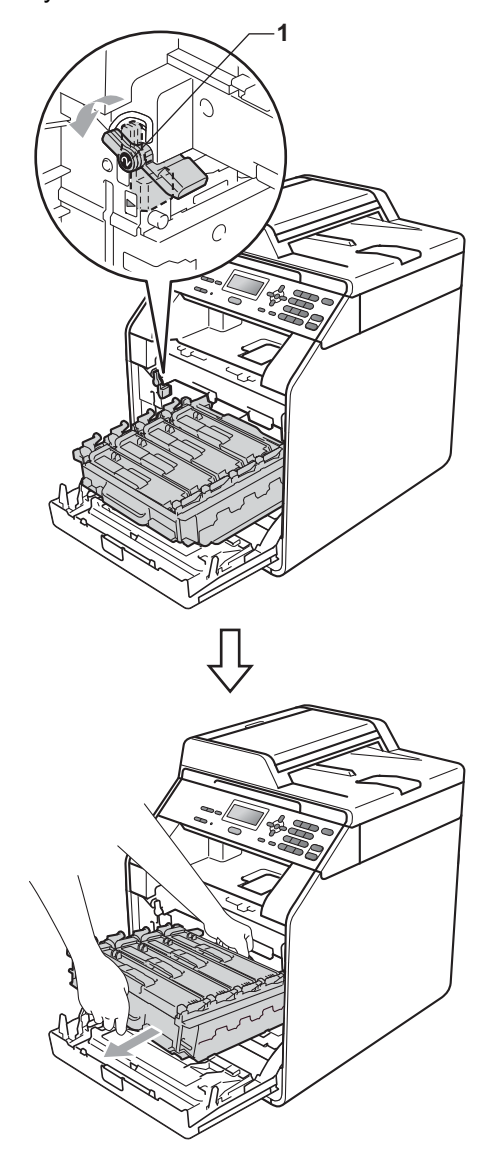

# TÄRKEÄÄ

- On suositeltavaa asettaa rumpuyksikkö ja/tai värikasetti puhtaalle ja tasaiselle alustalle, johon on laitettu suojapaperi tai kangas väriaineen vuotamisen tai läikkymisen varalta.
- ÄLÄ kosketa kuvassa nuolilla osoitettuja sähkökontakteja, staattinen sähkö saattaa silloin vaurioittaa laitetta.

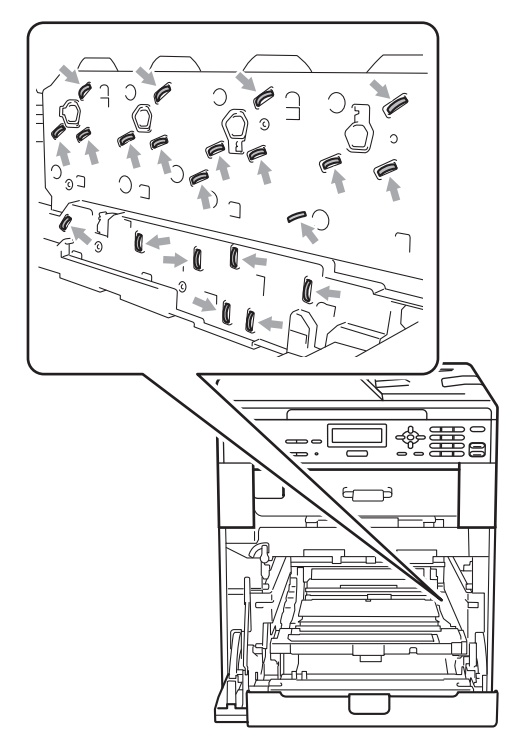

 Kannattele rumpuyksikköä vihreistä kahvoista. ÄLÄ pidä kiinni rumpuyksikön sivusta. 9 Pyyhi skannerin neljä ikkunaa (1) kuivalla, nukkaamattomalla kankaalla.

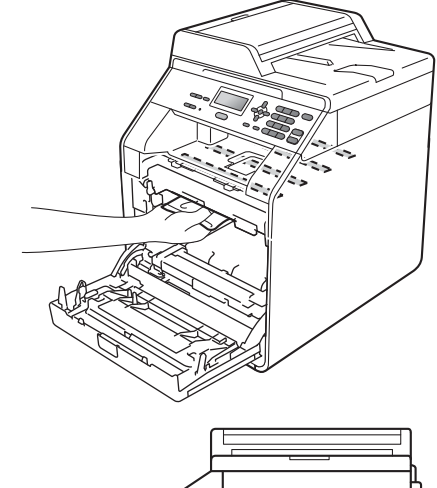

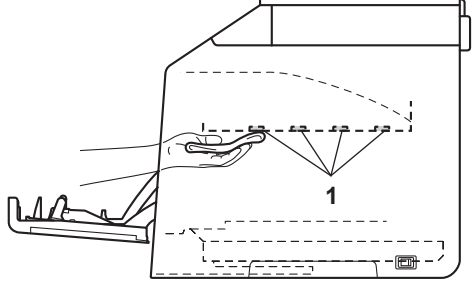

6 Varmista, että vihreä lukitusvipu (1) on vapautusasennossa kuvassa näkyvällä tavalla.

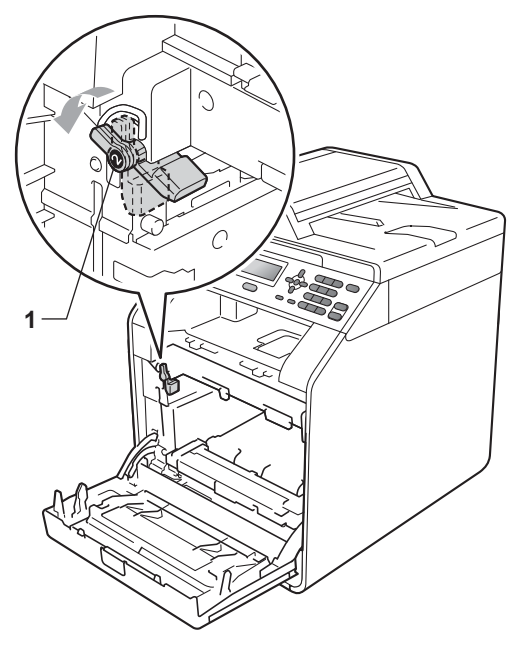

7 Kohdista rumpuyksikön ohjaimien päät (2) laitteen molemmin puolin oleviin ►merkkeihin (1) ja työnnä rumpuyksikkö laitteeseen varovasti, kunnes se pysähtyy vihreään luikitusvipuun.

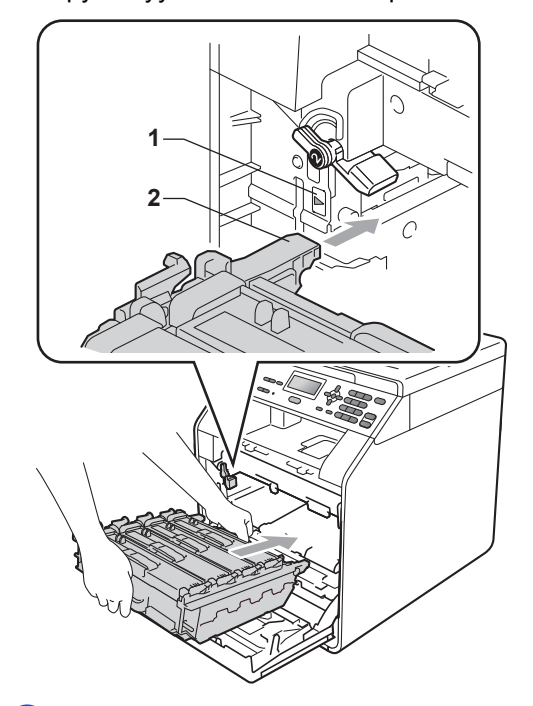

8 Kierrä vihreä lukitusvipu (1) myötäpäivään lukitusasentoon.

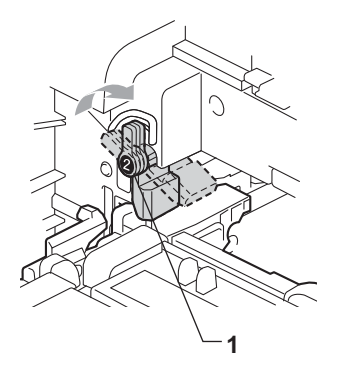

9 Työnnä rumpuyksikköä, kunnes se pysähtyy.

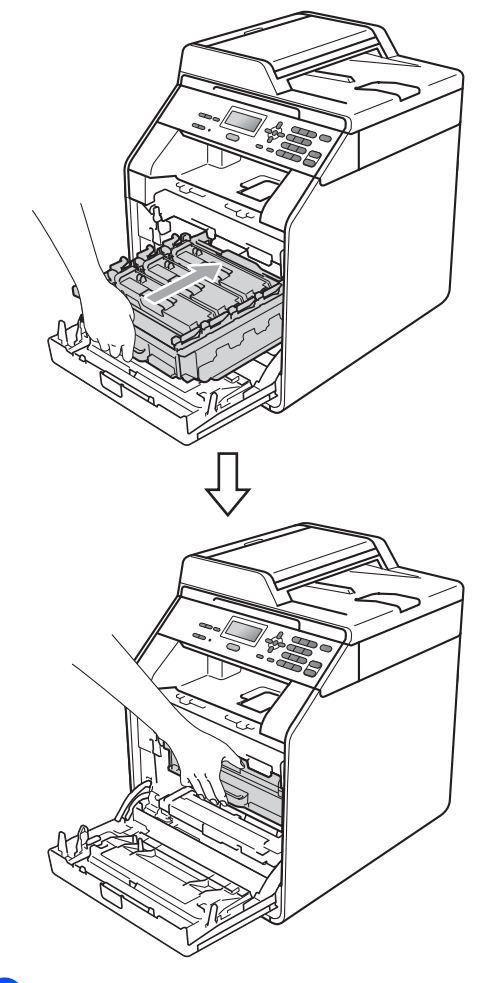

10 Sulje laitteen etukansi.

Kytke laitteen virtajohto takaisin pistokkeeseen ja kytke kaikki kaapelit. Kytke laitteeseen virta.

### Koronalankojen puhdistaminen

Jos laitteen tulostuslaatu on huonontunut, puhdista neljä koronalankaa seuraavalla tavalla:

Paina etukannen vapautuspainiketta ja avaa etukansi.

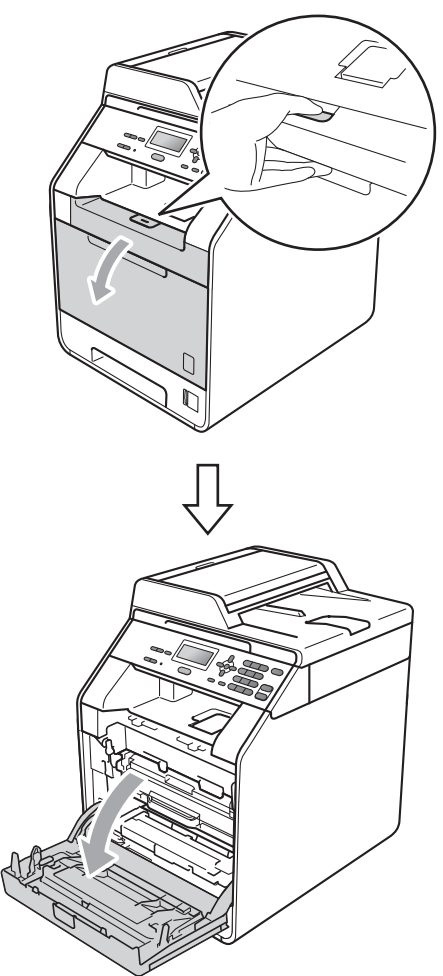

Pidä kiinni rumpuyksikön vihreästä kahvasta. Vedä rumpuyksikkö ulos, kunnes se pysähtyy.

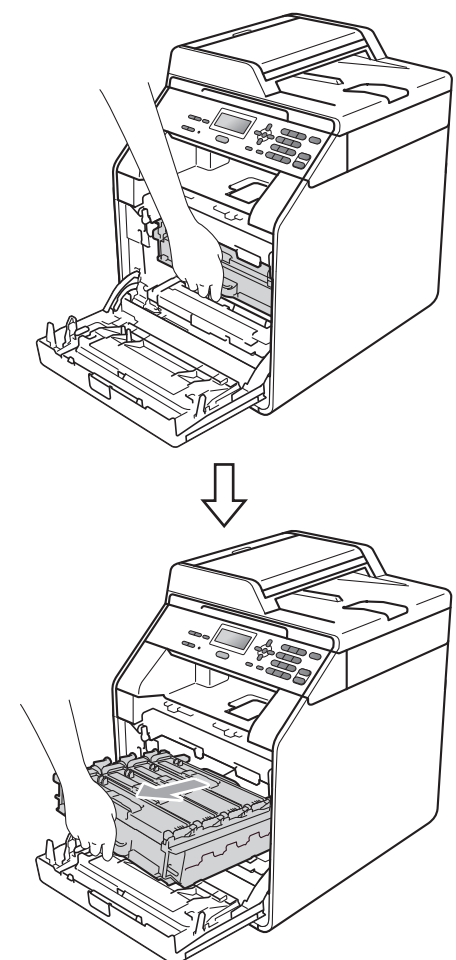

3 Pidä kiinni värikasetin kahvasta ja vapauta se työntämällä sitä kevyesti kohti laitetta. Vedä se sitten ulos rumpuyksiköstä. Toista tämä kaikille värikaseteille.

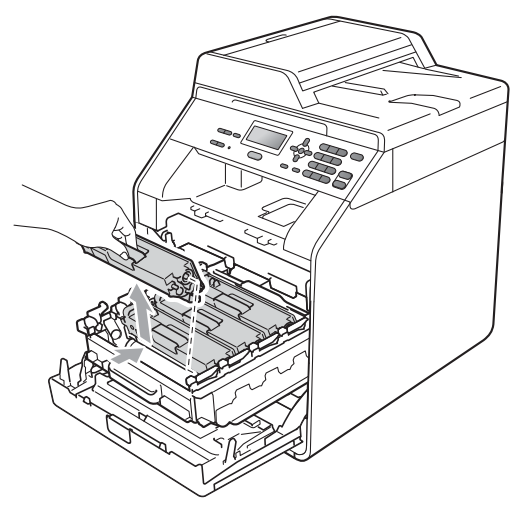

4 Työnnä koronalangan suojuksen (1) salpoja ja avaa sitten kansi.

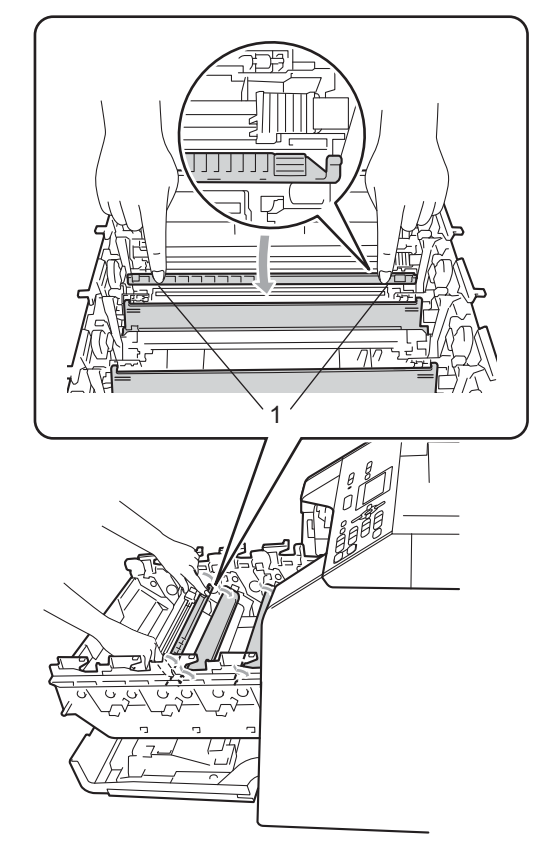

5 Puhdista rumpuyksikön sisällä oleva koronalanka liikuttamalla vihreää kielekettä edestakaisin useita kertoja.

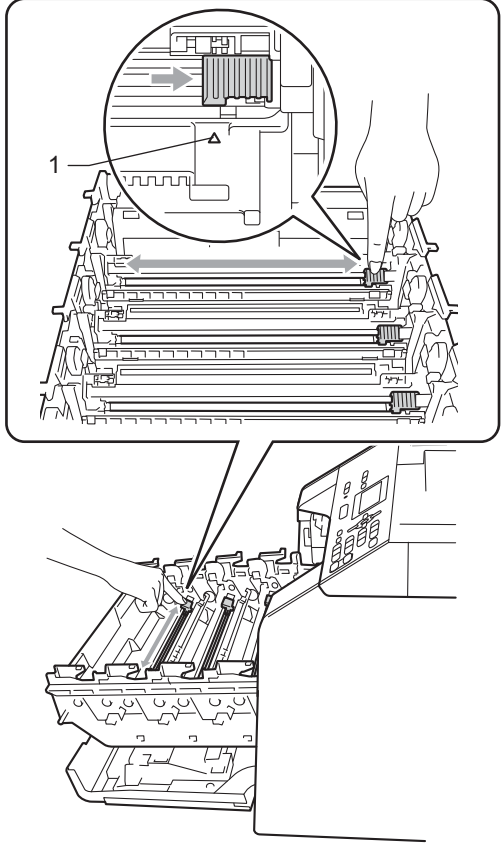

7 Puhdista jäljellä olevat kolme koronalankaa toistamalla vaiheet **4**-**6**.

6 Sulje koronalangan suojus.

Vinkki

Muista palauttaa kieleke alkuasentoonsa (▲) (1). Muuten tulosteissa voi näkyä pystysuuntainen raita. 8 Pidä kiinni värikasetin kahvasta ja työnnä värikasetti varovasti rumpuyksikköön, kunnes kuulet värikasetin napsahtavan paikalleen. Varmista, että värikasetin väri vastaa rumpuyksikön tarran väriä. Toista tämä kaikille värikaseteille.

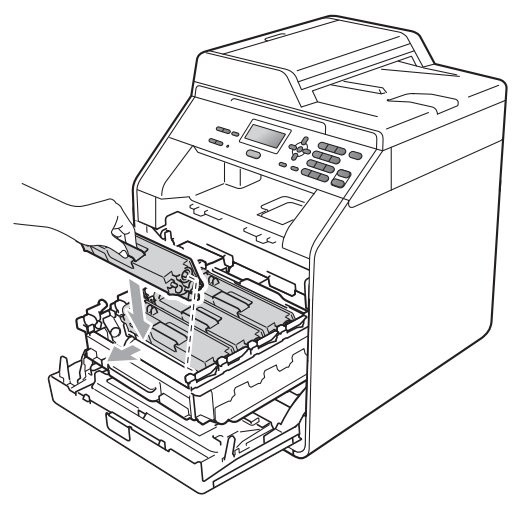

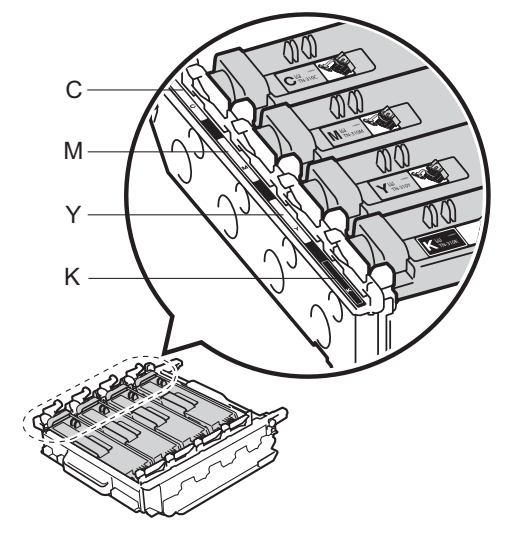

C – syaani M – magenta Y – keltainen K – musta 9 Työnnä rumpuyksikköä, kunnes se pysähtyy.

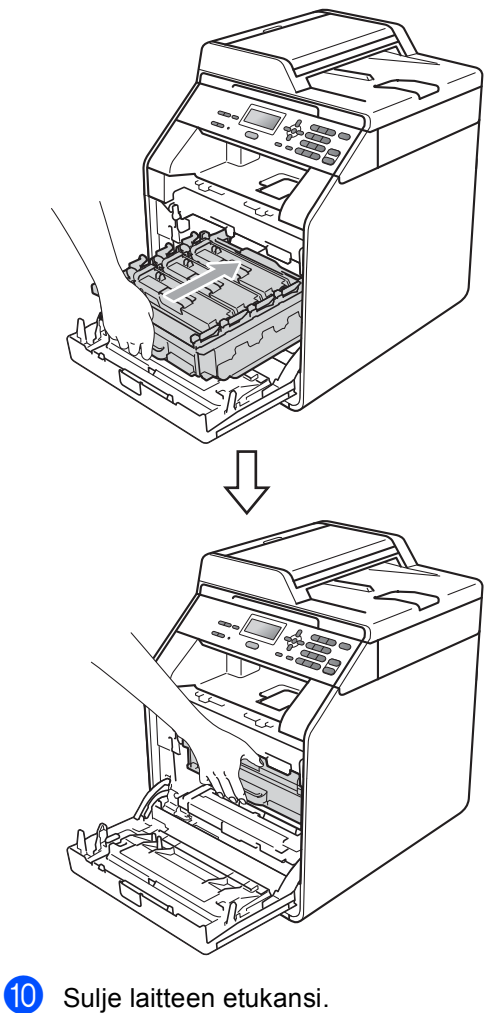

### Rumpuyksikön puhdistaminen

Jos tulosteissa on värillisiä tahroja 94 mm:n välein, rummun pintaan on voinut tarttua jotakin, esimerkiksi tarrojen liimaa. Korjaa vika seuraavassa kerrotulla tavalla.

 Varmista, että laite on Valmis-tilassa. Tulosta rumpuyksikön testiarkki painamalla Menu, 5, 6 ja paina sitten Mono Start tai Colour Start.

56.Rumpu/pistetul

Tulostaa

2 Katkaise laitteesta virta. Irrota kaikki kaapelit ja irrota sitten virtajohto pistorasiasta.

3 Paina etukannen vapautuspainiketta ja avaa etukansi.

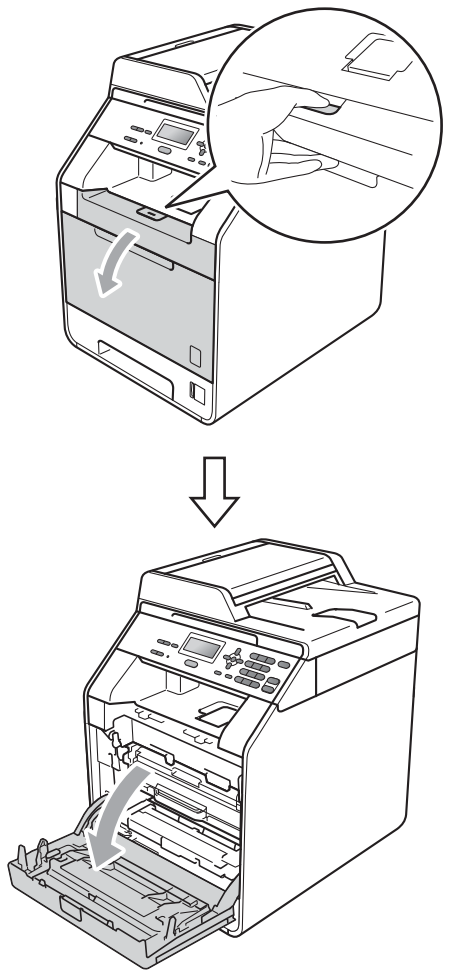

4 Pidä kiinni rumpuyksikön vihreästä kahvasta. Vedä rumpuyksikkö ulos, kunnes se pysähtyy.

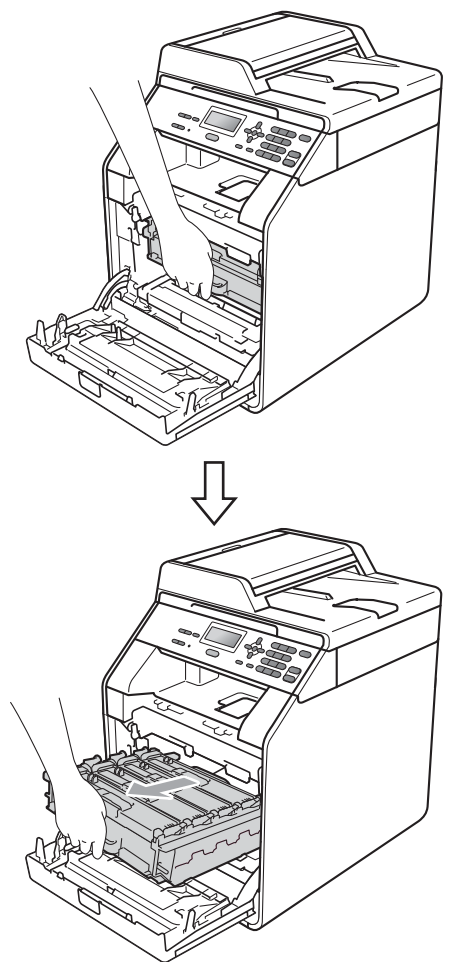

5 Kierrä laitteen vasemmalla puolella oleva vihreä lukituskahva (1) vastapäivään vapautusasentoon. Pidä kiinni rumpuyksikön vihreistä kahvoista, nosta rumpuyksikön etuosaa ja vedä yksikkö irti laitteesta.

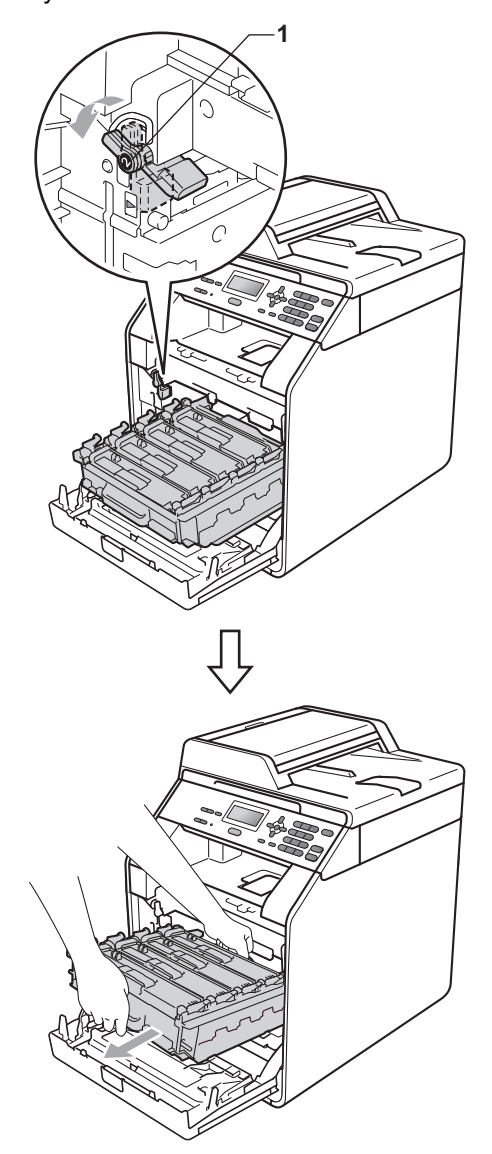

## **1** TÄRKEÄÄ

- On suositeltavaa asettaa rumpuyksikkö ja/tai värikasetti puhtaalle ja tasaiselle alustalle, johon on laitettu suojapaperi tai kangas väriaineen vuotamisen tai läikkymisen varalta.
- ÄLÄ kosketa kuvassa nuolilla osoitettuja sähkökontakteja, staattinen sähkö saattaa silloin vaurioittaa laitetta.

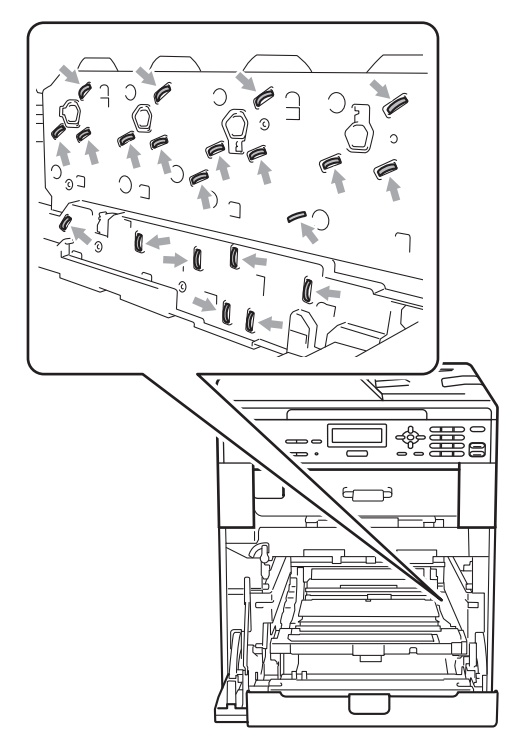

 Kannattele rumpuyksikköä vihreistä kahvoista. ÄLÄ pidä kiinni rumpuyksikön sivusta. 6 Pidä kiinni värikasetin kahvasta ja vapauta se työntämällä sitä kevyesti. Vedä se sitten ulos rumpuyksiköstä. Toista tämä kaikille värikaseteille.

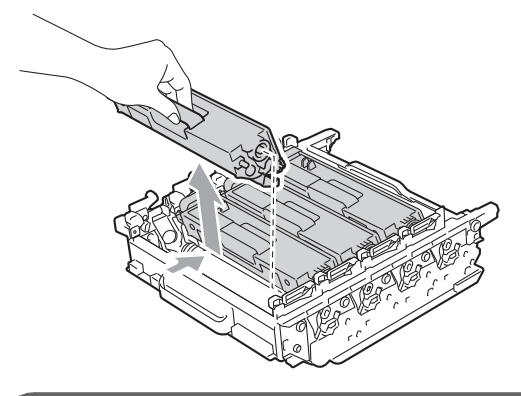

### \rm 🛾 TÄRKEÄÄ

ÄLÄ kosketa kuvissa varjostettuina näkyviä osia, sillä se voi huonontaa laitteen tulostuslaatua.

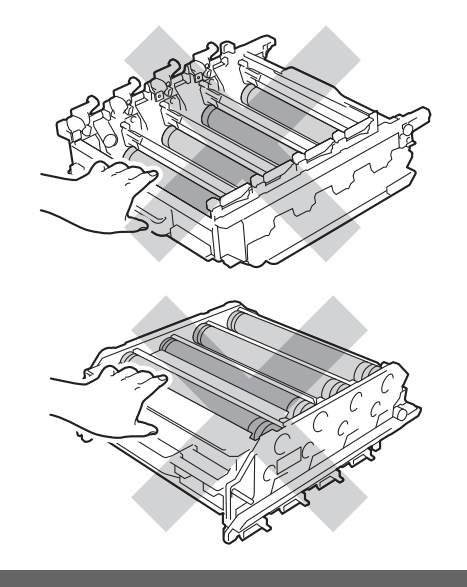

7

Pidä kiinni rumpuyksikön vihreistä kahvoista ja käännä rumpuyksikkö ympäri. Varmista, että rumpuyksikön hammaspyörät (1) ovat vasemmalla puolella.

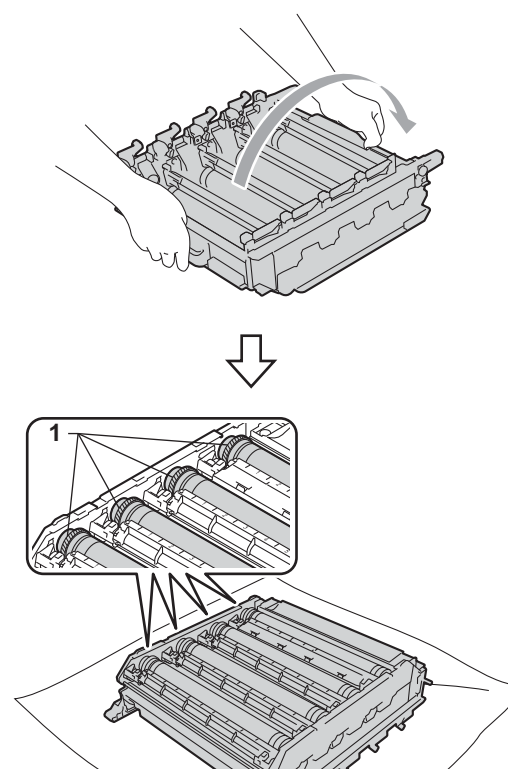

8 Tarkista rumpuyksikön testiarkista seuraavat seikat:

Tahran väri

Esimerkiksi syaanin värin rummussa oleva lika aiheuttaa syaanin värisen tahran.

Tahran sijainti

Tarkista, missä sarakkeessa tulosteen tahra on.

9 Etsi tahra oikean värisestä rummusta käyttäen apuna rummun vieressä olevia numeroituja apuviivoja. Esimerkiksi syaani tahra testiarkin sarakkeessa 2 tarkoittaa, että syaanin värin rummussa on likaa apuviivan "2" alueella.

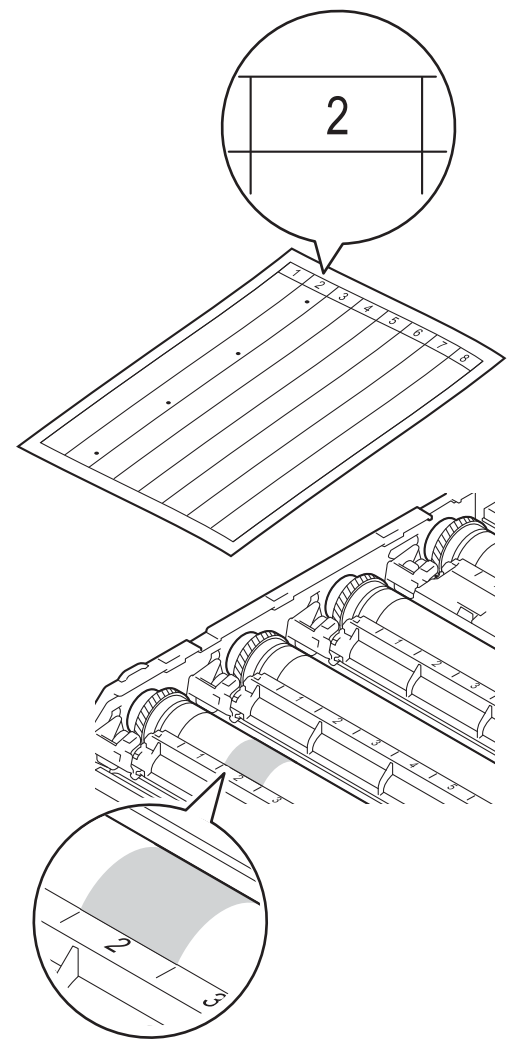

Kierrä rumpuyksikön hammaspyörää itseesi päin ja tarkkaile rummun pintaa epäilyttävältä alueelta.

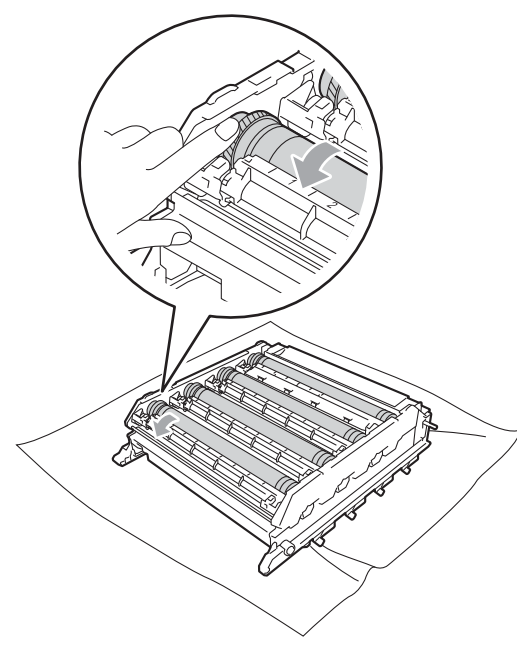

1 Kun olet löydät tahran aiheuttavan lian rummusta, pyyhi lika pois rummun pinnalta varovasti vanupuikolla.

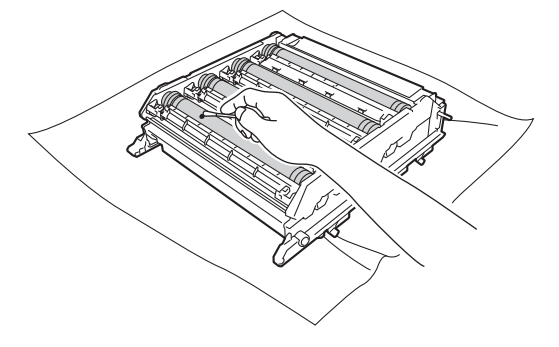

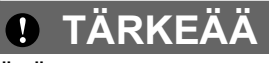

ÄLÄ puhdista valonherkän rummun pintaa terävällä esineellä. Pidä kiinni värikasetin kahvasta ja työnnä värikasetti varovasti rumpuyksikköön, kunnes kuulet värikasetin napsahtavan paikalleen. Varmista, että värikasetin väri vastaa rumpuyksikön tarran väriä. Toista tämä kaikille värikaseteille.

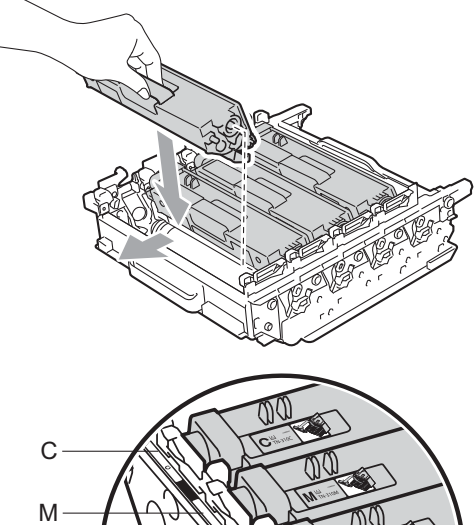

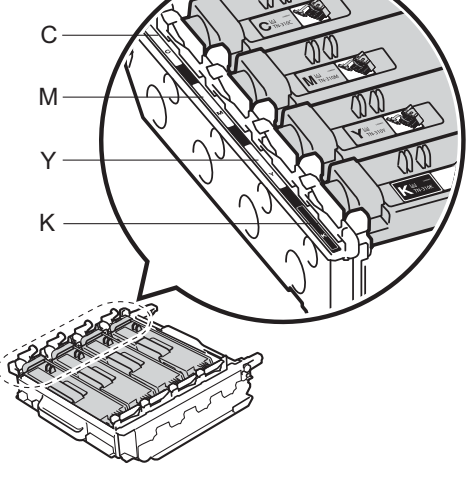

C – syaani M – magenta Y – keltainen K – musta 13 Varmista, että vihreä lukitusvipu (1) on vapautusasennossa kuvassa näkyvällä tavalla.

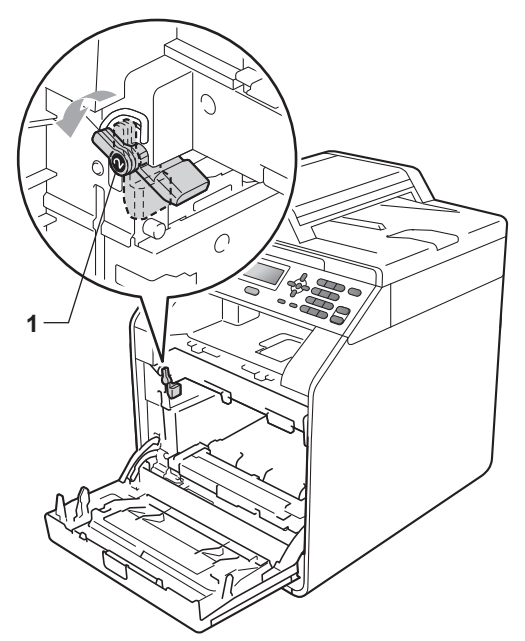

14 Kohdista rumpuyksikön ohjaimien päät (2) laitteen molemmin puolin oleviin ►merkkeihin (1) ja työnnä rumpuyksikkö laitteeseen varovasti, kunnes se pysähtyy vihreään luikitusvipuun.

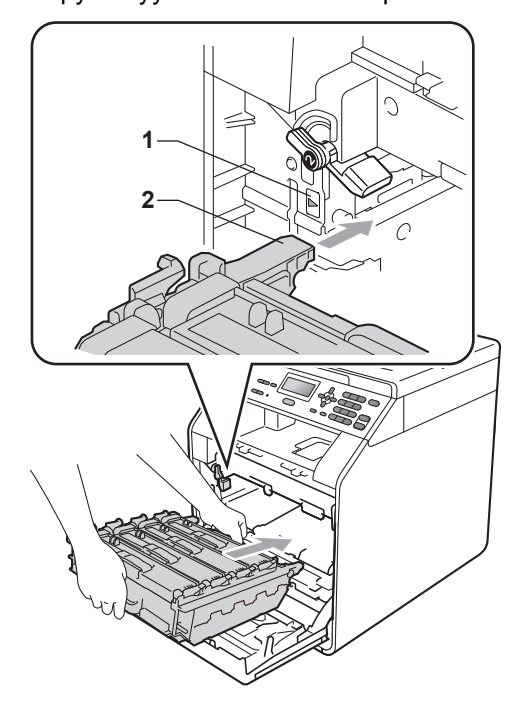

**15** Kierrä vihreä lukitusvipu (1) myötäpäivään lukitusasentoon.

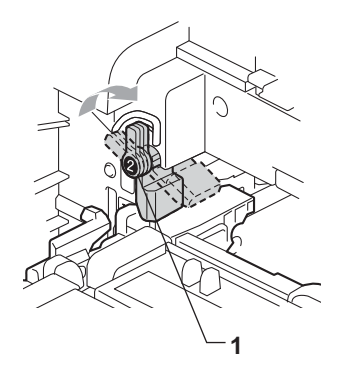

16 Työnnä rumpuyksikköä, kunnes se pysähtyy.

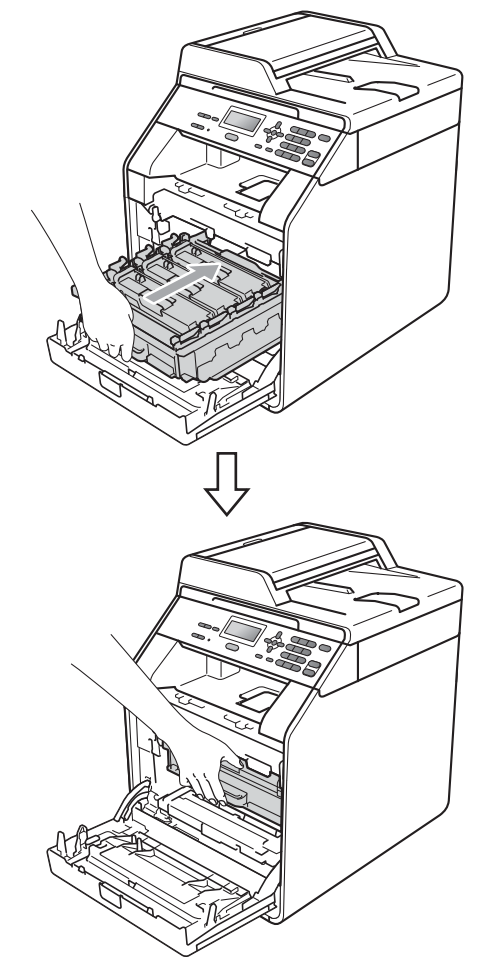

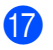

17 Sulje laitteen etukansi.

18 Kytke laitteen virtajohto takaisin pistokkeeseen ja kytke kaikki kaapelit. Kytke laitteeseen virta.

### Paperinsyöttötelojen puhdistaminen

Jos paperinsyötössä on ongelmia, puhdista syöttötelat seuraavasti:

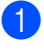

Katkaise laitteesta virta. Irrota virtajohto pistorasiasta.

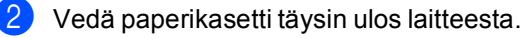

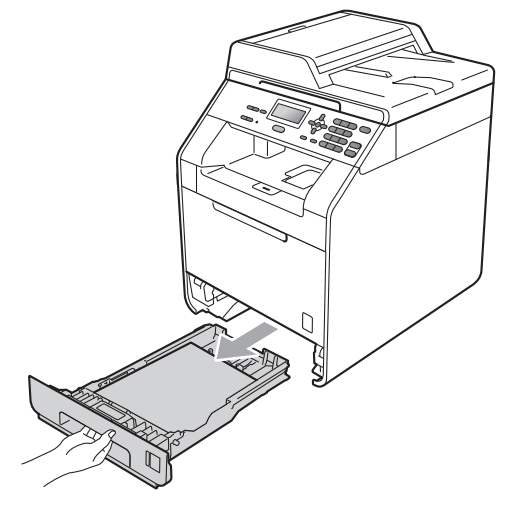

3 Väännä haaleaan veteen kostutettu nukkaamaton kangas mahdollisimman kuivaksi ja pyyhi sillä pöly pois paperikasetin erottelukumista (1).

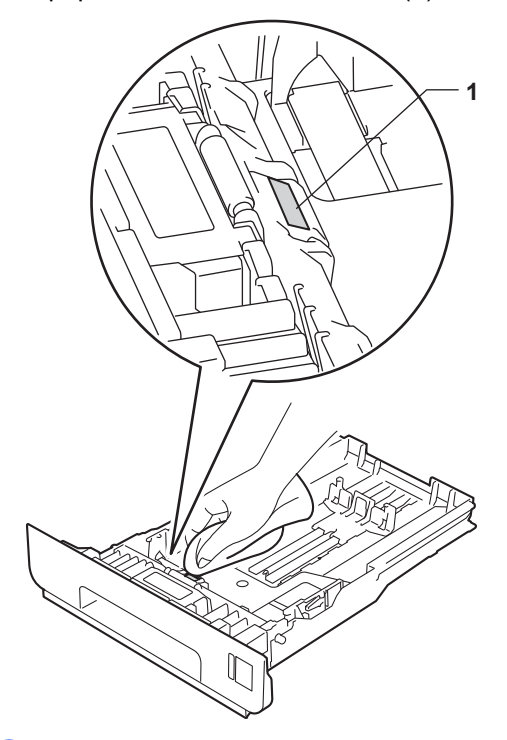

4 Pyyhi pöly pois laitteen sisällä olevista kahdesta syöttötelasta (1).

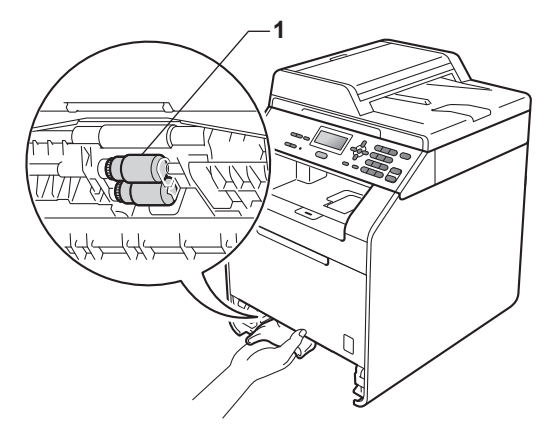

- 5 Aseta paperikasetti takaisin laitteeseen.
- 6 Kytke laitteen virtajohto takaisin pistorasiaan. Kytke laitteeseen virta.

### Kalibrointi

Kunkin värin tummuus voi vaihdella laiteympäristön, kuten lämpötilan ja kosteuden, mukaan. Kalibrointi parantaa värien tummuutta.

- Paina Menu, 3, 6.
   Valitse Kalibroi painamalla ▲ tai V.
   Paina OK.
   Valitse Kyllä painamalla 1.
   Paina Stop/Exit.
   Voit palauttaa kalibrointiparametreille tehdasasetukset.
   Paina Menu, 3, 6.
   Valitse Tehdasasetus painamalla ▲ tai V.
   Paina OK.
   Valitse Kyllä painamalla 1.
  - 5 Paina **Stop/Exit**.

### 🖉 Vinkki

- Jos näyttöön tulee virheilmoitus, paina Stop/Exit ja yritä uudelleen. (Katso lisätietoja kohdasta Virhe- ja huoltosanomat sivulla 85.)
- Jos käytät tulostuksessa Windows<sup>®</sup>tulostinohjainta, ohjain saa kalibrointitiedot automaattisesti, jos sekä Käytä kalibrointitietoja että Hae laitteen tiedot automaattisesti on valittu. Asetukset on oletusarvoisesti valittu. (Katso Lisäasetukset-välilehti, Ohjelmiston käyttöopas.)
- Jos käytössä on Macintosh-tulostinohjain, kalibrointia varten tarvitaan Status Monitor. Kun Status Monitor on valittu, valitse Ohjaus-valikosta Värin kalibrointi. (Katso Status Monitor, Ohjelmiston käyttöopas. Kun StatusMonitor on avattu, valitse valikkorivistä Ohjaus / Värin kalibrointi.)

### Automaattinen rekisteröinti

### Rekisteröinti

Jos tasaisilla väri- tai kuva-alueilla on syaanin, magentan tai keltaisen väriset reunat, voit korjata ongelman automaattisella rekisteröintitoiminnolla.

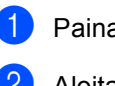

Paina Menu, 3, 7.

Aloita painamalla 1. Lopeta painamalla 2.

Paina Stop/Exit.

### Manuaalinen rekisteröinti

Jos värit eivät korjaudu automaattisella rekisteröinnillä, suorita manuaalinen rekisteröinti.

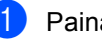

Paina Menu, 3, 8, 1.

Aloita värirekisteröintikaavion tulostaminen painamalla Mono Start tai Colour Start.

Kun laite on lopettanut rekisteröintikaavion tulostamisen, korjaa värit manuaalisesti painamalla 2 (Aseta rekist.).

### Aloita kaavion kohdasta 1

(1 magenta vasen). Tarkista, missä väripalkissa värin tummuus on tasaisin, ia anna sen numero laitteeseen painamalla ▲ tai V. Paina OK.

### Toista toimet kohdassa 2

- (2 syaani vasen), 3
- (3 kelt. vasen), 4, 5, 6 ... 9.

5 Paina Stop/Exit.

### Taajuus (värien korjaus)

Voit määrittää, kuinka usein värien korjaus (värien kalibrointi ja värien rekisteröinti) tapahtuu. Oletusasetus on Normaali. Värien korjaus kuluttaa jonkin verran väriainetta.

- 1 Paina Menu, 3, 9.
- 2 Valitse Normaali, Alhainen tai Ei painamalla ▲ tai ▼. Paina OK.
- 3 Paina Stop/Exit.

```
B
```

# Vianetsintä

# Virhe- ja huoltosanomat

Kuten kaikissa kehittyneissä toimistolaitteissa, myös tässä voi joskus ilmetä virheitä, ja tarvikkeita on joskus vaihdettava. Näissä tapauksissa laite tunnista virheen tai kunnossapitotoimen laadun ja näyttää sitä vastaavan sanoman. Seuraavassa esitellään yleisimmät virhe- ja huoltosanomat.

Voit kuitata useimmat virheitä ja kunnossapitoa koskevat sanomat itse. Jos tarvitset lisätietoja, Brother Solutions Center -sivustossa on vianetsintävihjeitä ja uusimmat vastaukset yleisimpiin kysymyksiin.

Sivuston osoite on http://solutions.brother.com/.

| Virhesanoma       | Ѕуу                                                                                                    | Toimenpide                                                                                                    |
|-------------------|----------------------------------------------------------------------------------------------------|----------------------------------------------------------------------------------------------------|
| Alh. lämpötila    | Huoneen lämpötila on liian<br>alhainen laitteen käyttämiseen.                                                                                                    | Lämmitä huonetta, jotta voit käyttää laitetta.                                                                                                    |
| Alust. ei onn. XX | Laitteessa on mekaaninen                                                                                                    | Katkaise virta ja kytke se uudelleen.                                                                                                    |
|                   | ongelma.                                                                                                    | <ul> <li>Jos ongelma jatkuu, ota yhteyttä Brother-<br/>jälleenmyyjään.</li> </ul>                                                                                    |
| Asiakirja juutt.  | Asiakirja on asetettu tai syötetty<br>väärin, tai automaattisesta<br>dokumenttien syöttölaitteesta<br>skannattu asiakirja on liian pitkä.                              | Katso Asiakirjatukos ADS-yksikön yläosassa<br>sivulla 91 tai Automaattisen dokumenttien<br>syöttölaitteen (ADS) käyttäminen sivulla 25.                              |
| DIMM-virhe        | DIMM-muistia ei ole<br>asennettu oikein.                                                                                                    | Katkaise laitteesta virta ja irrota DIMM-<br>muisti.                                                                                                    |
|                   | DIMM-muisti on vioittunut.                                                                                                    | Varmista, että DIMM-muisti on                                                                                                    |
|                   | <ul> <li>DIMM-muisti ei ole<br/>vaatimusten mukainen.</li> </ul>                                                                                                    | vaatimusten mukainen. (Katso<br>Muistikortti, liite B, Laajempi käyttöopas.)                                                                                         |
|                   |                                                                                                    | <ul> <li>Asenna DIMM-muisti uudelleen oikein.</li> <li>Odota muutama sekunti ja kytke virta<br/>uudelleen.</li> </ul>                                                |
|                   |                                                                                                    | <ul> <li>Jos virheilmoitus tulee uudelleen<br/>näkyviin, vaihda DIMM-muisti uuteen.<br/>(KatsoLisämuistin asentaminen, liite B,<br/>Laajempi käyttöopas.)</li> </ul> |
| Dupl.ei käytössä  | Vaikka paperikasetissa olevan                                                                                                    | Varmista, että paperikasetissa on vain                                                                                                    |
| Aseta paperi      | paperin koko vastaa<br>ohjauspaneelissa tai<br>tulostinohjaimessa valittua<br>paperikokoa, laite on lopettanut<br>tulostuksen, kun kasetissa on<br>erikokoinen paperi. | sama kuin ohjauspaneelissa tai                                                                                                    |
| paina Start.      |                                                                                                    | tulostinohjaimessa valittu koko, ja paina                                                                                                    |
|                   |                                                                                                    | sitten Mono Start tai Colour Start.                                                                                                    |
|                   | Paperikasetti on vedetty ulos,<br>ennen kuin laite on tulostanut<br>paperin molemmat puolet.                                                                           | Aseta paperikasetti takaisin paikalleen ja paina <b>Mono Start</b> tai <b>Colour Start</b> .                                                                         |

| Virhesanoma                                      | Ѕуу                                                                                                    | Toimenpide                                                                                                    |
|--------------------------------------------------|----------------------------------------------------------------------------------------------------|----------------------------------------------------------------------------------------------------|
| Dupl.ei käytössä<br>Sulje laitteen<br>takakansi. | Takakansi ei ole kokonaan<br>suljettu.                                                                                                    | Sulje laitteen takakansi.                                                                                                    |
| Ei hihnayksikköä                                 | Hihnayksikköä ei ole asetettu<br>paikalleen oikein.                                                                                                    | Asenna hihnayksikkö uudelleen. (Katso<br><i>Hihnayksikön vaihtaminen</i> sivulla 52.)                                                                                                    |
| Ei hukkav.säil.                                  | Hukkavärisäiliö ei ole oikein<br>paikallaan.                                                                                                    | Asenna hukkavärisäiliö uudelleen. (Katso<br><i>Hukkavärisäiliön vaihtaminen</i> sivulla 58.)                                                                                                    |
| Ei käytettävissä                                 | Secure Function Lock 2.0 -<br>toiminto rajoittaa pyydettyä<br>toimintoa.                                                                                                    | Pyydä järjestelmänvalvojaa tarkistamaan<br>sinua koskevat Secure Function Lock -<br>asetukset.                                                                                                    |
| Ei lupaa                                         | Olet yrittänyt tulostaa värillisiä<br>tulosteita Secure Function Lock -<br>tunnuksella, jolla on oikeus<br>tulostaa vain mustavalkoisena.<br>Tulostustyö peruutetaan.                                                                                                  | Pyydä järjestelmänvalvojaa tarkistamaan<br>sinua koskevat Secure Function Lock -<br>asetukset.                                                                                                    |
| Ei paperia                                       | Laitteessa ei ole paperia tai<br>paperi on asetettu paperikasettiin<br>väärin.                                                                                                    | <ul> <li>Tee jokin seuraavista:</li> <li>Aseta tyhjään paperikasettiin lisää paperia.</li> <li>Ota paperi pois kasetista ja aseta se</li> </ul>                                                                                                    |
|                                                  |                                                                                                    | <ul> <li>sitten takaisin.</li> <li>Jos ongelma ei ratkea, paperinsyöttötela on ehkä vaihdettava. Puhdista paperinsyöttötela. (Katso <i>Paperinsyöttötelojen puhdistaminen</i> sivulla 81.)</li> </ul>                                                                                                    |
| Ei väriä                                         | Nestekidenäytössä ilmoitetun<br>värin värikasetti ei ole oikein<br>paikallaan.                                                                                                    | Vedä rumpuyksikkö ulos. Irrota<br>nestekidenäytössä ilmoitetun värin<br>värikasetti rumpuyksiköstä ja aseta se sitten<br>takaisin paikalleen.                                                                                                    |
| Hv.säiliö päätt.                                 | Hukkavärisäiliön käyttöikä on<br>pian lopussa.                                                                                                    | <b>Osta uusi hukkavärisäiliö, ennen kuin<br/>näyttöön tulee sanoma</b> Vaihda<br>hv.säiliö.                                                                                                    |
| Jäähtyy<br>Odota hetki                           | Rumpuyksikkö tai värikasetti<br>kuumenee liikaa. Laite<br>keskeyttää meneillään olevan<br>tulostustyön ja siirtyy<br>jäähdytystilaan. Jäähdytystilan<br>aikana laitteesta kuuluu<br>jäähdytystuulettimen ääni ja<br>nestekidenäytössä lukee<br>Jäähtyy ja Odota hetki. | Varmista, että kuulet laitteen tuulettimen<br>pyörivän ja ettei ilmanpoistoaukkoa ole<br>tukittu.<br>Jos tuuletin pyörii, poista ilmanpoistoaukon<br>edessä mahdollisesti olevat esteet ja anna<br>laitteen olla useita minuutteja<br>käyttämättömänä virta kytkettynä.<br>Jos tuuletin ei pyöri, irrota laite virtalähteestä<br>usean minuutin ajaksi ja kytke se sitten<br>uudelleen virtalähteeseen. |

| Virhesanoma    | Ѕуу                                                                                                    | Toimenpide                                                                                                    |
|----------------|----------------------------------------------------------------------------------------------------|----------------------------------------------------------------------------------------------------|
| Kalibroi       | Kalibrointi epäonnistui.                                                                                                    | Paina <b>Mono Start</b> tai <b>Colour Start</b> ja yritä<br>uudelleen.                                                                                       |
|                |                                                                                                    | Katkaise laitteesta virta. Odota muutama<br>sekunti ja kytke virta uudelleen.                                                                                |
|                |                                                                                                    | <ul> <li>Aseta laitteeseen uusi rumpuyksikkö.<br/>(Katso Rumpuyksikön vaihtaminen<br/>sivulla 46.)</li> </ul>                                                |
|                |                                                                                                    | <ul> <li>Aseta laitteeseen uusi hihnayksikkö.<br/>(Katso Hihnayksikön vaihtaminen<br/>sivulla 52.)</li> </ul>                                                |
|                |                                                                                                    | <ul> <li>Aseta laitteeseen uusi hukkavärisäiliö.<br/>(Katso Hukkavärisäiliön vaihtaminen<br/>sivulla 58.)</li> </ul>                                         |
|                |                                                                                                    | Jos ongelma jatkuu, ota yhteyttä Brother-<br>jälleenmyyjään.                                                                                                 |
| Kansi on auki  | Etukansi ei ole kokonaan suljettu.                                                                                                 | Sulje laitteen etukansi.                                                                                                    |
| Kansi on auki  | ADS:n kansi ei ole kokonaan suljettu.                                                                                              | Sulje laitteen ADS:n kansi.                                                                                                    |
|                | ADS on auki, kun siihen laitetaan<br>asiakirja.                                                                                    | Sulje laitteen ADS:n kansi ja paina sitten <b>Stop/Exit</b> .                                                                                                |
| Kansi on auki  | Kiinnitysyksikön kansi ei ole                                                                                                    | Sulje laitteen kiinnitysyksikön kansi.                                                                                                    |
|                | kokonaan suljettu, tai laitteen<br>takaosassa oli paperitukos, kun<br>laitteeseen kytkettiin virta.                                | Varmista, ettei laitteen takaosassa ole<br>paperitukosta, sulje kiinnitysyksikön<br>kansi ja paina Mono Start tai Colour<br>Start.                           |
| Kiin.yks.virhe | Kiinnitysyksikkö ei lämpene<br>tarvittavaan lämpötilaan<br>tarpeeksi nopeasti.                                                     | Katkaise virta, odota muutama sekunti ja<br>kytke sitten virta uudelleen. Anna laitteen<br>olla käyttämättä 15 minuutin ajan virta<br>kytkettynä.            |
|                | Kiinnitysyksikkö on liian kuuma.                                                                                                   |                                                                                                    |
| Kokovirhe DX   | Automaattinen<br>kaksipuolistulostus ei tue<br>tulostinohjaimessa valittua<br>paperikokoa.                                         | Paina <b>Mono Start</b> tai <b>Colour Start</b> . Valitse<br>paperikoko, jota kaksipuoliskasetti tukee.<br>(Katso <i>Paperin tyyppi ja koko</i> sivulla 20.) |
| Lyhyt paperi   | Paperikasetissa oleva paperi on<br>liian lyhyttä, jotta laite voisi<br>palauttaa sen luovutusalustalle<br>(tulostepuoli alaspäin). | Avaa takakansi, jotta paperi palautetaan<br>takaluovutusalustalle. Poista tulostetut sivut<br>ja paina sitten <b>Mono Start</b> tai <b>Colour Start</b> .    |

| Virhesanoma     | Ѕуу                                                                                                    | Toimenpide                                                                                                    |
|-----------------|----------------------------------------------------------------------------------------------------|----------------------------------------------------------------------------------------------------|
| Muisti täynnä   | Laitteen muisti on täynnä.                                                                                                    | Tee jokin seuraavista:                                                                                                    |
|                 |                                                                                                    | Kopioi skannatut sivut painamalla Mono<br>Start tai Colour Start. (Kopiointi on<br>meneillään.)                                          |
|                 |                                                                                                    | Paina Stop/Exit ja odota muiden<br>meneillään olevien toimintojen<br>päättymistä. Yritä sitten uudelleen.                                |
|                 |                                                                                                    | <ul> <li>Pienennä tulostuksen erottelutarkkuutta.<br/>(Katso Lisäasetukset-välilehti,<br/>Ohjelmiston käyttöopas.)</li> </ul>            |
|                 |                                                                                                    | <ul> <li>Asenna lisää muistia. (KatsoMuistikortti,<br/>liite B, Laajempi käyttöopas.)</li> </ul>                                         |
| Pääsy estetty   | Secure Function Lock on rajoittanut haluamaasi toimintoa.                                                                                       | Pyydä järjestelmänvalvojaa tarkistamaan<br>sinua koskevat Secure Function Lock -<br>asetukset.                                           |
| Pieni paperi    | Tulostinohjaimessa määritetty<br>paperikoko on liian lyhyt, jotta<br>laite voisi palauttaa sen<br>luovutusalustalle (tulostepuoli<br>alaspäin). | Avaa takakansi, jotta paperi palautetaan<br>takaluovutusalustalle, ja paina sitten <b>Mono</b><br><b>Start</b> tai <b>Colour Start</b> . |
| PL-virhe        | Laitteessa on mekaaninen<br>ongelma.                                                                                                    | Avaa etukansi ja sulje se uudelleen.                                                                                                    |
| Raja ylitetty   | Secure Function Lock 2.0 -<br>toiminnossa määritetty<br>tulostusraja on saavutettu.                                                             | Pyydä järjestelmänvalvojaa tarkistamaan<br>sinua koskevat Secure Function Lock -<br>asetukset.                                           |
| Rekisteröinti   | Rekisteröinti epäonnistui.                                                                                                    | Paina Mono Start tai Colour Start ja yritä uudelleen.                                                                                    |
|                 |                                                                                                    | Tee jokin seuraavista:                                                                                                    |
|                 |                                                                                                    | <ul> <li>Katkaise virta laitteen virtakytkimestä.<br/>Odota muutama sekunti ja kytke virta<br/>uudelleen.</li> </ul>                     |
|                 |                                                                                                    | <ul> <li>Yritä manuaalista rekisteröintiä, Menu, 3,</li> <li>8. (Katso Manuaalinen rekisteröinti sivulla 83.)</li> </ul>                 |
|                 |                                                                                                    | <ul> <li>Aseta laitteeseen uusi hihnayksikkö.<br/>(Katso Hihnayksikön vaihtaminen<br/>sivulla 52.)</li> </ul>                            |
|                 |                                                                                                    | <ul> <li>Jos ongelma jatkuu, ota yhteyttä Brother-<br/>jälleenmyyjään.</li> </ul>                                                        |
| Rummun pysäytys | Rumpuyksikkö on vaihdettava.                                                                                                    | Vaihda rumpuyksikkö. (Katso<br><i>Rumpuyksikön vaihtaminen</i> sivulla 46.)                                                              |
| Rumpuvirhe      | Rumpuyksikön koronalanka on<br>puhdistettava.                                                                                                   | Puhdista rumpuyksikön koronalanka. (Katso<br>Koronalankojen puhdistaminen sivulla 71.)                                                   |

| Virhesanoma                                   | Ѕуу                                                                                                    | Toimenpide                                                                                                    |
|-----------------------------------------------|----------------------------------------------------------------------------------------------------|----------------------------------------------------------------------------------------------------|
| Skan. ei onn. XX                              | Laitteessa on mekaaninen                                                                                                    | Katkaise virta ja kytke se uudelleen.                                                                                                    |
|                                               | ongelma.                                                                                                    | <ul> <li>Jos ongelma jatkuu, ota yhteyttä Brother-<br/>jälleenmyyjään.</li> </ul>                                                                                                    |
| Sopimaton koko                                | Tasolla tai kasetissa oleva paperi<br>on väärän kokoista.                                                                           | Aseta kasettiin tai tasolle oikean kokoista<br>paperia ja valitse "Paperikoko" ( <b>Menu, 1, 1</b> ,<br><b>2</b> ). (Katso <i>Paperikoko</i> sivulla 18.)                                               |
| Tarkista kasetti                              | Nestekidenäytössä ilmoitettu<br>paperikasetti ei ole oikein<br>paikallaan.                                                          | Asenna nestekidenäytössä ilmoitettu<br>paperikasetti uudelleen.                                                                                                    |
| Tiivistyminen                                 | Yksi tämän ongelman<br>mahdollinen syy on, että<br>lämpötilan muutokset aiheuttavat<br>kosteuden tiivistymistä laitteen<br>sisälle. | Jätä virta päälle laitteeseen. Avaa etukansi<br>kokonaan. Odota 30 minuuttia, katkaise<br>virta, sulje kansi ja kytke virta uudelleen. Jos<br>virhe ei poistu, ota yhteyttä Brother-<br>jälleenmyyjään. |
| Tukos sisällä                                 | Paperi on juuttunut laitteen sisälle.                                                                                               | (Katso <i>Paperitukos laitteen sisällä</i><br>sivulla 97.)                                                                                                    |
| Tukos takana                                  | Paperi on juuttunut laitteen takaosaan.                                                                                             | (Katso <i>Paperitukos laitteen takaosassa</i><br>sivulla 95.)                                                                                                    |
| Tukos, kasetti 1<br>Tukos, kasetti 2          | Paperi on juuttunut laitteen<br>paperikasettiin.                                                                                    | (Katso Paperitukos paperikasetissa 1 tai<br>paperikasetissa 2 sivulla 94.)                                                                                                    |
| Tukos, MT-alusta                              | Paperi on juuttunut laitteen MT-<br>alustalle.                                                                                      | (Katso Paperitukos MT-tasolla sivulla 93.)                                                                                                    |
| Tukos,dupleksil.                              | Paperitukos on paperikasetin 1<br>alla.                                                                                             | (Katso <i>Paperitukos paperikasetin 1 alla</i> sivulla 101.)                                                                                                    |
| Tul. ei onn. XX                               | Laitteessa on mekaaninen                                                                                                    | Tee jokin seuraavista:                                                                                                    |
|                                               | ongelma.                                                                                                    | Katkaise virta, odota muutama minuutti<br>ja kytke sitten virta uudelleen.                                                                                                    |
|                                               |                                                                                                    | Jos ongelma jatkuu, ota yhteyttä Brother-<br>jälleenmyyjään.                                                                                                    |
| Vaih. värikaset.                              | Värikasetin käyttöikä on lopussa.                                                                                                   | Vaihda nestekidenäytössä ilmoitetun värin värikasetti. (Katso <i>Värikasetin vaihtaminen</i> sivulla 39.)                                                                                               |
| Vaihda hv.säiliö                              | Hukkavärisäiliö on vaihdettava.                                                                                                    | Vaihda hukkavärisäiliö. (Katso<br><i>Hukkavärisäiliön vaihtaminen</i> sivulla 58.)                                                                                                    |
| Vaihda osat<br>Hihnayksikkö                   | Hihnayksikkö on vaihdettava.                                                                                                    | Vaihda hihnayksikkö. (Katso <i>Hihnayksikön vaihtaminen</i> sivulla 52.)                                                                                                    |
| Vaihda osat<br>Kiinnitysyksikkö               | Kiinnitysyksikkö on vaihdettava.                                                                                                    | Tilaa kiinnitysyksikön vaihto Brother-<br>jälleenmyyjältä tai valtuutetusta Brother-<br>huoltoliikkeestä.                                                                                               |
| Vaihda osat<br>PS-tarvikk. 1<br>PS-tarvikk. 2 | Paperinsyöttösarja on<br>vaihdettava.                                                                                               | Tilaa paperinsyöttösarjan vaihto Brother-<br>jälleenmyyjältä tai valtuutetusta Brother-<br>huoltoliikkeestä.                                                                                            |
| PS-tarvikk. MT                                |                                                                                                    |                                                                                                    |

| Virhesanoma                                                                   | Syy                                                                         | Toimenpide                                                                                                  |
|-------------------------------------------------------------------------------|-----------------------------------------------------------------------------|----------------------------------------------------------------------------------------------------|
| Vaihda osat                                                                   | Rumpuyksikkö on vaihdettava.                                                | Vaihda rumpuyksikkö.                                                                                        |
| Rumpuyksikkö                                                                  |                                                                             | (Katso <i>Rumpuyksikön vaihtaminen</i><br>sivulla 46.)                                                      |
|                                                                               | Rumpuyksikön laskuria ei<br>nollattu, kun uusi rumpuyksikkö<br>asennettiin. | Nollaa rumpuyksikön laskuri.                                                                                |
|                                                                               |                                                                             | (Katso <i>Rumpuyksikön laskurin nollaaminen</i><br>sivulla 52.)                                             |
| Väri loppumassa                                                               | Värikasetin käyttöikä on pian<br>lopussa.                                   | Osta uusi nestekidenäytössä ilmoitetun värin värikasetti, ennen kuin näyttöön tulee sanoma Vaihda väriaine. |
| Värikasettivirhe                                                              | Ainakin yksi värikasetti on väärin asennettu.                               | Vedä rumpuyksikkö ulos. Irrota kaikki<br>värikasetit ja aseta ne sitten takaisin<br>rumpuyksikköön.         |
| Värikasettivirhe <sup>1</sup>                                                 | Värikasettia ei ole asetettu                                                | Vedä rumpuyksikkö ulos ja irrota                                                                            |
| Aseta musta (K)                                                               |                                                                             | värikasetti. Aseta värikasetti sitten takaisin                                                              |
| värikasetti                                                                   |                                                                             | paikalleen rumpuvksikköön. Aseta                                                                            |
| takaisin.                                                                     |                                                                             | rumpuyksikkö takaisin laitteeseen.                                                                          |
| <sup>1</sup> Sanomassa näkyy<br>ongelman<br>aiheuttaneen<br>värikasetin väri. |                                                                             |                                                                                                    |

# Asiakirjatukos ADS-yksikön yläosassa

- Poista ADS-yksiköstä kaikki paperit, jotka eivät ole juuttuneet.
- 2
- Avaa ADS:n kansi.
- Vedä juuttunut paperi ulos vasemmalle päin.

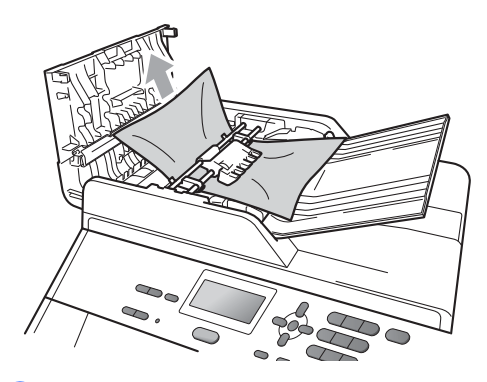

- Sulje ADS:n kansi.
- 5 Paina Stop/Exit.

# Asiakirjatukos valotustason kannen alla

Poista ADS-yksiköstä kaikki paperit, jotka eivät ole juuttuneet.

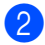

1

- Nosta valotustason kansi ylös.
- 3
- Vedä juuttunut paperi ulos oikealle päin.

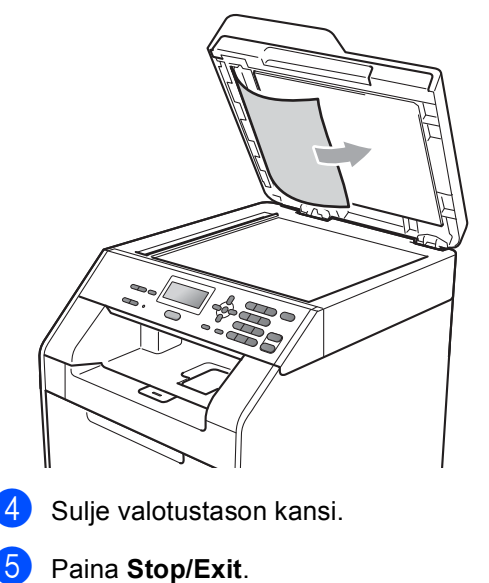

### ADS:ssä tukoksen aiheuttaneiden pienten asiakirjojen poistaminen

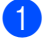

Nosta valotustason kansi ylös.

2 Työnnä ADS-yksikköön kaistale jäykkää paperia tai kartonkia ja työnnä sillä kaikki pienet paperinpalat ulos.

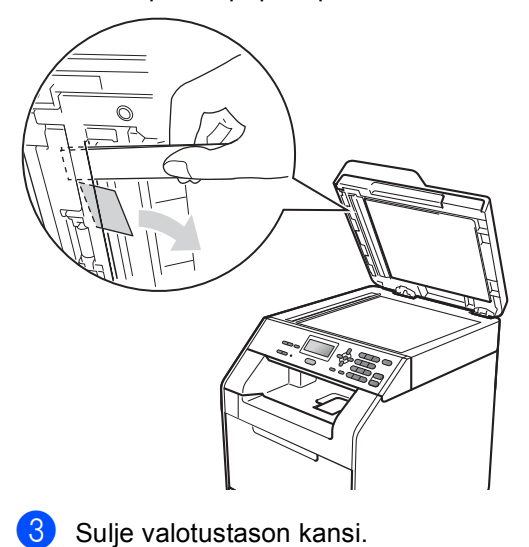

### Asiakirjatukos luovutusalustalla

- Poista ADS-yksiköstä kaikki paperit, jotka eivät ole juuttuneet.
- 2 Vedä juuttunut paperi ulos oikealle päin.

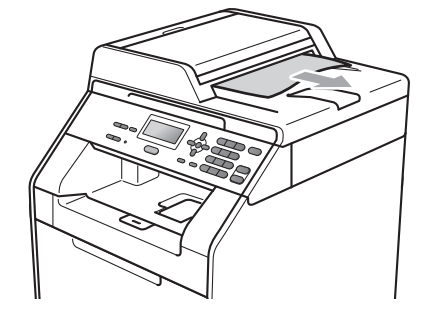

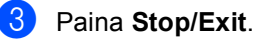

Paina Stop/Exit.

### Paperitukos MT-tasolla

Jos nestekidenäytössä lukee

Tukos, MT-alusta, toimi seuraavasti:

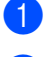

1 Poista paperit MT-tasolta.

2 Poista kaikki juuttuneet paperit MTtasolta tai sen ympäristöstä.

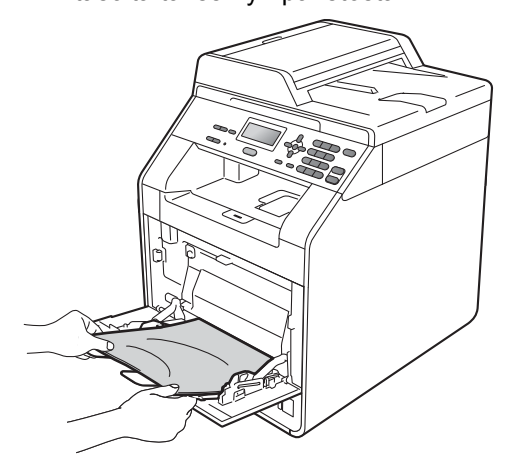

Leyhyttele paperipino ja aseta se 3 takaisin MT-tasolle.

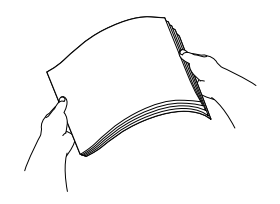

Kun asetat paperia MT-alustalle, 4 varmista, että paperi on tason molemmin puolin olevien paperin enimmäismäärää osoittavien ohjaimien (1) alapuolella.

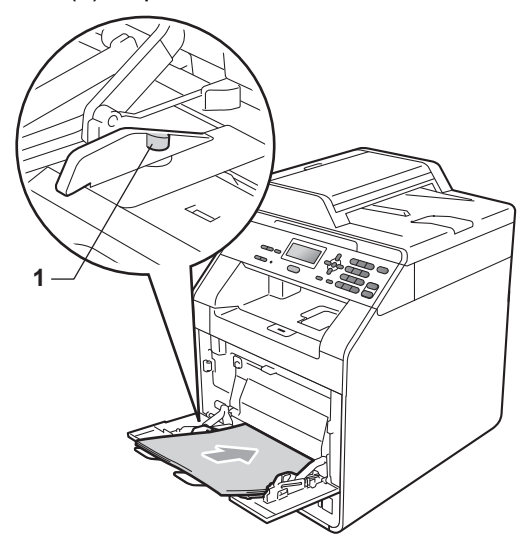

Jatka tulostamista painamalla Mono 5 Start tai Colour Start.

### Paperitukos paperikasetissa 1 tai paperikasetissa 2

#### Jos nestekidenäytössä lukee

Tukos, kasetti 1**tai** Tukos, kasetti 2, toimi seuraavasti:

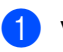

1 Vedä paperikasetti täysin ulos laitteesta. Tukos, kasetti 1:

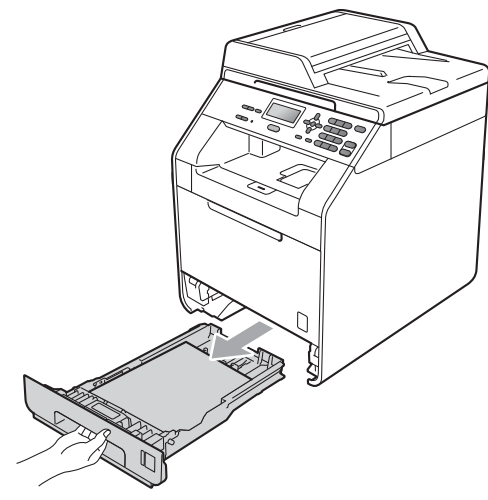

### **VAROITUS**

ÄLÄ KOSKETA kuvassa varjostettuna näkyviä osia. Nämä rullat voivat pyöriä suurella nopeudella.

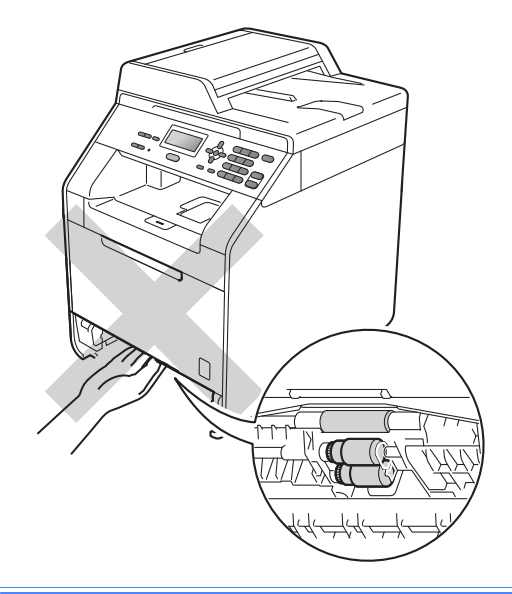

Tukos, kasetti 2:

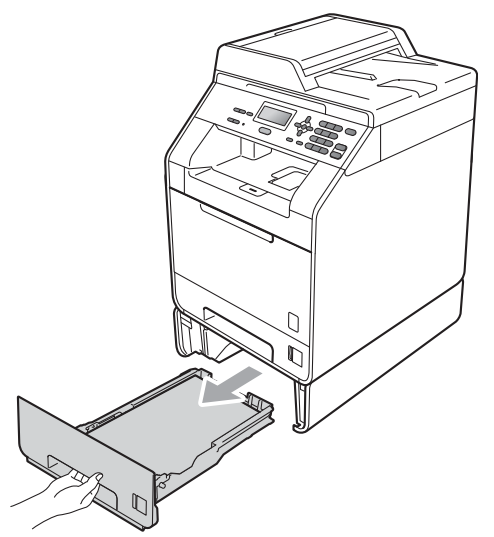

#### 2 Vedä juuttunut paperi varovasti ulos molemmin käsin.

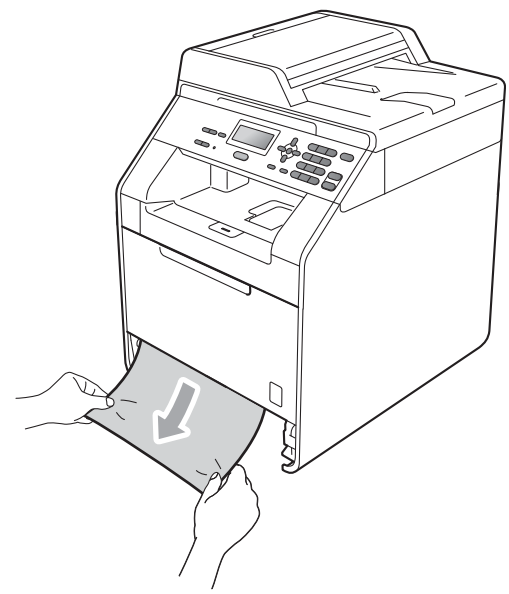

### TÄRKEÄÄ

Jos paperi ei liiku helposti tähän suuntaan, lopeta ja toimi kohdassa Paperitukos laitteen sisällä sivulla 97 annettujen ohjeiden mukaisesti.

### 🖉 Vinkki

Juuttuneen paperin vetäminen alaspäin helpottaa sen irrottamista.

3 Varmista, että paperi on paperikasetin enimmäismäärää osoittavan merkin (▼ ▼ ) alapuolella. Samalla kun painat vihreää paperiohjaimen vapautusvipua, siirrä paperiohjaimia siten, että ne vastaavat paperikokoa. Varmista, että ohjaimet ovat tukevasti urissa. (Katso Paperin asettaminen paperikasettiin sivulla 10.)

Aseta paperikasetti tukevasti takaisin laitteeseen.

### **Paperitukos laitteen** takaosassa

Jos nestekidenäytössä lukee

Tukos takana, laitteen takakannen takana on paperitukos. Toimi seuraavasti:

Anna laitteen jäähtyä 10 minuuttia virta kytkettynä.

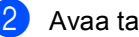

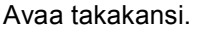

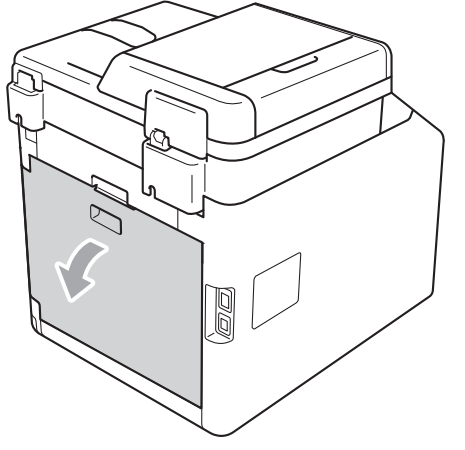

### **A** HUOMAUTUS

### 

Jos laitetta on käytetty äskettäin, jotkin osat laitteen sisällä ovat hyvin kuumia. Anna laitteen jäähtyä, ennen kuin kosket laitteen sisäisiin osiin.

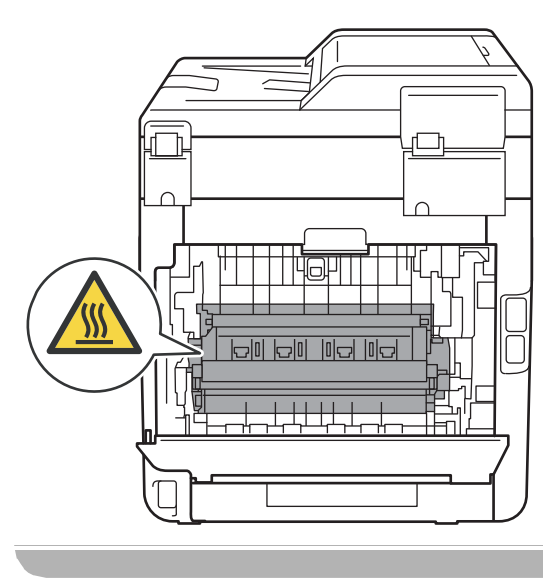

3 Vedä vasemman- ja oikeanpuoleisia vihreitä kielekkeitä (2) itseäsi kohti ja käännä kiinnitysyksikön kansi (1) alas.

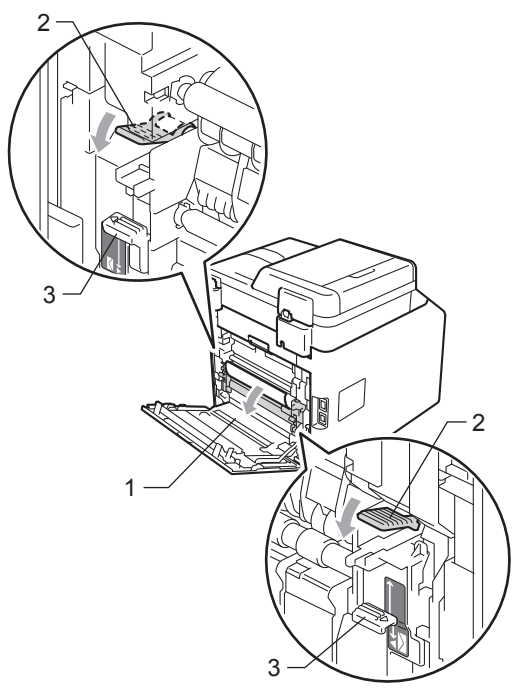

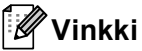

Jos takakannen sisäpuolella olevat kirjekuorivivut (3) on käännetty alas kirjekuoriasentoon, nosta ne ylös alkuperäiseen asentoon, ennen kuin vedät vihreät kielekkeet (2) alas.

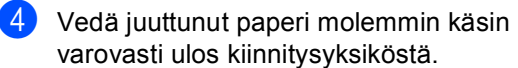

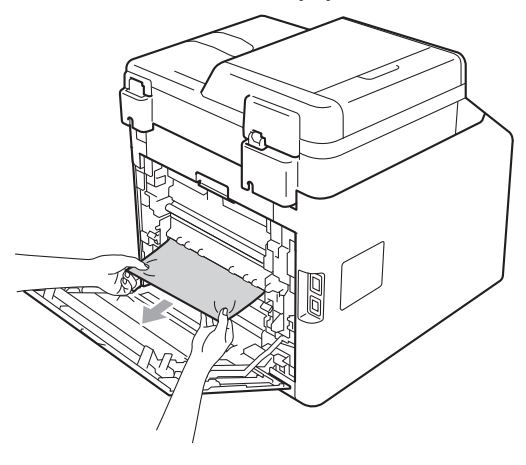

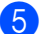

5 Sulje kiinnitysyksikön kansi (1).

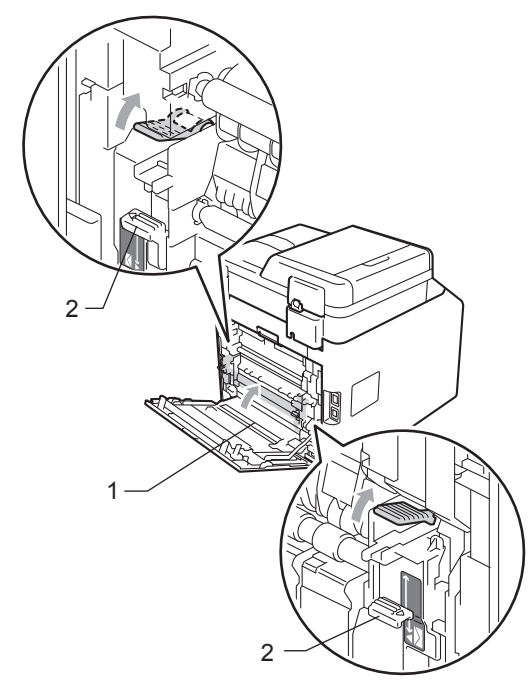

### 🖉 Vinkki

Jos tulostat kirjekuorille, käännä kirjekuorivivut (2) alas kirjekuoriasentoon ennen kannen sulkemista.

6 Sulje takakansi kokonaan.

### Paperitukos laitteen sisällä

Jos nestekidenäytössä lukee Tukos sisällä, toimi seuraavasti:

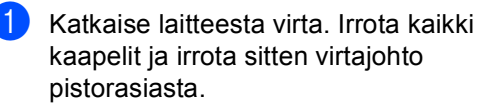

2)

Paina etukannen vapautuspainiketta ja avaa etukansi.

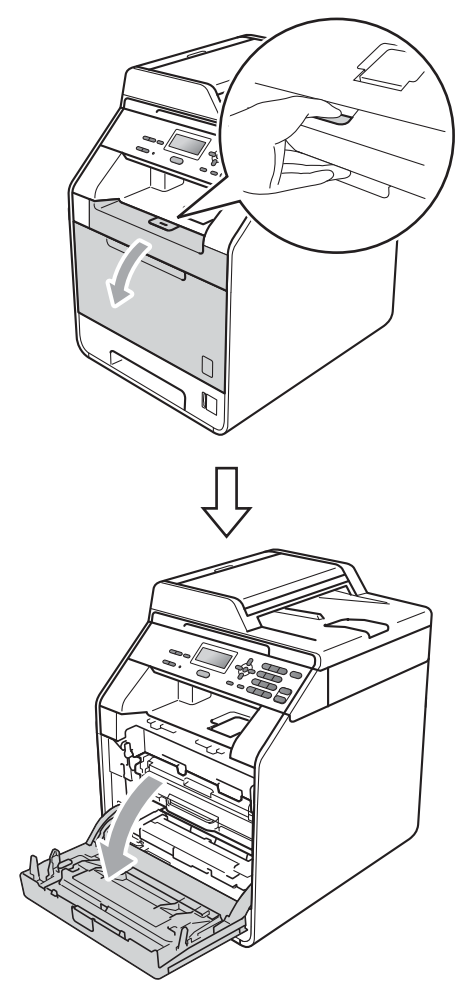

Pidä kiinni rumpuyksikön vihreästä kahvasta. Vedä rumpuyksikkö ulos, kunnes se pysähtyy.

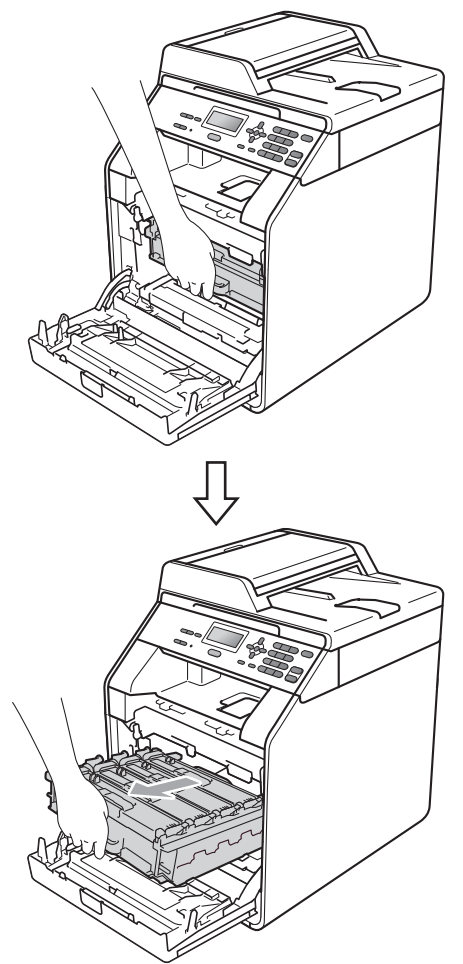

Kierrä laitteen vasemmalla puolella oleva vihreä lukituskahva (1) vastapäivään vapautusasentoon. Pidä kiinni rumpuyksikön vihreistä kahvoista, nosta rumpuyksikön etuosaa ja vedä yksikkö irti laitteesta.

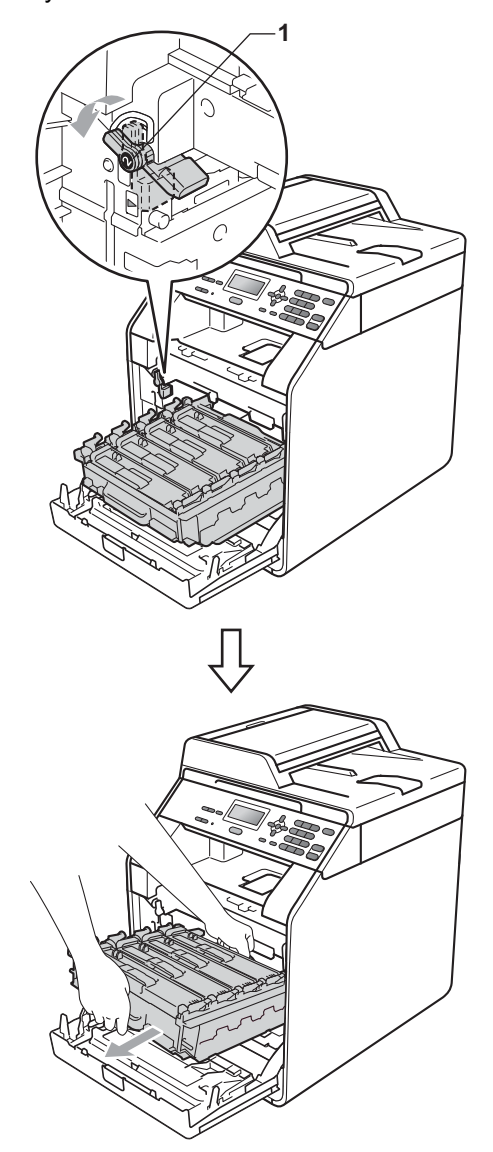

## TÄRKEÄÄ

- On suositeltavaa asettaa rumpuyksikkö ja värikasetit puhtaalle ja tasaiselle alustalle, johon on laitettu suojapaperi tai -kangas väriaineen vuotamisen tai läikkymisen varalta.
- ÄLÄ kosketa kuvassa nuolilla osoitettuja sähkökontakteja, staattinen sähkö saattaa silloin vaurioittaa laitetta.

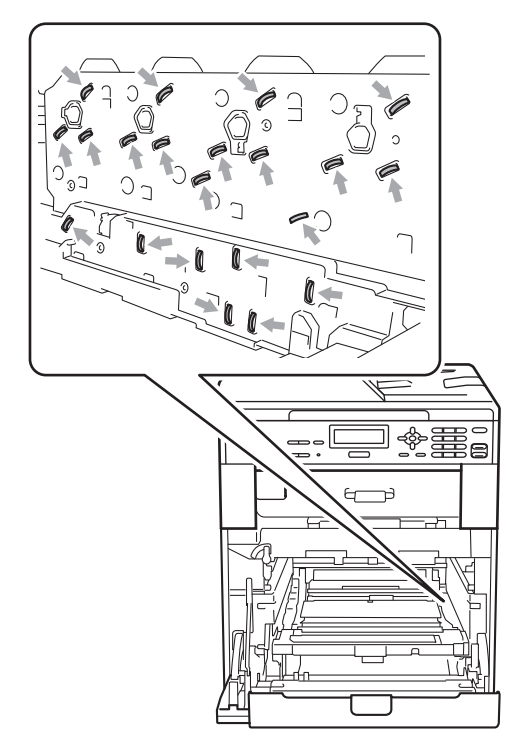

 Kannattele rumpuyksikköä vihreistä kahvoista. ÄLÄ pidä kiinni rumpuyksikön sivusta. 5 Vedä juuttunut paperi hitaasti ulos.

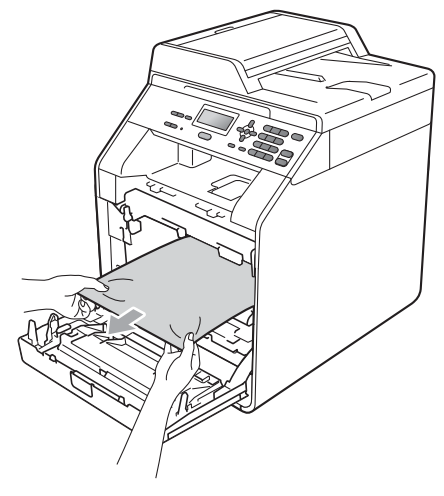

6 Varmista, että vihreä lukitusvipu (1) on vapautusasennossa kuvassa näkyvällä tavalla.

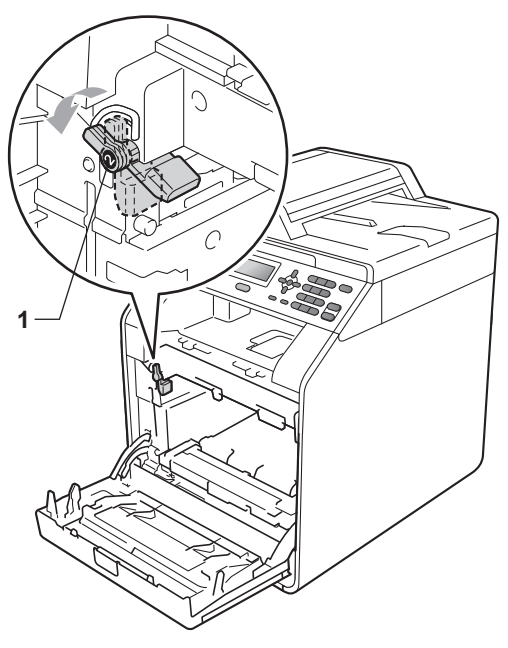

7 Kohdista rumpuyksikön ohjaimien päät (2) laitteen molemmin puolin oleviin ►merkkeihin (1) ja työnnä rumpuyksikkö laitteeseen varovasti, kunnes se pysähtyy vihreään luikitusvipuun.

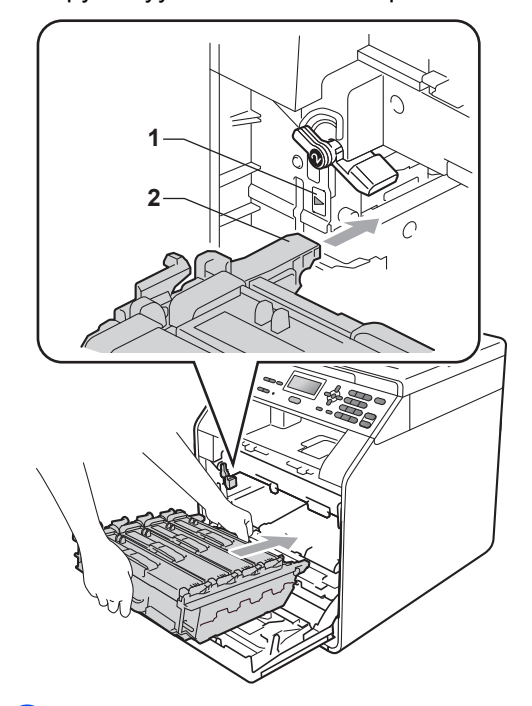

8 Kierrä vihreä lukitusvipu (1) myötäpäivään lukitusasentoon.

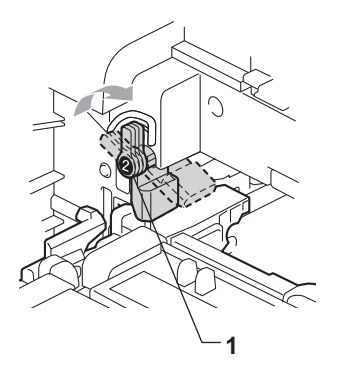

9 Työnnä rumpuyksikköä, kunnes se pysähtyy.

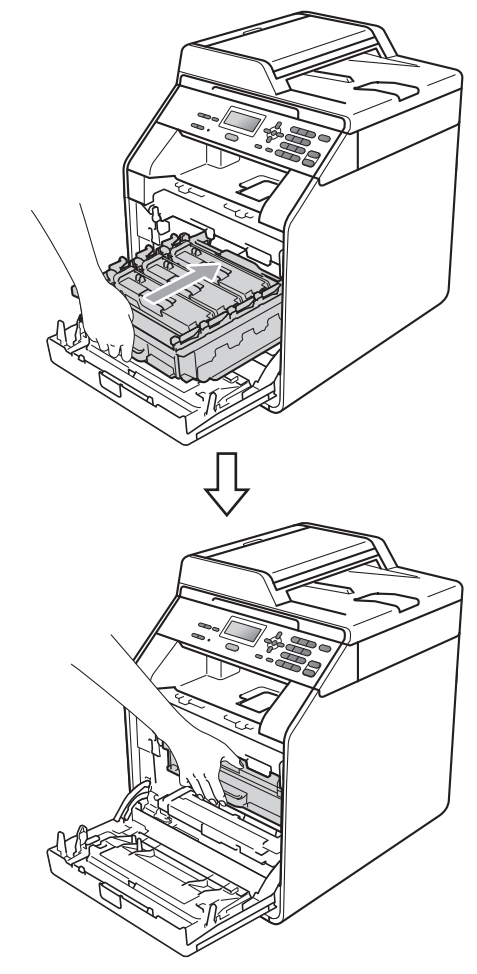

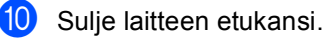

### 🖉 Vinkki

Jos laitteesta katkaistaan virta, kun Tukos sisällä on näkyvissä, laite tulostaa osan tietokoneesta lähetetyistä tiedoista. Poista tulostustyö tietokoneesta, ennen kuin katkaiset laitteesta virran.

1 Kytke laitteen virtajohto takaisin pistokkeeseen ja kytke uudelleen kaikki kaapelit. Kytke laitteeseen virta.
# Paperitukos paperikasetin 1 alla

#### Jos nestekidenäytössä lukee

Tukos, dupleksil., toimi seuraavasti:

Anna laitteen olla virta päällä käyttämättä 10 minuuttia, jotta se jäähtyy.

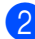

Vedä paperikasetti kokonaan ulos laitteesta.

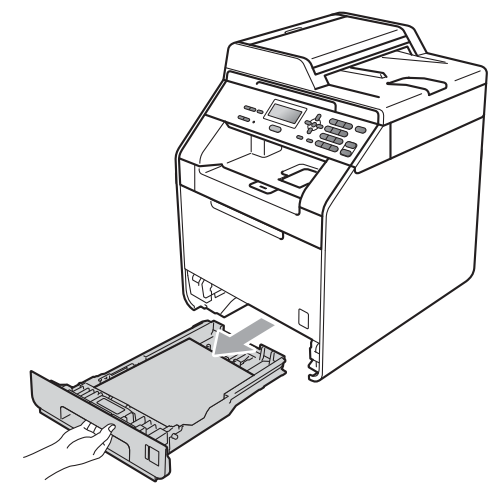

## **VAROITUS**

ÄLÄ kosketa seuraavissa kuvissa merkittyjä osia. Telat voivat pyöriä nopeasti.

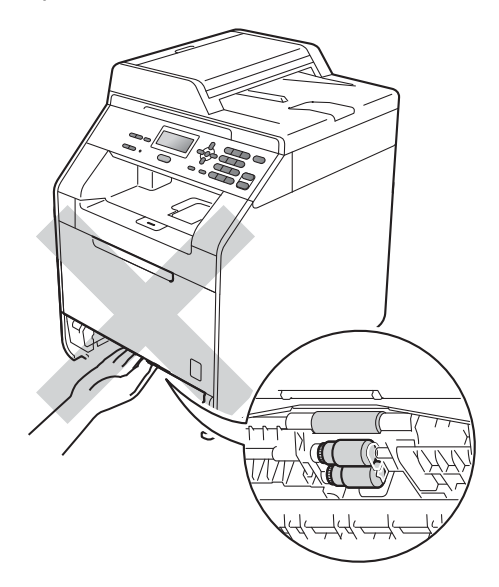

3 Jos paperi ei ole juuttunut laitteen sisälle, tarkista paperikasetin alta.

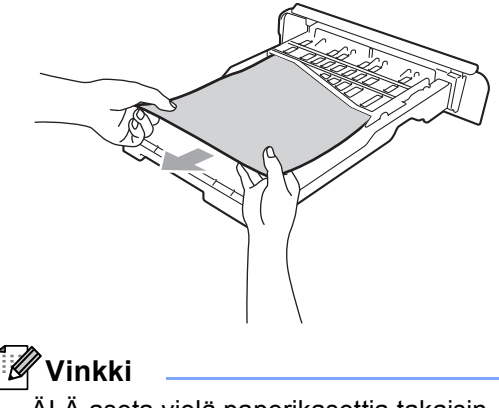

ÄLÄ aseta vielä paperikasettia takaisin laitteeseen.

 Jos paperi ei ole juuttunut paperikasettiin, avaa takakansi.

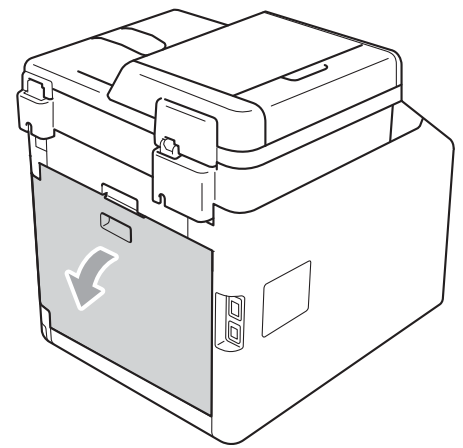

## **HUOMAUTUS**

### 

Heti laitteen käytön jälkeen eräät sen sisällä olevat osat ovat äärimmäisen kuumia. Odota laitteen jäähtymistä, ennen kuin kosketat laitteen sisäosia.

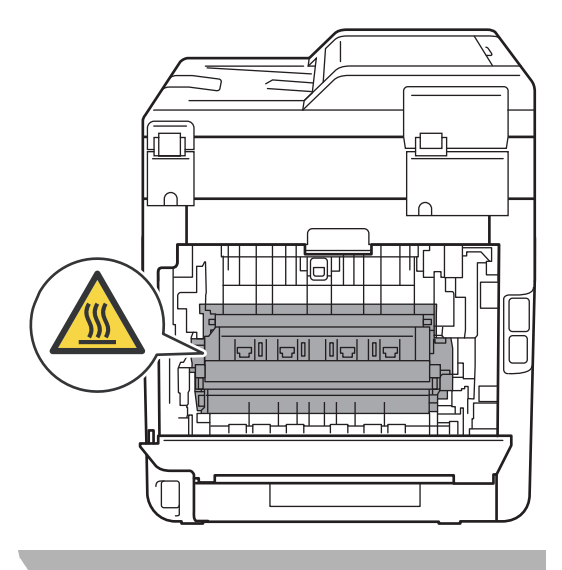

5 Paina oikeassa ja vasemmassa reunassa olevat vihreät kielekkeet alas, vedä niitä itseäsi päin ja laske kiinnitysyksikön kansi (1) alas.

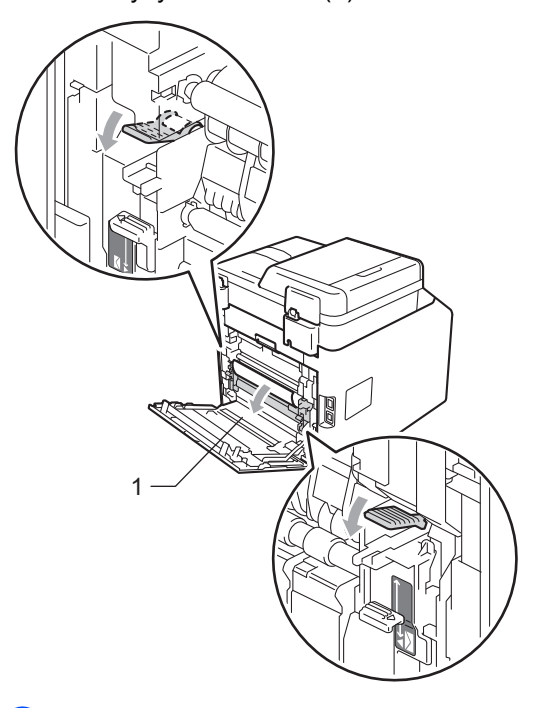

6 Vedä juuttunut paperi molemmin käsin varovasti pois.

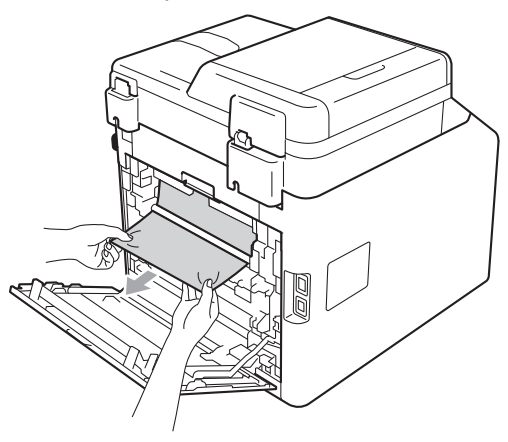

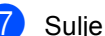

**7** Sulje kiinnitysyksikön kansi (1).

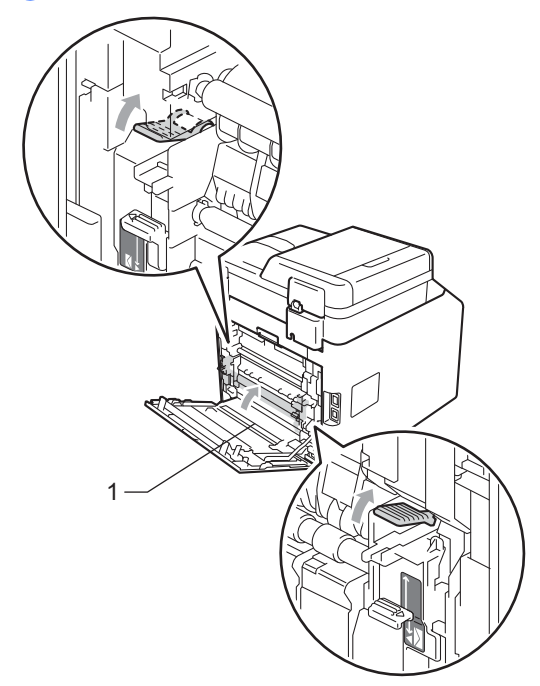

- 8 Sulje takakansi huolellisesti.
- 9 Työnnä paperikasetti takaisin laitteeseen.

# Vianetsintä

Jos epäilet, että laitteessa on vika, tutustu alla olevaan kaavioon ja noudata siinä annettuja ohjeita.

Useimmat ongelmat on helppo ratkaista itse. Jos tarvitset lisätietoja, Brother Solutions Center - sivustossa on vianetsintävihjeitä ja uusimmat vastaukset yleisimpiin kysymyksiin.

Sivuston osoite on http://solutions.brother.com/.

## Jos laitteen käytössä on vaikeuksia

Tutustu alla olevaan kaavioon ja noudata siinä annettuja ohjeita.

### Kopiointiongelmat

| Ongelma                                 | Ehdotus                                                                                                    |
|-----------------------------------------|----------------------------------------------------------------------------------------------------|
| Kopiointi ei onnistu.                   | Pyydä järjestelmänvalvojaa tarkistamaan sinua koskevat Secure Function Lock - asetukset.                                                                                                    |
| Kopioissa on pystysuora musta<br>viiva. | Pystysuorien mustien viivojen syy on tavallisesti lasisuikaleessa oleva lika tai korjauslakka tai se, että ainakin yksi koronalanka on likainen. (Katso <i>Valotustason puhdistaminen</i> sivulla 66 ja <i>Koronalankojen puhdistaminen</i> sivulla 71.) |
| Kopiot ovat tyhjiä.                     | Varmista, että asiakirja on asetettu laitteeseen oikein. (Katso Automaattisen dokumenttien syöttölaitteen (ADS) käyttäminen sivulla 25 tai Valotustason käyttäminen sivulla 26.)                                                                         |

### Tulostusongelmia

| Ongelma                                                                                                    | Ehdotus                                                                                                    |
|----------------------------------------------------------------------------------------------------|----------------------------------------------------------------------------------------------------|
| Tulosteita ei tule.                                                                                         | Tarkista, että laitteen virtajohto on kytketty pistorasiaan ja että laitteeseen on kytketty virta virtakytkimestä.                                                                                                    |
|                                                                                                    | <ul> <li>Tarkista, että laitteen värikasetit ja rumpuyksikkö on asennettu oikein. (Katso<br/>Rumpuyksikön vaihtaminen sivulla 46.)</li> </ul>                                                                                                    |
|                                                                                                    | <ul> <li>Tarkista liitäntäkaapelin kytkentä sekä laitteessa että tietokoneessa. (Katso<br/>Pika-asennusopas.)</li> </ul>                                                                                                    |
|                                                                                                    | Tarkista, että oikea tulostinohjain on asennettu ja valittu.                                                                                                    |
|                                                                                                    | <ul> <li>Tarkista, näkyykö nestekidenäytössä virhesanomaa. (Katso Virhe- ja<br/>huoltosanomat sivulla 85.)</li> </ul>                                                                                                    |
|                                                                                                    | Tarkista, että laite on online-tilassa:                                                                                                    |
|                                                                                                    | (Windows <sup>®</sup> 7 ja Windows Server <sup>®</sup> 2008 R2) Napsauta <b>Käynnistä</b> -painiketta ja valitse Laitteet ja tulostimet. Napsauta Brother DCP-XXXX Printer - kohtaa hiiren kakkospainikkeella. Varmista, ettei Offline-tila ole valittuna.                                        |
|                                                                                                    | (Windows Vista <sup>®</sup> ) Napsauta <b>Käynnistä</b> -painiketta, valitse <b>Ohjauspaneeli</b> ,<br>Laitteisto ja äänet ja valitse sitten <b>Tulostimet</b> . Napsauta <b>Brother</b><br>DCP-XXXX Printer -kohtaa hiiren kakkospainikkeella. Varmista, ettei<br>Offline-tila ole valittuna.    |
|                                                                                                    | (Windows <sup>®</sup> XP ja Windows Server <sup>®</sup> 2003/2008) Napsauta <b>Käynnistä</b> -<br>painiketta ja valitse <b>Tulostimet ja faksit</b> . Napsauta <b>Brother DCP-XXXX</b><br><b>Printer</b> -kohtaa hiiren kakkospainikkeella. Varmista, ettei <b>Offline-tila</b> ole<br>valittuna. |
|                                                                                                    | (Windows <sup>®</sup> 2000) Napsauta <b>Käynnistä</b> -painiketta, valitse <b>Asetukset</b> ja valitse sitten <b>Tulostimet</b> . Napsauta <b>Brother DCP-XXXX Printer</b> -kohtaa hiiren kakkospainikkeella. Varmista, ettei <b>Offline-tila</b> ole valittuna.                                  |
|                                                                                                    | <ul> <li>Pyydä järjestelmänvalvojaa tarkistamaan sinua koskevat Secure Function<br/>Lock -asetukset.</li> </ul>                                                                                                    |
| Laite tulostaa odottamattomasti tai tulosteet ovat sotkuisia.                                               | Vedä paperikasetti ulos ja odota, että laite lopettaa tulostamisen. Katkaise<br>sitten laitteesta virta ja irrota sen virtajohto pistorasiasta usean minuutin<br>ajaksi.                                                                                                    |
|                                                                                                    | <ul> <li>Tarkista sovelluksen asetuksista, että sovellus on määritetty käyttämään<br/>laitetta.</li> </ul>                                                                                                    |
| Laite tulostaa muutaman<br>ensimmäisen sivun oikein, mutta                                                  | <ul> <li>Tarkista sovelluksen asetuksista, että sovellus on määritetty käyttämään<br/>laitetta.</li> </ul>                                                                                                    |
| sen jälkeisistä sivuista puuttuu<br>tekstiä.                                                                | <ul> <li>Tietokone ei tunnista laitteen syöttöpuskuri täynnä -signaalia. Varmista, että<br/>liitäntäkaapeli on kytketty oikein. (Katso Pika-asennusopas.)</li> </ul>                                                                                                    |
| Asiakirjan ylä- ja alatunnisteet<br>näkyvät näytössä, mutta eivät<br>tulostu paperille.                     | Sivun ylä- ja alareunassa on tulostusalueen ulkopuolinen alue. Säädä asiakirjan ylä- ja alamarginaaleja niiden mukaisesti. (Katso <i>Skannausalue</i> sivulla 17.)                                                                                                    |
| Laite ei tulosta paperin molemmille<br>puolille, vaikka kaksipuolisuus on<br>määritetty tulostinohjaimessa. | Tarkista tulostinohjaimen paperikoko-asetus. Valitse A4 [60–105 g/m <sup>2</sup> ].                                                                                                    |
| Laite ei tulosta tai on lakannut                                                                            | Paina Job Cancel.                                                                                                    |
| tulostamasta.                                                                                               | Kun laite peruuttaa tulostustyön ja poistaa sen muistista, seurauksena voi olla epätäydellinen tuloste.                                                                                                    |

### Skannausongelmat

| Ongelma                                       | Ehdotus                                                                                                    |
|-----------------------------------------------|----------------------------------------------------------------------------------------------------|
| Skannauksen aikana ilmenee<br>TWAIN-virheitä. | Varmista, että Brother TWAIN -ohjain on valittu ensisijaiseksi lähteeksi. Valitse<br>PaperPort™ 12SE -ohjelmassa <b>Tiedosto</b> , <b>Skannaa tai tuo kuva</b> ja valitse sitten<br>Brother TWAIN -ohjain. |
| Tekstintunnistus ei toimi.                    | Suurenna skannauksen erottelutarkkuutta.                                                                                                    |
|                                               | (Macintosh-käyttäjät)<br>Presto! PageManager on ennen käyttöä ladattava ja asennettava tietokoneeseen.<br>Lisätietoja on kohdassa <i>Brotherin tukipalvelujen käyttäminen (Macintosh)</i><br>sivulla 4.    |
| Verkkoskannaus ei toimi.                      | Katso Verkko-ongelmia sivulla 107.                                                                                                    |
| Skannaus ei onnistu.                          | Pyydä järjestelmänvalvojaa tarkistamaan sinua koskevat Secure Function Lock - asetukset.                                                                                                    |

### Ohjelmisto-ongelmat

| Ongelma                                                                                | Ehdotus                                                                                                    |
|----------------------------------------------------------------------------------------|----------------------------------------------------------------------------------------------------|
| Ohjelman asennus tai tulostaminen ei onnistu.                                          | Käynnistä CD-ROM-levyllä oleva Korjaa MFL-Pro Suite -ohjelma. Ohjelma korjaa ohjelman ja asentaa sen uudelleen. |
| '2 in 1'- tai '4 in 1' -tulostus ei onnistu.                                           | Tarkista, että sovelluksessa ja tulostinohjaimessa on sama paperikokoasetus.                                    |
| Laitteella ei voi tulostaa Adobe <sup>®</sup><br>Illustrator <sup>®</sup> -ohjelmasta. | Pienennä tulostuksen erottelutarkkuutta. (Katso <i>Lisäasetukset-välilehti, Ohjelmiston käyttöopas.</i> )       |

## Paperinkäsittelyongelmia

| Ongelma                                                               | Ehdotus                                                                                                    |
|-----------------------------------------------------------------------|----------------------------------------------------------------------------------------------------|
| Laite ei syötä paperia.                                               | Jos laitteessa ei ole paperia, aseta uusi paperipino paperikasettiin.                                                                                                    |
| Nestekidenäytössä näkyy<br>Ei paperia tai jokin<br>paperitukossanoma. | Jos paperikasetissa on paperia, varmista, että paperi on suoraa. Jos paperi<br>on käyristynyt, suorista se. Joskus kannattaa ottaa paperipino pois<br>paperikasetista, kääntää se ympäri ja asettaa takaisin kasettiin.                                                                   |
|                                                                       | Pienennä kasetissa olevan paperin määrää ja yritä uudelleen.                                                                                                    |
|                                                                       | Varmista, ettei käsinsyöttöasetusta ole valittu tulostinohjaimessa.                                                                                                    |
|                                                                       | Puhdista paperinsyöttötela. Katso Paperinsyöttötelojen puhdistaminen sivulla 81.                                                                                                    |
|                                                                       | Jos nestekidenäytössä näkyy paperitukossanoma eikä ongelma korjaudu, katso lisätietoja kohdasta Virhe- ja huoltosanomat sivulla 85.                                                                                                    |
| Laite ei syötä paperia MT-tasolta.                                    | Varmista, että MT-alusta on valittuna tulostinohjaimessa.                                                                                                    |
|                                                                       | Leyhyttele paperit hyvin ja aseta ne huolellisesti takaisin tasolle.                                                                                                    |
| Miten kirjekuorille tulostetaan?                                      | Voit asettaa kirjekuoret MT-tasolle. Sovellus on määritettävä tulostamaan valitsemasi kokoisille kirjekuorille. Se tehdään yleensä sovelluksen Sivun asetukset- tai Asiakirjan asetukset -valikossa. (Katso lisätietoja sovelluksen käyttöohjeista.)                                      |
| Mitä paperia laitteessa voi käyttää?                                  | Laitteessa voi käyttää ohutta paperia, tavallista paperia, paksua paperia, hienopaperia, kierrätyspaperia, kiiltävää paperia, kirjekuoria ja tarroja, jotka on tarkoitettu lasertulostimille. (Lisätietoja on kohdassa <i>Hyväksytyt paperit ja muut tulostusmateriaalit</i> sivulla 20.) |
| Laitteessa on paperitukos.                                            | Poista juuttunut paperi. (Katso Virhe- ja huoltosanomat sivulla 85.)                                                                                                    |

### Tulostuslaatuongelmat

| Ongelma                               | Ehdotus                                                                                                    |
|---------------------------------------|----------------------------------------------------------------------------------------------------|
| Tulostuneet sivut ovat käyristyneitä. | Tämän ongelman aiheuttaja voi olla huonolaatuinen ohut tai paksu paperi tai<br>se, että tulostat paperin väärälle puolelle. Käännä paperikasetissa oleva<br>paperipino ympäri.                                                                                                    |
|                                       | <ul> <li>Varmista, että valittu paperityypin asetus vastaa käytettävää<br/>tulostusmateriaalia. (Katso Hyväksytyt paperit ja muut tulostusmateriaalit<br/>sivulla 20.)</li> </ul>                                                                                                    |
| Tulostuneet sivut ovat tahraisia.     | Paperityypin asetus ei ehkä vastaa käytettävää tulostusmateriaalia, tai<br>tulostusmateriaali on liian paksua tai karkeapintaista. (Katso <i>Hyväksytyt paperit ja</i><br><i>muut tulostusmateriaalit</i> sivulla 20 ja <i>Perusasetukset-välilehti</i> , <i>Ohjelmiston</i><br><i>käyttöopas</i> .) |
| Tulosteet ovat liian vaaleita.        | <ul> <li>Jos tämä ongelma ilmenee kopioinnin aikana, valitse väriaineen säästötilan<br/>asetukseksi Ei laitteen valikkoasetuksissa. (Katso Väriaineen säästö, luku 1,<br/>Laajempi käyttöopas.)</li> </ul>                                                                                           |
|                                       | <ul> <li>Valitse väriaineen säästötilan asetukseksi Ei tulostinohjaimen<br/>Lisäasetukset-välilehdessä. (Katso Lisäasetukset-välilehti, Ohjelmiston<br/>käyttöopas.)</li> </ul>                                                                                                    |
|                                       | Napsauta tulostinohjaimen Perusasetukset-välilehden Asetukset-painiketta<br>ja valitse Paranna mustan tulostusta -valintaruutu.                                                                                                    |

### Verkko-ongelmia

| Ongelma                                         | Ehdotus                                                                                                    |
|-------------------------------------------------|----------------------------------------------------------------------------------------------------|
| Tulostaminen kiinteän verkon kautta ei onnistu. | Jos havaitset verkko-ongelmia, Verkkokäyttäjän opas sisältää lisätietoja aiheesta.                                                                                                    |
|                                                 | Varmista, että laitteeseen on kytketty virta ja että laite on online-tilassa ja Valmis-<br>tilassa. Tulosta Verkkoasetukset-luettelo ja tarkista nykyiset verkkoasetukset.<br>(Katso <i>Verkkoasetukset-luettelo, luku 1, Laajempi käyttöopas.</i> ) Kytke<br>verkkokaapeli uudelleen keskittimeen ja tarkista, että verkkoliitännät ovat<br>kunnossa. Jos mahdollista, kytke laite kokeeksi eri kaapelilla johonkin toiseen<br>toiseen keskittimen porttiin. Voit tarkistaa kiinteän verkon tilan ohjauspaneelin<br>verkkovalikosta. |
| Verkkoskannaustoiminto ei toimi.                | (Windows <sup>®</sup> )<br>Kolmannen osapuolen tietosuoja- ja palomuuriohjelmat on määritettävä<br>sallimaan verkkoskannaus. Määritä portti 54925 verkkoskannausta varten<br>antamalla seuraavat tiedot:                                                                                                    |
|                                                 | Nimi: anna haluamasi kuvaava nimi, esimerkiksi Brother NetScan.                                                                                                    |
|                                                 | Portin numero: anna 54925.                                                                                                    |
|                                                 | Protokolla: valitse UDP.                                                                                                    |
|                                                 | Katso lisätietoja kolmannen osapuolen tietosuoja- ja palomuuriohjelman mukana toimitetuista käyttöohjeista tai ota yhteyttä ohjelman valmistajaan.                                                                                                    |
|                                                 | Lisätietoja on myös usein kysytyissä kysymyksissä ja vianetsintäohjeissa osoitteessa http://solutions.brother.com/.                                                                                                    |
|                                                 | (Macintosh)<br>Valitse laite uudelleen Laitteen valitsin -sovelluksessa, joka on paikassa<br>Macintosh HD/Kirjasto/Printers/Brother/Utilities/DeviceSelector, tai<br>ControlCenter2 -ohjelman laiteluettelosta.                                                                                                    |

### Verkko-ongelmia (Jatkuu)

| Ongelma                      | Ehdotus                                                                                                    |
|------------------------------|----------------------------------------------------------------------------------------------------|
| Tietokone ei löydä laitetta. | (Windows <sup>®</sup> ) Tietokoneen palomuuriasetus voi estää tarvittavan verkkoyhteyden. (Lisätietoja on edellä kerrotuissa ohjeissa.)                                                               |
|                              | (Macintosh)Valitse laite uudelleen Laitteen valitsin -sovelluksessa, joka on paikassa Macintosh HD/Kirjasto/Printers/Brother/Utilities/DeviceSelector, tai ControlCenter2 -ohjelman malliluettelosta. |

### Muut

| Ongelma                     | Ehdotus                                                                                                    |
|-----------------------------|----------------------------------------------------------------------------------------------------|
| Laitteen virta ei kytkeydy. | Virransyötössä ilmenneet häiriöt (esimerkiksi salamanisku tai virtapiikki) ovat<br>voineet laukaista laitteen sisäiset suojamekanismit. Katkaise laitteesta virta ja<br>irrota virtajohto pistorasiasta. Odota kymmenen minuuttia, kytke virtajohto takaisin<br>pistorasiaan ja kytke laitteeseen virta.<br>Jos ongelma ei ole korjautunut, katkaise laitteesta virta. Kytke virtajohto johonkin<br>toiseen varmasti toimivaan pistorasiaan ja kytke laitteeseen virta. |

## Tulostuslaadun parantaminen

Jos tulostuslaadussa on ongelmia, tulosta ensin testisivu (**Menu**, **3**, **2**, **3**). Jos tuloste näyttää hyvältä, vika ei todennäköisesti ole laitteessa. Tarkista liitäntäkaapeli tai yritä tulostaa jokin toinen asiakirja. Jos laitteella tulostetussa testisivussa on laatuongelmia, tarkista ensin seuraavassa kerrotut seikat. Jos tulostuslaatuongelmat jatkuvat tämän jälkeenkin, tutustu alla olevaan kaavioon ja noudata siinä annettuja ohjeita.

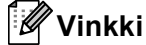

Brother ei suosittele muiden kuin Brother Original -värikasettien käyttämistä eikä muiden valmistajien väriaineilla täytettyjen kasettien käyttämistä.

Parhaan mahdollisen tulostuslaadun kannattaa käyttää suositeltuja paperilaatuja. Tarkista, että käyttämäsi paperin ominaisuudet vastaavat antamiamme arvoja. (Katso *Hyväksytyt paperit ja muut tulostusmateriaalit* sivulla 20.)

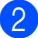

Tarkista, että rumpuyksikkö ja värikasetit on asennettu oikein.

| Esimerkkejä huonosta<br>tulostuslaadusta                            | Suositus                                                                                                    |
|---------------------------------------------------------------------|----------------------------------------------------------------------------------------------------|
| Sivulla on valkoisia<br>vaakasuoria viivoja, raitoja tai<br>juovia. | Aseta laitteeseen uusi rumpuyksikkö. (Katso Rumpuyksikön vaihtaminen sivulla 46.)                                                                                                    |
| Värit ovat vaaleita tai epäselviä<br>koko sivulla.                  | Varmista, että väriaineen säästötila on poistettu käytöstä laitteen<br>ohjauspaneelista tai tulostinohjaimesta.                                                                                                    |
|                                                                     | <ul> <li>Varmista, että oikea tulostusmateriaalityyppi on valittuna<br/>tulostinohjaimessa tai laitteen paperityypin valikon asetuksessa.<br/>(Katso Hyväksytyt paperit ja muut tulostusmateriaalit sivulla 20 ja<br/>Perusasetukset-välilehti, Ohjelmiston käyttöopas.)</li> </ul> |
|                                                                     | Ravista kaikkia neljää värikasettia varovasti.                                                                                                    |
|                                                                     | Pyyhi laserskannerin ikkunat kuivalla, nukkaamattomalla pehmeällä<br>kankaalla. (Katso Laserskannerin ikkunoiden puhdistaminen<br>sivulla 67.)                                                                                                    |
|                                                                     | Kalibroi laite. (Katso Kalibrointi sivulla 82.)                                                                                                    |

| Esimerkkejä huonosta<br>tulostuslaadusta                 | Suositus                                                                                                    |
|----------------------------------------------------------|----------------------------------------------------------------------------------------------------|
| Sivulla on valkoisia pystysuoria                         | <ul> <li>Pyyhi laserskannerin ikkunat kuivalla, nukkaamattomalla pehmeällä kankaalla. (Katso <i>Laserskannerin ikkunoiden puhdistaminen</i> sivulla 67.)</li> <li>Puhdista rumpuyksikkö. (Katso <i>Rumpuyksikön puhdistaminen</i> sivulla 75.)</li> <li>Tarkista, mikä väri puuttuu, ja vaihda sen värikasetti. (Katso <i>Värikasetin vaihtaminen</i> sivulla 39.)</li></ul>                                                                                                    |
| juovia tai raitoja.                                      | Ohjeita värikasetin värin tarkistamisesta on osoitteessa <u>http://solutions.brother.com/</u> , jossa on vastauksia usein kysyttyihin kysymyksiin ja vianetsintävihjeitä.                                                                                                    |
| Sivulla on värillisiä pystysuoria<br>juovia tai raitoja. | <ul> <li>Puhdista kaikki neljä rumpuyksikön sisällä olevaa koronalankaa (yksi kutakin väriä kohti) liu'uttamalla vihreää kielekettä edestakaisin. (Katso <i>Koronalankojen puhdistaminen</i> sivulla 71.)</li> <li>Varmista, että koronalankojen vihreät kielekkeet ovat alkuasennossaan (▲).</li> <li>Puhdista valotustaso ja skannerin lasisuikale. (Katso <i>Valotustason puhdistaminen</i> sivulla 66.)</li> <li>Vaihda juovan tai raidan väriä vastaava värikasetti. (Katso <i>Värikasetin vaihtaminen</i> sivulla 39.) Ohjeita värikasetin värin tarkistamisesta on osoitteessa <u>http://solutions.brother.com/</u>, jossa on vastauksia usein kysyttyihin kysymyksiin ja vianetsintävihjeitä.</li> <li>Aseta laitteeseen uusi rumpuyksikkö. (Katso <i>Rumpuyksikön vaihtaminen</i> sivulla 46.)</li> </ul> |
| Sivulla on vaakasuoria värillisiä                        | <ul> <li>Jos värilliset viivat ovat 30 mm:n välein, vaihda viivan väriä vastaava värikasetti. (Katso Värikasetin vaihtaminen sivulla 39.)</li></ul>                                                                                                    |
| vaakasuoria viivoja.                                     | Ohjeita värikasetin värin tarkistamisesta on osoitteessa <u>http://solutions.brother.com/</u> , jossa on vastauksia usein kysyttyihin kysymyksiin ja vianetsintävihjeitä. <li>Jos värilliset viivat ovat 94 mm:n välein, vaihda rumpuyksikkö. (Katso <i>Rumpuyksikön vaihtaminen</i> sivulla 46.)</li>                                                                                                    |

#### Vianetsintä

| Esimerkkejä huonosta<br>tulostuslaadusta                   | Suositus                                                                                                    |
|------------------------------------------------------------|----------------------------------------------------------------------------------------------------|
| Tulosteessa on valkoisia<br>pilkkuja tai laikkuja.         | Varmista, että tulostinohjaimen ja laitteen paperityypin valikon<br>tulostusmateriaalivalinta vastaa käytettävää paperia. (Katso<br>Hyväksytyt paperit ja muut tulostusmateriaalit sivulla 20 ja<br>Perusasetukset-välilehti, Ohjelmiston käyttöopas.)                                                     |
|                                                            | Tarkista laitteen toimintaympäristö. Liiallinen kosteus saattaa<br>aiheuttaa valkoisia pilkkuja tai laikkuja. (Katso Tuotteen turvallinen<br>käyttö, Turvallisuus ja rajoitukset -kirjanen.)                                                                                                    |
| Tuloste on kokonaan tyhjä, tai<br>joitakin värejä puuttuu. | Vaihda värikasetti. (Katso Värikasetin vaihtaminen sivulla 39.)<br>Ohjeita värikasetin värin tarkistamisesta on osoitteessa<br><u>http://solutions.brother.com/</u> , jossa on vastauksia usein kysyttyihin<br>kysymyksiin ja vianetsintävihjeitä.                                                         |
| BB                                                         | Aseta laitteeseen uusi rumpuyksikkö. (Katso Rumpuyksikön vaihtaminen sivulla 46.)                                                                                                    |
| Tulosteessa on värillisiä<br>pisteitä 94 mm:n välein.      | <ul> <li>Jos ongelma ei ratkea tulostamisen jälkeen, rummun pinnalla voi olla<br/>tarrojen liimaa tai muita vieraita aineita. Puhdista rumpuyksikkö.<br/>(Katso Rumpuyksikön puhdistaminen sivulla 75.)</li> </ul>                                                                                         |
| 94 mm                                                      | Aseta laitteeseen uusi rumpuyksikkö. (Katso Rumpuyksikön vaihtaminen sivulla 46.)                                                                                                    |
| Tulosteessa on värillisiä<br>pisteitä 30 mm:n välein.      | Tarkista ongelman aiheuttava väri ja aseta laitteeseen uusi<br>värikasetti. (Katso Värikasetin vaihtaminen sivulla 39.)<br>Ohjeita värikasetin värin tarkistamisesta on osoitteessa<br><u>http://solutions.brother.com/</u> , jossa on vastauksia usein kysyttyihin<br>kysymyksiin ja vianetsintävihjeitä. |
| 30 mm                                                      |                                                                                                    |

| Esimerkkejä huonosta<br>tulostuslaadusta | Suositus                                                                                                    |
|------------------------------------------|----------------------------------------------------------------------------------------------------|
| Väriaine leviää tai tahriintuu.          | Tarkista laitteen toimintaympäristö. Liiallinen kosteus tai liian korkea<br>lämpötila voivat aiheuttaa tämän tulostuslaatuongelman. (Katso<br>Laitteen paikan valitseminen, Turvallisuus ja rajoitukset -kirjanen.)                                                                                                    |
|                                          | Tarkista ongelman aiheuttava väri ja aseta laitteeseen uusi<br>värikasetti. (Katso Värikasetin vaihtaminen sivulla 39.)<br>Ohjeita värikasetin värin tarkistamisesta on osoitteessa<br><u>http://solutions.brother.com/</u> , jossa on vastauksia usein kysyttyihin<br>kysymyksiin ja vianetsintävihjeitä.                                                                       |
|                                          | <ul> <li>Jos ongelma ei ratkea, vaihda rumpuyksikkö. (Katso Rumpuyksikön vaihtaminen sivulla 46.)</li> </ul>                                                                                                    |
| Tulosteiden väri ei ole odotettu.        | Varmista, että väriaineen säästötila on poistettu käytöstä laitteen ohjauspaneelista tai tulostinohjaimesta.                                                                                                    |
|                                          | Kalibroi laite. (Katso Kalibrointi sivulla 82.)                                                                                                    |
|                                          | Säädä väriä mukauttamalla tulostinohjaimen asetuksia tai laitteen<br>ohjauspaneelin avulla. Laitteen tulostamat värit ovat erilaisia kuin<br>näytössä näkyvät värit. Laitteella ei ehkä voi toistaa näytössä näkyviä<br>värejä.                                                                                                    |
|                                          | <ul> <li>Jos värit näkyvät tulostetuilla harmailla alueilla, tarkista, että<br/>tulostinohjaimen Paranna harmaasävyä -valintaruutu on valittu.<br/>(Katso Ohjelmiston käyttöopas, Perusasetukset-välilehti (Windows<sup>®</sup>-<br/>tulostinohjain), Lisäasetukset-välilehti (Macintosh-tulostinohjain) tai<br/>Ominaisuudet (Macintosh BR-Script -tulostinohjain).)</li> </ul> |
|                                          | <ul> <li>Jos varjostetut alueet näyttävät himmeiltä, poista</li> <li>Paranna harmaasävyä -valintaruudun valinta.</li> </ul>                                                                                                    |
|                                          | Jos tulostettu musta piirros on liian vaalea, valitse tulostinohjaimessa<br>Paranna mustan tulostusta -tila. (Katso Ohjelmiston käyttöopas,<br>Asetukset-valintaikkuna (Windows <sup>®</sup> -tulostinohjain), Lisäasetukset                                                                                                    |
|                                          | (Windows <sup>®</sup> BR-Script -tulostinohjain), <i>Tulostusasetukset</i> (Macintosh-<br>tulostinohjain) tai <i>Tulostimen ominaisuudet</i> (Macintosh BR-Script -<br>tulostinohjain).)                                                                                                    |
|                                          | <ul> <li>Tarkista ongelman aiheuttava väri ja aseta laitteeseen uusi<br/>värikasetti. (Katso Värikasetin vaihtaminen sivulla 39.)</li> </ul>                                                                                                    |
|                                          | <ul> <li>Aseta laitteeseen uusi rumpuyksikkö. (Katso Rumpuyksikön<br/>vaihtaminen sivulla 46.)</li> </ul>                                                                                                    |
| Koko tuloste on samaa väriä.             | Aseta laitteeseen uusi rumpuyksikkö. (Katso Rumpuyksikön vaihtaminen sivulla 46.)                                                                                                    |

| Esimerkkejä huonosta<br>tulostuslaadusta                                              | Suositus                                                                                                    |
|---------------------------------------------------------------------------------------|----------------------------------------------------------------------------------------------------|
| Värin rekisteröinti on                                                                | Varmista, että laite on vaakasuorassa ja tukevalla alustalla.                                                                                                    |
| virheellinen.                                                                         | Suorita automaattinen värien rekisteröinti ohjauspaneelin kautta<br>(katso Automaattinen rekisteröinti sivulla 83) tai manuaalinen värien<br>rekisteröinti ohjauspaneelin kautta (katso Manuaalinen rekisteröinti<br>sivulla 83).                                                                                                  |
|                                                                                       | <ul> <li>Aseta laitteeseen uusi rumpuyksikkö. (Katso Rumpuyksikön<br/>vaihtaminen sivulla 46.)</li> </ul>                                                                                                    |
|                                                                                       | <ul> <li>Aseta laitteeseen uusi hihnayksikkö. (Katso Hihnayksikön<br/>vaihtaminen sivulla 52.)</li> </ul>                                                                                                    |
| Tulostustummuus on toisinaan                                                          | Kalibroi laite. (Katso Kalibrointi sivulla 82.)                                                                                                    |
| epätasainen.                                                                          | Säädä kontrastia tai kirkkautta kopiointitilassa. (Katso Kontrastin, värin ja kirkkauden säätäminen, luku 3, Laajempi käyttöopas.)                                                                                                    |
| R                                                                                     | <ul> <li>Tarkista, mikä väri on epätasainen, ja vaihda sen värin värikasetti.<br/>(Katso Värikasetin vaihtaminen sivulla 39.)</li> <li>Ohjeita värikasetin värin tarkistamisesta on osoitteessa<br/><u>http://solutions.brother.com/</u>, jossa on vastauksia usein kysyttyihin<br/>kysymyksiin ja vianetsintävihjeitä.</li> </ul> |
|                                                                                       | Aseta laitteeseen uusi rumpuyksikkö. (Katso Rumpuyksikön vaihtaminen sivulla 46.)                                                                                                    |
| Ohuet viivat eivät tulostu.                                                           | Varmista, että väriaineen säästötila on poistettu käytöstä laitteen<br>ohjauspaneelista tai tulostinohjaimesta.                                                                                                    |
|                                                                                       | Muuta tulostuksen erottelutarkkuutta.                                                                                                    |
|                                                                                       | <ul> <li>Jos käytät Windows<sup>®</sup>-tulostinohjainta, valitse Perusasetukset-<br/>välilehden Asetukset-kohdasta Paranna kuvioiden tulostus tai<br/>Paranna ohutta viivaa. (Katso Asetukset-valintaikkuna,<br/>Ohjelmiston käyttöopas.)</li> </ul>                                                                              |
| Paperi rypistyy.                                                                      | <ul> <li>Vaihda suositeltuun paperiin. (Katso Suositeltavat paperit ja<br/>tulostusmateriaalit sivulla 20.)</li> </ul>                                                                                                    |
| ARCENTOLICAR/CRETIL/COL EDUCTION and includion and and and and and and and and and an | Varmista, että takakansi on suljettu.                                                                                                    |
|                                                                                       | <ul> <li>Tarkista, että takakannen sisäpuolella olevat kaksi harmaata vipua<br/>ovat yläasennossa.</li> </ul>                                                                                                    |
| B                                                                                     | Varmista, että tulostinohjaimen ja laitteen paperityypin valikon<br>tulostusmateriaalivalinta vastaa käytettävää paperia. (Katso<br>Hyväksytyt paperit ja muut tulostusmateriaalit sivulla 20 ja<br>Perusasetukset-välilehti, Ohjelmiston käyttöopas.)                                                                             |

| Esimerkkejä huonosta<br>tulostuslaadusta | Suositus                                                                                                    |
|------------------------------------------|----------------------------------------------------------------------------------------------------|
| Kuva siirtyy.                            | Varmista, että tulostinohjaimen ja laitteen paperityypin valikon<br>tulostusmateriaalivalinta vastaa käytettävää paperia. (Katso<br>Hyväksytyt paperit ja muut tulostusmateriaalit sivulla 20 ja<br>Perusasetukset-välilehti, Ohjelmiston käyttöopas.)                                                                                                    |
|                                          | <ul> <li>Tarkista, että takakannen sisäpuolella olevat kaksi harmaata vipua<br/>ovat yläasennossa.</li> </ul>                                                                                                    |
| B                                        | Tarkista laitteen toimintaympäristö. Liiallinen kuivuus tai liian<br>alhainen lämpötila voivat aiheuttaa tämän tulostuslaatuongelman.<br>(Katso Laitteen paikan valitseminen, Turvallisuus ja rajoitukset<br>-kirjanen.)                                                                                                    |
|                                          | <ul> <li>Aseta laitteeseen uusi rumpuyksikkö. (Katso Rumpuyksikön<br/>vaihtaminen sivulla 46.)</li> </ul>                                                                                                    |
| Kuva kiinnittyy huonosti.                | Varmista, että tulostinohjaimen ja laitteen paperityypin valikon<br>tulostusmateriaalivalinta vastaa käytettävää paperia. (Katso<br>Hyväksytyt paperit ja muut tulostusmateriaalit sivulla 20 ja<br>Perusasetukset-välilehti, Ohjelmiston käyttöopas.)                                                                                                    |
|                                          | Tarkista, että takakannen sisäpuolella olevat kaksi harmaata vipua<br>ovat yläasennossa.                                                                                                    |
|                                          | <ul> <li>Valitse tulostinohjaimessa Paranna värin kiinnitystä -tila. (Katso<br/>Ohjelmiston käyttöopas, Muut tulostusasetukset (Windows<sup>®</sup>-<br/>tulostinohjain), Lisäasetukset (Windows<sup>®</sup> BR-Script -tulostinohjain),<br/>Tulostusasetukset (Macintosh-tulostinohjain) tai Tulostusasetukset<br/>(Macintosh BR-Script -tulostinohjain).)<br/>Jos tämä valinta ei korjaa ongelmaa tarpeeksi, muuta<br/>tulostinohjaimen Tulostusmateriaali -asetukseksi paksu materiaali.</li> </ul> |
| Paperi käyristyy tai aaltoilee.          | <ul> <li>Valitse tulostinohjaimessa Vähennä paperin käyristymistä -tila, jos<br/>et käytä suositeltua paperilaatua. (Katso Ohjelmiston käyttöopas,</li> </ul>                                                                                                    |
|                                          | <i>Muut tulostusasetukset</i> (Windows <sup>®</sup> -tulostinohjain), <i>Lisäasetukset</i> (Windows <sup>®</sup> BR-Script -tulostinohjain), <i>Tulostusasetukset</i> (Macintosh-<br>tulostinohjain) tai <i>Tulostusasetukset</i> (Macintosh BR-Script -<br>tulostinohjain).)                                                                                                    |
| D                                        | Jos et käytä laitetta usein, paperi on ehkä ollut paperikasetissa liian<br>pitkään. Käännä paperikasetissa oleva paperipino ympäri. Leyhyttele<br>paperipinoa ja kierrä sitä paperikasetissa 180°.                                                                                                    |
|                                          | <ul> <li>Säilytä paperit paikassa, jossa ne eivät altistu kosteudelle tai korkeille<br/>lämpötiloille.</li> </ul>                                                                                                    |
|                                          | Avaa takakansi (luovutusalusta, tulostepuoli ylöspäin), jotta laite<br>palauttaa paperin takaluovutusalustalle.                                                                                                    |

#### Vianetsintä

| Esimerkkejä huonosta<br>tulostuslaadusta | Suositus                                                                                                    |
|------------------------------------------|----------------------------------------------------------------------------------------------------|
| Kirjekuoreen tulee taitoksia.            | Kun tulostat kirjekuorille, varmista, että kirjekuorivivut on käännetty alas.                                                                                        |
|                                          | Jos kirjekuoriin tulee taitoksia, vaikka kirjekuorivivut ovat<br>kirjekuoriasennossa, tulosta takakansi avattuna ja syötä kirjekuoret<br>yksi kerrallaan MT-tasolta. |

## Laitteen tiedot

## Sarjanumeron tarkistaminen

Laitteen sarjanumero näkyy nestekidenäytössä.

Paina Menu, 5, 2.

2 Paina Stop/Exit.

## Nollaustoiminnot

Seuraavat nollaustoiminnot ovat käytettävissä:

1 Verkko

Voit nollata (palauttaa tehdasasetuksiksi) tulostuspalvelimen asetukset, esimerkiksi salasanan ja IP-osoitteen.

2 Kaikki aset.

Voit nollata laitteen kaikki asetukset sellaisiksi kuin valmistaja on ne asettanut.

Brother suosittelee käyttämään tätä toimintoa, kun hävität laitteen.

### 🖉 Vinkki

Irrota liitäntäkaapeli, ennen kuin valitset Verkko **tai** Kaikki aset..

# Laitteen asetusten nollaaminen

1 Paina **Menu**, **1**, **8**.

3 Tee jokin seuraavista:

- Jos haluat nollata asetukset, paina 1 ja siirry vaiheeseen 4.
- Jos haluat lopettaa nollaamatta asetuksia, paina 2 ja siirry vaiheeseen 6.
- Sinua pyydetään käynnistämään laite uudelleen. Tee jokin seuraavista:
  - Jos haluat käynnistää laitteen uudelleen, paina 1. Laite aloittaa asetusten nollaamisen.
  - Jos haluat lopettaa käynnistämättä laitetta uudelleen, paina 2. Siirry vaiheeseen 6.
- Paina Stop/Exit.

### 🖉 Vinkki

Voit myös nollata verkkoasetukset painamalla **Menu**, **4**, **0**.

С

# Valikko ja toiminnot

# Ohjelmointi näytöllä

Laite on suunniteltu helppokäyttöiseksi. Laitteen voi ohjelmoida nestekidenäytön valikkonäppäinten avulla.

Olemme luoneet näytössä näkyvät vaiheittaiset ohjeet, jotka auttavat ohjelmoimaan laitteen. Noudattamalla näitä ohjeita voit valita valikoista tarvittavat vaihtoehdot ja ohjelmointiasetukset.

# Valikkotilan ottaminen käyttöön

- 🜔 Paina Menu.
- Valitse vaihtoehto.
  - Jos haluat avata Yleiset aset.valikon, paina **1**.
  - Jos haluat avata Kopio-valikon, paina **2**.
  - Jos haluat avata Tulostin-valikon, paina **3**.
  - Jos haluat avata Verkko-valikon, paina **4**.
  - Jos haluat avata Laitetiedot-valikon, paina 5.

Voit myös selata kutakin valikkotasoa haluamaasi suuntaan painamalla ▲ tai ▼.

- Paina OK, kun haluamasi vaihtoehto näkyy nestekidenäytössä. Nestekidenäyttöön tulee näkyviin seuraava valikkotaso.
- Siirry seuraavan vaihtoehdon kohdalle painamalla ▲ tai ▼.
- 5 Paina OK. Kun vaihtoehdon määritys on valmis, nestekidenäytössä lukee Hyväksytty.
- 6 Poisto valikkotilasta painamalla **Stop/Exit**.

# Valikkotaulukko

Tehdasasetukset näkyvät lihavoituina ja tähdellä merkittyinä.

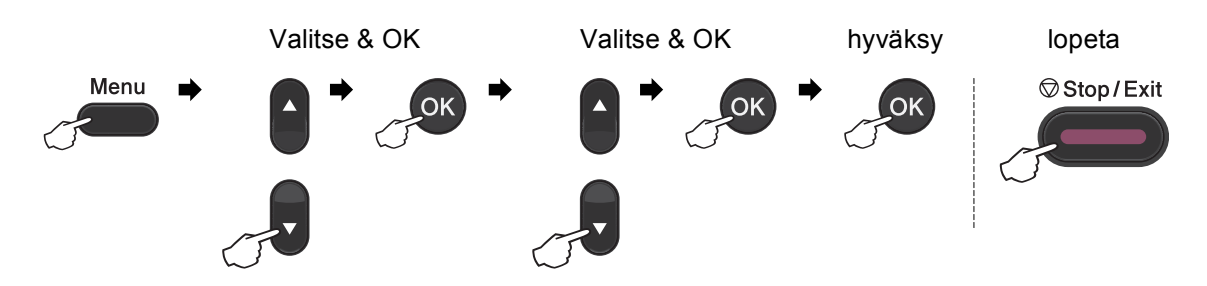

| Taso 1          | Taso 2                   | Taso 3             | Taso 4                      | Vaihtoehdot        | Kuvaus                                  | Sivu     |
|-----------------|--------------------------|--------------------|-----------------------------|--------------------|-----------------------------------------|----------|
| 1.Yleiset aset. | 1.Paperi                 | 1.Paperityyppi     | 1.MT-alu.                   | Ohut               | Määrittää                               | 18       |
|                 |                          |                    |                             | Tavallinen*        | paperikasetissa<br>olevan paperityypin. |          |
|                 |                          |                    |                             | Paksu              |                                         |          |
|                 |                          |                    |                             | Paksumpi           |                                         |          |
|                 |                          |                    |                             | Kierrätyspaperi    |                                         |          |
|                 |                          |                    |                             | Kiiltävä paperi    |                                         |          |
|                 |                          |                    | 2.Kasetti#1                 | Ohut               | Määrittää                               | 18       |
|                 |                          |                    |                             | Tavallinen*        | paperikasetissa<br>olevan paperityypin. |          |
|                 |                          |                    |                             | Paksu              |                                         |          |
|                 |                          |                    |                             | Paksumpi           |                                         |          |
|                 |                          |                    |                             | Kierrätyspaperi    |                                         |          |
|                 |                          |                    | 3.Kasetti#2                 | Ohut               | Määrittää                               | 18       |
|                 |                          |                    | (Tämä valikko               | Tavallinen*        | paperikasetissa<br>olevan paperityypin. |          |
|                 |                          |                    | tulee nakyviin<br>vain, jos | Paksu              |                                         |          |
|                 |                          |                    | laitteeseen on              | Paksumpi           |                                         |          |
|                 |                          |                    | asennettu<br>lisävarusteena | Kierrätyspaperi    |                                         |          |
|                 |                          |                    | saatava                     |                    |                                         |          |
|                 | 1                        |                    | Kasetti 2.)                 |                    |                                         | <u> </u> |
|                 | <sup>1</sup> Katso Laaje | empi käyttöopas.   |                             |                    |                                         |          |
|                 | <sup>2</sup> Katso Pika- | asennusopas.       |                             |                    |                                         |          |
|                 | <sup>3</sup> Katso Ohje  | lmiston käyttöopa  | is.                         |                    |                                         |          |
|                 | Tehdasase                | etukset näkyvät li | havoituina ja täho          | dellä merkittyinä. |                                         |          |

| Taso 1          | Taso 2                   | Taso 3             | Taso 4             | Vaihtoehdot        | Kuvaus                                  | Sivu |
|-----------------|--------------------------|--------------------|--------------------|--------------------|-----------------------------------------|------|
| 1.Yleiset aset. | 1.Paperi                 | 2.Paperikoko       | 1.MT-alu.          | A4*                | Määrittää                               | 18   |
| (jatkuu)        | (jatkuu)                 |                    |                    | Letter             | paperikasetissa<br>olevan paperin koon. |      |
|                 |                          |                    |                    | Legal              |                                         |      |
|                 |                          |                    |                    | Executive          |                                         |      |
|                 |                          |                    |                    | A5                 |                                         |      |
|                 |                          |                    |                    | A5 L               |                                         |      |
|                 |                          |                    |                    | A6                 |                                         |      |
|                 |                          |                    |                    | в5                 |                                         |      |
|                 |                          |                    |                    | В6                 |                                         |      |
|                 |                          |                    |                    | Folio              |                                         |      |
|                 |                          |                    |                    | Mikä tahansa       |                                         |      |
|                 |                          |                    | 2.Kasetti#1        | A4*                | Määrittää                               | 18   |
|                 |                          |                    |                    | Letter             | paperikasetissa<br>olevan paperin koon. |      |
|                 |                          |                    |                    | Legal              |                                         |      |
|                 |                          |                    |                    | Executive          |                                         |      |
|                 |                          |                    |                    | A5                 |                                         |      |
|                 |                          |                    |                    | A5 L               |                                         |      |
|                 |                          |                    |                    | A6                 |                                         |      |
|                 |                          |                    |                    | в5                 |                                         |      |
|                 |                          |                    |                    | В6                 |                                         |      |
|                 |                          |                    |                    | Folio              |                                         |      |
|                 |                          |                    | 3.Kasetti#2        | A4*                | Määrittää                               | 18   |
|                 |                          |                    | (Tämä valikko      | Letter             | olevan paperin koon.                    |      |
|                 |                          |                    | vain, jos          | Legal              |                                         |      |
|                 |                          |                    | laitteeseen on     | Executive          |                                         |      |
|                 |                          |                    | lisävarusteena     | А5                 |                                         |      |
|                 |                          |                    | saatava            | в5                 |                                         |      |
|                 |                          |                    | Kaselli 2.)        | В6                 |                                         |      |
|                 |                          |                    |                    | Folio              |                                         |      |
|                 | 2.Äänimerkki             | —                  | —                  | Ei                 | Säätää äänimerkin                       | 9    |
|                 |                          |                    |                    | Hiljaa             | aanenvoimakkuutta.                      |      |
|                 |                          |                    |                    | Keski*             |                                         |      |
|                 |                          |                    |                    | Kovaa              |                                         |      |
|                 | <sup>1</sup> Katso Laaje | empi käyttöopas.   |                    |                    |                                         |      |
|                 | Katso Pika-<br>2         | asennusopas.       |                    |                    |                                         |      |
|                 | ° Katso Ohjel            | miston käyttöopa   | IS.                |                    |                                         |      |
|                 | Tehdasase                | etukset näkyvät li | havoituina ja täho | dellä merkittyinä. |                                         |      |

| Taso 1          | Taso 2                   | Taso 3             | Taso 4            | Vaihtoehdot                           | Kuvaus                                           | Sivu                 |
|-----------------|--------------------------|--------------------|-------------------|---------------------------------------|--------------------------------------------------|----------------------|
| 1.Yleiset aset. | 3.Ekologinen             | 1.Värinsäästö      | —                 | Kyllä                                 | Parantaa värikasetin                             | Katso <sup>1</sup> . |
| (jatkuu)        |                          |                    |                   | Ei*                                   | milloisuulla.                                    |                      |
|                 |                          | 2.Lepoonmenoaika   | —                 | Alue vaihtelee malleittain.           | Säästää energiaa.                                |                      |
|                 |                          |                    |                   | 003min*                               |                                                  |                      |
|                 | 4.Kasetin käyt.          | 1.Kopio            | —                 | Vain kasetti#1                        | Valitsee                                         | 19                   |
|                 |                          |                    |                   | Vain kasetti#2                        | kopiointitilassa<br>käytettävän                  |                      |
|                 |                          |                    |                   | Vain MT-alusta                        | paperikasetin.                                   |                      |
|                 |                          |                    |                   | MT>K1>K2*                             |                                                  |                      |
|                 |                          |                    |                   | K1>K2>MT                              |                                                  |                      |
|                 |                          |                    |                   | (Kasetti#2 ja K2                      |                                                  |                      |
|                 |                          |                    |                   | näkyvät vain, jos                     |                                                  |                      |
|                 |                          |                    |                   | laitteeseen on                        |                                                  |                      |
|                 |                          |                    |                   | lisänanerikasetti )                   |                                                  |                      |
|                 |                          | 2.Tulosta          | _                 | Vain kasetti#1                        | Valitsee                                         | 19                   |
|                 |                          |                    |                   | Vain kasetti#2                        | tulostustilassa<br>käytettävän<br>paperikasetin. |                      |
|                 |                          |                    |                   | Vain MT-alusta                        |                                                  |                      |
|                 |                          |                    |                   | MT>K1>K2*                             |                                                  |                      |
|                 |                          |                    |                   | K1>K2>MT                              |                                                  |                      |
|                 |                          |                    |                   | (Kasetti#2 ja K2<br>näkvvät vain. ios |                                                  |                      |
|                 |                          |                    |                   | laitteeseen on                        |                                                  |                      |
|                 |                          |                    |                   | asennettu                             |                                                  |                      |
|                 |                          |                    |                   | lisäpaperikasetti.)                   |                                                  |                      |
|                 | 5.Näytön kontr.          | —                  | —                 | +                                     | Säätää                                           | Katso <sup>1</sup> . |
|                 |                          |                    |                   | +                                     | kontrastia.                                      |                      |
|                 |                          |                    |                   | +*                                    |                                                  |                      |
|                 |                          |                    |                   | +                                     |                                                  |                      |
|                 |                          |                    |                   | -=000+                                |                                                  |                      |
|                 | <sup>1</sup> Katso Laaje | empi käyttöopas.   |                   |                                       |                                                  |                      |
|                 | <sup>2</sup> Katso Pika- | asennusopas.       |                   |                                       |                                                  |                      |
|                 | <sup>3</sup> Katso Ohjel | miston käyttöopa   | as                |                                       |                                                  |                      |
|                 | Tehdasase                | etukset näkyvät li | havoituina ja täh | dellä merkittyinä.                    |                                                  |                      |

| Taso 1                      | Taso 2                                                        | Taso 3           | Taso 4   | Vaihtoehdot      | Kuvaus                                                                                                    | Sivu                 |  |  |
|-----------------------------|---------------------------------------------------------------|------------------|----------|------------------|----------------------------------------------------------------------------------------------------|----------------------|--|--|
| 1.Yleiset aset.<br>(jatkuu) | 6.Toimintolukko                                               | _                | _        | _                | Laitteen valitut<br>toiminnot voi rajoittaa<br>enintään 25<br>yksittäisen käyttäjän<br>käyttöön tai kaikkien<br>valtuuttamattomien<br>julkisten käyttäjien<br>käyttöön. | Katso <sup>1</sup> . |  |  |
|                             | 7.Asiak. skann.                                               | 1.Skan.koko,taso | _        | A4*<br>Letter    | Säätää valotustason<br>skannausalueen<br>asiakirjan koon<br>mukaiseksi.                                                                                                 | Katso <sup>3</sup> . |  |  |
|                             |                                                               | 2.Tiedostokoko   | 1.Väri   | Pieni            | Voit määrittää                                                                                                    | Katso <sup>3</sup> . |  |  |
|                             |                                                               |                  |          | Keskikokoinen*   | pakkaustason<br>oletusasetukset.                                                                                                    |                      |  |  |
|                             |                                                               |                  |          | Suuri            |                                                                                                    |                      |  |  |
|                             |                                                               |                  | 2.Harmaa | Pieni            |                                                                                                    |                      |  |  |
|                             |                                                               |                  |          | Keskikokoinen*   |                                                                                                    |                      |  |  |
|                             |                                                               |                  |          | Suuri            |                                                                                                    |                      |  |  |
|                             | 8.Nollaa                                                      | aa 1.Verkko      | —        | 1.Palauta        | Palauttaa kaikki<br>verkkoasetukset<br>tehdasasetuksiksi.                                                                                                    | 116                  |  |  |
|                             |                                                               |                  |          | 2.Poistu         |                                                                                                    |                      |  |  |
|                             |                                                               | 2.Kaikki aset.   | —        | 1.Palauta        | Palauttaa laitteen                                                                                                    |                      |  |  |
|                             |                                                               |                  |          | 2.Poistu         | kaikki asetukset<br>tehdasasetuksiksi.                                                                                                    |                      |  |  |
|                             | 0.Kielivalinta                                                | _                | _        | (Valitse kieli.) | Voit vaihtaa CD-<br>levyn kielen<br>haluamaksesi.                                                                                                    | Katso <sup>2</sup> . |  |  |
|                             | <sup>1</sup> Katso Laaje                                      | empi käyttöopas. |          |                  |                                                                                                    |                      |  |  |
|                             | <sup>2</sup> Katso Pika-                                      | asennusopas.     |          |                  |                                                                                                    |                      |  |  |
|                             | <sup>3</sup> Katso Ohjel                                      | miston käyttöopa | as.      |                  |                                                                                                    |                      |  |  |
|                             | Tehdasasetukset näkyvät lihavoituina ja tähdellä merkittyinä. |                  |          |                  |                                                                                                    |                      |  |  |

| Taso 1  | Taso 2                      | Taso 3                  | Vaihtoehdot              | Kuvaus                              | Sivu                 |
|---------|-----------------------------|-------------------------|--------------------------|-------------------------------------|----------------------|
| 2.Kopio | 1.Laatu                     | _                       | Auto*                    | Voit valita kopioinnin              | Katso <sup>1</sup> . |
|         |                             |                         | Teksti                   | erottelutarkkuuden<br>haluamallesi  |                      |
|         |                             |                         | Valok.                   | asiakirjatyypille.                  |                      |
|         |                             |                         | Diagrammi                |                                     |                      |
|         | 2.Kirkkaus                  | _                       | -000#+                   | Säätää kopioiden<br>kirkkautta.     |                      |
|         |                             |                         | +                        |                                     |                      |
|         |                             |                         | +*                       |                                     |                      |
|         |                             |                         | +                        |                                     |                      |
|         |                             |                         | -∎□□□□+                  |                                     |                      |
|         | 3.Kontrasti                 | _                       | +                        | Säätää kopioiden kontrastia.        |                      |
|         |                             |                         | +                        |                                     |                      |
|         |                             |                         | +*                       |                                     |                      |
|         |                             |                         | +                        |                                     |                      |
|         |                             |                         | -∎□□□□+                  |                                     |                      |
|         | 4.Värin säätö               | 1.Punainen              | +                        | Säätää kopioiden<br>punaista väriä. |                      |
|         |                             |                         | +                        |                                     |                      |
|         |                             |                         | +*                       |                                     |                      |
|         |                             |                         | +                        |                                     |                      |
|         |                             |                         | -=+                      |                                     |                      |
|         |                             | 2.Vihreä                | +                        | Säätää kopioiden<br>vihreää väriä.  |                      |
|         |                             |                         | +                        |                                     |                      |
|         |                             |                         | +*                       |                                     |                      |
|         |                             |                         | +                        |                                     |                      |
|         |                             |                         | -∎□□□□+                  |                                     |                      |
|         |                             | 3.Sininen               |                          | Säätää kopioiden<br>sinistä väriä   |                      |
|         |                             |                         | +                        | Simola vana.                        |                      |
|         |                             |                         | +*                       |                                     |                      |
|         |                             |                         | +                        |                                     |                      |
|         |                             |                         | +                        |                                     |                      |
|         | <sup>1</sup> Katso Laajempi | käyttöopas.             | •                        |                                     |                      |
|         | Tehdasasetuks               | set näkyvät lihavoituin | a ja tähdellä merkittyin | ä.                                  |                      |

| Taso 1     | Taso 2                       | Taso 3                                                  | Vaihtoehdot                                    | Kuvaus                                                                                                    | Sivu                 |
|------------|------------------------------|---------------------------------------------------------|------------------------------------------------|----------------------------------------------------------------------------------------------------|----------------------|
| 3.Tulostin | 1.Emulointi                  | nulointi - Automaattinen*<br>HP LaserJet<br>BR-Script 3 |                                                | Valitsee<br>emulointitilan.                                                                                                    | Katso <sup>1</sup> . |
|            | 2.Tulostusaset.              | 1.Sis.fontti                                            | 1.HP LaserJet<br>2.BR-Script 3                 | Tulostaa luettelon<br>laitteen sisäisistä<br>fonteista.                                                                                                    |                      |
|            |                              | 2.Asetukset                                             | _                                              | Tulostaa luettelon<br>laitteen<br>tulostusasetuksista.                                                                                                    |                      |
|            |                              | 3.Testitulostus                                         | —                                              | Tulostaa testisivun.                                                                                                    |                      |
|            | 3.Kaksipuolinen              | _                                                       | <b>Ei*</b><br>Kyl.(Pit.sivu)<br>Kyl.(Lyh.sivu) | Ottaa kaksipuolisen<br>tulostuksen käyttöön<br>tai poistaa sen<br>käytöstä. Voit myös<br>valita kaksipuolisen<br>tulostuksen<br>tulostuksen<br>tulostustavan (pitkä<br>sivu tai lyhyt sivu). |                      |
|            | 4.Tulostusväri               | _                                                       | Automaattinen*<br>Väri<br>Mustavalkoinen       | Valitsee värillisen tai<br>mustavalkoisen<br>tulostuksen. Jos<br>valitse automaattisen<br>asetuksen, laite<br>valitsee asiakirjaan<br>sopivan vaihtoehdon<br>(Väri tai<br>Mustavalkoinen).   |                      |
|            | 5.Alusta tulost.             | _                                                       | 1.Palauta<br>2.Poistu                          | Palauttaa<br>tulostusasetukset<br>alkuperäisiksi<br>tehdasasetuksiksi.                                                                                                    |                      |
|            | 6.Kalibrointi                | _                                                       | Kalibroi<br>Tehdasasetus                       | Säätää värin<br>tummuutta tai<br>palauttaa värien<br>kalibrointiasetukset<br>tehdasasetuksiksi.                                                                                              | 82                   |
|            | 7.Autom.rekist.              | —                                                       | 1.Käynnistä<br>2.Poistu                        | Säätää kunkin värin<br>tulostuksen sijainnin<br>automaattisesti.                                                                                                    | 83                   |
|            | <sup>1</sup> Katso Ohjelmist | on käyttöopas.                                          |                                                |                                                                                                    |                      |
|            | Tehdasasetuks                | set näkyvät lihavoituir                                 | a ja tähdellä merkittyir                       | lä.                                                                                                    |                      |

| Taso 1                 | Taso 2                                                                                   | Taso 3                  | Vaihtoehdot              | Kuvaus                                                                       | Sivu |  |  |
|------------------------|------------------------------------------------------------------------------------------|-------------------------|--------------------------|------------------------------------------------------------------------------|------|--|--|
| 3.Tulostin<br>(jatkuu) | 8.Man. rekist.                                                                           | 1.Tulosta kaav.         |                          | Tulostaa kaavion,<br>jonka avulla voi<br>tarkistaa värien<br>rekisteröinnin. | 83   |  |  |
|                        |                                                                                          | 2.Aseta rekist.         | 1 magenta vasen          | Asettaa korjausarvon<br>kohdassa<br>Tulosta kaav                             |      |  |  |
|                        |                                                                                          |                         | 2 syaani vasen           |                                                                              |      |  |  |
|                        |                                                                                          |                         | 3 kelt. vasen            | tulostettuun                                                                 |      |  |  |
|                        |                                                                                          |                         | 4 magenta keski          | kaavioon.                                                                    |      |  |  |
|                        | 5 syaani keski<br>6 kelt. keski<br>7 magenta oikea<br>8 syaani oikea<br>9 keltainen oik. |                         |                          |                                                                              |      |  |  |
|                        |                                                                                          |                         | 6 kelt. keski            |                                                                              |      |  |  |
|                        |                                                                                          |                         | 7 magenta oikea          |                                                                              |      |  |  |
|                        |                                                                                          |                         | 8 syaani oikea           |                                                                              |      |  |  |
|                        |                                                                                          |                         | 9 keltainen oik.         |                                                                              |      |  |  |
|                        | 9.Taajuus                                                                                | —                       | Normaali*                | Asettaa                                                                      | 83   |  |  |
|                        |                                                                                          |                         | Alhainen                 | automaattiselle<br>rekisteröinnille ja<br>kalibroinnille                     |      |  |  |
|                        |                                                                                          |                         | Ei                       |                                                                              |      |  |  |
|                        |                                                                                          |                         |                          | haluamasi aikavalin.                                                         |      |  |  |
|                        | <sup>1</sup> Katso Ohjelmiston käyttöopas.                                               |                         |                          |                                                                              |      |  |  |
|                        | Tehdasasetuks                                                                            | set näkyvät lihavoituin | a ja tähdellä merkittyin | ä.                                                                           |      |  |  |

| Taso 1   | Taso 2          | Taso 3              | Taso 4               | Vaihtoehdot                                   | Kuvaus                                                                                                    |
|----------|-----------------|---------------------|----------------------|-----------------------------------------------|----------------------------------------------------------------------------------------------------|
| 4.Verkko | 1.TCP/IP        | 1.Boot Method       | —                    | Automaattinen*<br>Static                      | Valitse tarpeisiisi<br>parhaiten sopiva<br>BOOT-menetelmä.                                                                                                    |
|          |                 |                     |                      | RARP                                          |                                                                                                    |
|          |                 |                     |                      | BOOTP                                         |                                                                                                    |
|          |                 |                     |                      | DHCP                                          |                                                                                                    |
|          |                 | 2.IP-osoite         | —                    | [000-255]. [000-255].<br>[000-255]. [000-255] | Anna IP-osoite.                                                                                                    |
|          |                 | 3.Aliver.peite      | _                    | [000-255]. [000-255].<br>[000-255]. [000-255] | Anna aliverkon peite.                                                                                                    |
|          |                 | 4.Yhdyskäytävä      | —                    | [000-255]. [000-255].<br>[000-255]. [000-255] | Anna yhdyskäytävän<br>osoite.                                                                                                    |
|          |                 | 5.Solmun nimi       | _                    | BRNXXXXXXXXXXXX                               | Anna solmun nimi.                                                                                                    |
|          |                 | 6.WINS-asetus       | _                    | Automaattinen*<br>Static                      | Valitsee WINS-<br>asetustilan.                                                                                                    |
|          |                 | 7.WINS-palvelin     | —                    | Ensisijainen                                  | Määrittää ensisijaisen                                                                                                    |
|          |                 |                     |                      | [000-255]. [000-255].<br>[000-255]. [000-255] | tai toissijaisen WINS-<br>palvelimen IP-<br>osoitteen                                                                                                    |
|          |                 |                     |                      | Toissijainen                                  |                                                                                                    |
|          |                 |                     |                      | [000-255]. [000-255].<br>[000-255]. [000-255] |                                                                                                    |
|          |                 | 8.Nimipalvelin      | —                    | Ensisijainen                                  | Määrittää ensisijaisen                                                                                                    |
|          |                 |                     |                      | [000-255]. [000-255].<br>[000-255]. [000-255] | tal tolssijalsen DNS-<br>palvelimen IP-<br>osoitteen.                                                                                                    |
|          |                 |                     |                      | Toissijainen                                  |                                                                                                    |
|          |                 |                     |                      | [000-255]. [000-255].<br>[000-255]. [000-255] |                                                                                                    |
|          |                 | 9.APIPA             | _                    | <b>Kyllä*</b><br>Ei                           | Varaa automaattisesti<br>IP-osoitteen link-<br>local-osoitealueelta.                                                                                                    |
|          | 0.IPv6          | 0.IPv6              | _                    | Käytössä<br><b>Ei käytössä*</b>               | Ottaa IPv6-<br>protokollan käyttöön<br>tai poistaa sen<br>käytöstä. Jos haluat<br>käyttää IPv6-<br>protokollaa, katso<br>lisätietoja osoitteesta<br>http://solutions.brother.com/. |
|          | Katso Verkkokäy | ttäjän opas.        |                      |                                               |                                                                                                    |
|          | Tehdasaset      | ukset näkyvät lihav | voituina ja tähdellä | merkittyinä.                                  |                                                                                                    |

| Taso 1   | Taso 2                                                        | Taso 3       | Taso 4 | Vaihtoehdot     | Kuvaus                                       |
|----------|---------------------------------------------------------------|--------------|--------|-----------------|----------------------------------------------|
| 4.Verkko | 2.Ethernet                                                    | —            | —      | Automaattinen*  | Valitsee Ethernet-                           |
| (jatkuu) |                                                               |              |        | 100B-FD         | linkkitilan.                                 |
|          |                                                               |              |        | 100B-HD         |                                              |
|          |                                                               |              |        | 10B-FD          |                                              |
|          |                                                               |              |        | 10B-HD          |                                              |
|          | 3.Tila                                                        | —            | —      | Akt. 100B-FD    | Näyttää Ethernet-                            |
|          |                                                               |              |        | Akt. 100B-HD    | linkin tilan.                                |
|          |                                                               |              |        | Akt. 10B-FD     |                                              |
|          |                                                               |              |        | Akt. 10B-HD     |                                              |
|          |                                                               |              |        | Ei aktiivinen   |                                              |
|          | 4.MAC-osoite                                                  | —            | —      | _               | Näyttää laitteen<br>MAC-osoitteen.           |
|          | 5.Skann. FTP:hen                                              | —            | —      | Väri 100 dpi*   | Valitsee FTP-                                |
|          |                                                               |              |        | Väri 200 dpi    | yhteyden kautta<br>lähetettävien             |
|          |                                                               |              |        | Väri 300 dpi    | skannattujen tietojen                        |
|          |                                                               |              |        | Väri 600 dpi    | tiedostomuodon.                              |
|          |                                                               |              |        | Harmaa 100 dpi  |                                              |
|          |                                                               |              |        | Harmaa 200 dpi  |                                              |
|          |                                                               |              |        | Harmaa 300 dpi  |                                              |
|          |                                                               |              |        | M/V 200 dpi     |                                              |
|          |                                                               |              |        | M/V 200x100 dpi |                                              |
|          | 6.Skan. verkkoon                                              | —            | —      | Väri 100 dpi*   | Voit skannata                                |
|          |                                                               |              |        | Väri 200 dpi    | mustavalkoisia tai<br>värillisiä asiakirjoja |
|          |                                                               |              |        | Väri 300 dpi    | suoraan lähiverkossa                         |
|          |                                                               |              |        | Väri 600 dpi    | tai Internetissä<br>olevaan CIFS-            |
|          |                                                               |              |        | Harmaa 100 dpi  | palvelimeen.                                 |
|          |                                                               |              |        | Harmaa 200 dpi  |                                              |
|          |                                                               |              |        | Harmaa 300 dpi  |                                              |
|          |                                                               |              |        | M/V 200 dpi     |                                              |
|          |                                                               |              |        | M/V 200x100 dpi |                                              |
|          | 0.Verkon nollaus                                              | 1.Palauta    | —      | 1.Kyllä         | Palauttaa kaikki                             |
|          |                                                               |              |        | 2.Ei            | verkkoasetukset<br>tehdasasetuksiksi.        |
|          |                                                               | 2.Poistu     | _      | _               |                                              |
|          | Katso Verkkokäy                                               | ttäjän opas. |        |                 |                                              |
|          | Tehdasasetukset näkyvät lihavoituina ja tähdellä merkittyinä. |              |        |                 |                                              |

| Taso 1        | Taso 2                                                        | Taso 3           | Vaihtoehdot         | Kuvaus                                                     | Sivu                 |  |
|---------------|---------------------------------------------------------------|------------------|---------------------|------------------------------------------------------------|----------------------|--|
| 5.Laitetiedot | 1.Pvm&Aika                                                    | 1.Pvm&Aika       |                     | Näyttää päivämäärän<br>ja kellonajan<br>nestekidenäytössä. | Katso <sup>2</sup> . |  |
|               |                                                               | 2.Auto kesäaika  | <b>Kyllä*</b><br>Ei | Ottaa kesäajan<br>käyttöön                                 | Katso <sup>1</sup> . |  |
|               |                                                               | 3.Aikavyöhyke    | UTCXXX:XX           | Määrittää<br>aikavyöhykkeen.                               | Katso <sup>3</sup> . |  |
|               | 2.Sarjanumero                                                 | _                |                     | Voit tarkistaa laitteesi<br>sarjanumeron.                  | 116                  |  |
|               | 3.Sivulaskuri                                                 | —                | Yhteensä            | Voit tarkistaa, kuinka                                     | Katso <sup>1</sup> . |  |
|               |                                                               |                  | Lista               | monta sivua laitteella<br>on kaikkiaan                     |                      |  |
|               |                                                               |                  | Kopio               | tulostettu sen                                             |                      |  |
|               |                                                               |                  | Tulostet.           | käyttölän aikana.                                          |                      |  |
|               | 4.Käytt. aset.                                                | —                | _                   | Tulostaa asetusten<br>luettelon.                           |                      |  |
|               | 5.Verkkoasetuk.                                               | —                | _                   | Tulostaa<br>verkkoasetusten<br>luettelon.                  |                      |  |
|               | 6.Rumpu/pistetul                                              | _                | _                   | Tulostaa<br>rumpuyksikön<br>testiarkin.                    | 75                   |  |
|               | 7.Osan käyttöikä                                              | 1.Rumpuyksikkö   | _                   | Voit tarkistaa, kuinka                                     | Katso <sup>1</sup> . |  |
|               |                                                               | 2.Hihnayksikkö   |                     | monta prosenttia                                           |                      |  |
|               |                                                               | 3.Kiinn.yksikkö  | _                   | käyttöajasta on vielä                                      |                      |  |
|               |                                                               | 4.Laser-yksikkö  | —                   | jäljellä.                                                  |                      |  |
|               |                                                               | 5.PS-tarvikk. MT | _                   | (Paperinsyöttösarja 2<br>näkyy vain jos                    |                      |  |
|               |                                                               | 6.PS-tarvikk. 1  | —                   | laitteeseen on                                             |                      |  |
|               |                                                               | 7.PS-tarvikk. 2  | _                   | asennettu<br>lisäpaperikasetti.)                           |                      |  |
|               | <sup>1</sup> Katso Laajempi                                   | käyttöopas.      | L                   | ,                                                          | L                    |  |
|               | <sup>2</sup> Katso Pika-aser                                  | inusopas.        |                     |                                                            |                      |  |
|               | <sup>3</sup> Katso Verkkokäyttäjän opas.                      |                  |                     |                                                            |                      |  |
|               | Tehdasasetukset näkyvät lihavoituina ja tähdellä merkittyinä. |                  |                     |                                                            |                      |  |

# Tekstin syöttäminen

Sinun on kirjoitettava tekstimerkkejä joidenkin valikkojen valinnan yhteydessä. Numeronäppäimiin on painettu myös kirjaimia. Näppäimiin **0**, **#** ja \* *ei* ole painettu kirjaimia, koska niillä kirjoitetaan erikoismerkkejä.

Voit kirjoittaa seuraavassa taulukossa näkyvän merkin painamalla sitä vastaavaa näppäintä riittävän monta kertaa.

| Paina<br>näppäintä | kerran | kaksi<br>kertaa | kolme<br>kertaa | neljä<br>kertaa | viisi<br>kertaa | kuusi<br>kertaa | seitsemän<br>kertaa | kahdeksan<br><b>kertaa</b> | yhdeksän<br>kertaa |
|--------------------|--------|-----------------|-----------------|-----------------|-----------------|-----------------|---------------------|----------------------------|--------------------|
| 1                  | @      |                 | 1               | 1               | @               |                 | /                   | 1                          | @                  |
| 2                  | а      | b               | С               | А               | В               | С               | 2                   | а                          | b                  |
| 3                  | d      | е               | f               | D               | Е               | F               | 3                   | d                          | е                  |
| 4                  | g      | h               | i               | G               | Н               | Ι               | 4                   | g                          | h                  |
| 5                  | j      | k               | Ι               | J               | К               | L               | 5                   | j                          | k                  |
| 6                  | m      | n               | 0               | Μ               | Ν               | 0               | 6                   | m                          | n                  |
| 7                  | р      | q               | r               | S               | Р               | Q               | R                   | S                          | 7                  |
| 8                  | t      | u               | v               | Т               | U               | V               | 8                   | t                          | u                  |
| 9                  | w      | х               | У               | z               | W               | Х               | Y                   | Z                          | 9                  |

Käytä seuraavaa taulukkoa valikoissa, joissa ei voi käyttää pieniä kirjaimia.

| Paina<br>näppäintä | kerran | kaksi<br>kertaa | kolme<br>kertaa | neljä kertaa | viisi kertaa |
|--------------------|--------|-----------------|-----------------|--------------|--------------|
| 2                  | А      | В               | С               | 2            | А            |
| 3                  | D      | E               | F               | 3            | D            |
| 4                  | G      | Н               | I               | 4            | G            |
| 5                  | J      | К               | L               | 5            | J            |
| 6                  | М      | Ν               | 0               | 6            | М            |
| 7                  | Р      | Q               | R               | S            | 7            |
| 8                  | Т      | U               | V               | 8            | Т            |
| 9                  | W      | Х               | Y               | Z            | 9            |

### Välilyöntien kirjoittaminen

Kun haluat lisätä lukuun välilyönnin, paina ► kerran, kun kohdistin on kirjainten välissä. Kun haluat lisätä nimeen välilyönnin, paina ► kaksi kertaa, kun kohdistin on kirjainten välissä.

### Virheiden korjaus

Jos syötit väärän kirjaimen ja haluat vaihtaa sen, siirrä kohdistin väärän kirjaimen kohdalle painamalla ◀ tai ▶ ja paina sitten **Clear**.

### Kirjainten toisto

Jos haluat kirjoittaa merkin, joka on samassa näppäimessä kuin edellinen merkki, siirrä kohdistinta oikealle painamalla ▶ ja paina sitten uudelleen merkkiä vastaavaa näppäintä.

### Erikoismerkit ja symbolit

Paina ×, **#** tai **0** ja siirrä sitten kohdistin haluamasi erikoismerkin tai symbolin kohdalle painamalla ◀ tai ►. Valitse merkki painamalla **OK**. Näkyviin tulevat symbolit ja erikoismerkit vaihtelevat valittuna olevan valikon mukaan.

| Painamalla *        | saat merkit | (välilyönti) ! " # \$ % & ' ( ) * + , / |
|---------------------|-------------|-----------------------------------------|
| Painamalla #        | saat merkit | :;<=>?@[]^_\~`' {}                      |
| Painamalla <b>0</b> | saat merkit | Ä Å Ö 0                                 |

C

# **Tekniset tiedot**

# Yleistä

| Tulostintyyppi            | Laser                                         |                         |  |  |
|---------------------------|-----------------------------------------------|-------------------------|--|--|
| Tulostusmenetelmä         | Puolijohdelaseria käyttävä elektrofotografia. |                         |  |  |
| Muistikapasiteetti        | 128 Mt                                        | 128 Mt                  |  |  |
| Nestekidenäyttö           | 5 riviä, 22 merkkiä rivillä                   |                         |  |  |
| Virtalähde                | 220–240 V AC 50/60 Hz                         | 220–240 V AC 50/60 Hz   |  |  |
| Tehonkulutus <sup>1</sup> | Huippu:                                       | 1 200 W                 |  |  |
|                           | Kopiointi (keskimäärin):                      | Noin 570 W <sup>2</sup> |  |  |
|                           | Lepotila (keskimäärin):                       | Noin 1,2 W              |  |  |
|                           | Valmiustila (keskimäärin):                    | Noin 70 W               |  |  |

<sup>1</sup> USB-liitäntä tietokoneeseen

<sup>2</sup> Kopioitaessa yksi arkki

### Mitat

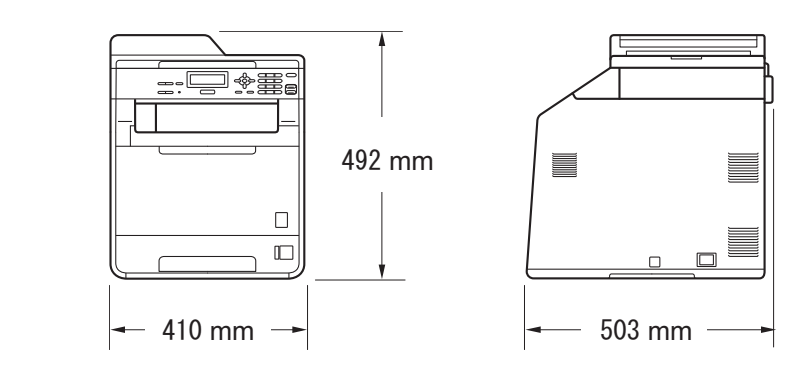

#### Paino

Tarvikkeiden kanssa:

26,5 kg

| Melutaso                                     | Ääniteho <sup>1</sup>                                                                                                    |            |                   |  |  |
|----------------------------------------------|----------------------------------------------------------------------------------------------------|------------|-------------------|--|--|
|                                              | Toiminnassa<br>(värikopiointi):                                                                                                    |            | Lwad = 6,68 B (A) |  |  |
|                                              | Toiminnassa<br>(mustavalkokopio                                                                                                    | ointi):    | Lwad = 6,67 B (A) |  |  |
|                                              | Toimistolaitteet, joiden LwAd-arvo on suurempi kuin 6,30 B (A),<br>eivät sovellu käytettäväksi tiloissa, joissa tehdään enimmäkseen<br>keskittymistä vaativaa. Tällaiset laitteet on sijoitettava erilliseen<br>tilaan niiden päästämän melun takia. |            |                   |  |  |
|                                              | Valmiustilassa:                                                                                                    |            | Lwad = 4,26 B (A) |  |  |
|                                              | Äänenpaine                                                                                                    |            |                   |  |  |
|                                              | Toiminnassa (kop                                                                                                    | piointi):  | LPAm = 57 dB (A)  |  |  |
|                                              | Valmiustilassa:                                                                                                    |            | LPAm = 33 dB (A)  |  |  |
| <sup>1</sup> Mitattu ISO 9296 -standardin mi | ukaisesti.                                                                                                    |            |                   |  |  |
| Lämpötila                                    | Toiminta:                                                                                                    | 10–32,5 °C | C                 |  |  |
|                                              | Varastointi:                                                                                                    | 0–40 °C    |                   |  |  |
| Kosteus                                      | Toiminta:                                                                                                    | 20-80 % (  | ei tiivistymistä) |  |  |
|                                              | Varastointi:                                                                                                    | 10–90 % (  | ei tiivistymistä) |  |  |

Enintään 35 sivua (pinottu) [80 g/m<sup>2</sup>]

ADS (Automaattinen dokumenttien syöttölaite)

# Asiakirjan koko

Asiakirjan koko (yksipuolinen) Leveys 147,3–215,9 mm ADS:ssä: Pituus 147,3–356,0 mm ADS:ssä: Leveys Enint. 215,9 mm valotustasolla: Pituus Enint. 297 mm

# Tulostusmateriaalit

| Paperin |  |
|---------|--|
| syöttö  |  |

Paperin Iuovutus

| Paperikasetti                             |                                                                                                    |
|-------------------------------------------|----------------------------------------------------------------------------------------------------|
| Paperityyppi:                             | Tavallinen paperi, ohut paperi tai<br>kierrätyspaperi                                                                                                    |
| Paperikoko:                               | Letter, A4, B5 (ISO/JIS), A5,<br>A5 (pitkä sivu), B6 (ISO), A6, Executive,<br>Legal ja Folio                                                                                                    |
| Paperin paino:                            | 60–105 g/m <sup>2</sup>                                                                                                    |
| Paperikasetin kapasiteetti:               | Enintään 250 arkkia tavallista 80 g/m <sup>2</sup> -<br>paperia                                                                                                    |
| Monitoimialusta (MT-alusta)               |                                                                                                    |
| Paperityyppi:                             | Kirjekuori, ohut kirjekuori, paksu<br>kirjekuori, tarrat <sup>1</sup> , kiiltävä paperi,<br>ohut paperi, paksu paperi,<br>paksumpi paperi, kierrätyspaperi,<br>hienopaperi tai tavallinen paperi |
| Paperikoko:                               | Leveys: 69,8–216 mm                                                                                                    |
|                                           | Pituus: 116–406,4 mm                                                                                                    |
| Paperin paino:                            | 60–163 g/m <sup>2 2</sup>                                                                                                    |
| Paperikasetin kapasiteetti:               | Enintään 50 arkkia tavallista 80 g/m <sup>2</sup><br>-paperia                                                                                                    |
| Paperikasetti 2 (lisävaruste)             |                                                                                                    |
| Paperityyppi:                             | Tavallinen paperi, ohut paperi tai<br>kierrätyspaperi                                                                                                    |
| Paperikoko:                               | Letter, A4, B5 (ISO/JIS), A5, B6 (ISO),<br>Executive, Legal ja Folio                                                                                                    |
| Paperin paino:                            | 60–105 g/m <sup>2</sup>                                                                                                    |
| Paperikasetin kapasiteetti:               | Enintään 500 arkkia tavallista 80 g/m <sup>2</sup> -<br>paperia                                                                                                    |
| Luovutusalusta<br>(tulostepuoli alaspäin) | Enintään 150 arkkia (luovutusalustalle<br>tulostepuoli alaspäin)                                                                                                    |
| Luovutusalusta<br>(tulostepuoli ylöspäin) | Yksi arkki (luovutusalustalle tulostepuoli<br>ylöspäin)                                                                                                    |

| Kaksipuolinen<br>tulostus | Manuaalinen kaksipuolisuus:                                          | Kyllä                                                                  |
|---------------------------|----------------------------------------------------------------------|------------------------------------------------------------------------|
|                           | Automaattinen kaksipuolisuus:                                        | Kyllä                                                                  |
|                           | Paperin koko<br>(automaattinen kaksipuolisuus):                      | A4                                                                     |
|                           | Paperin paino<br>(automaattinen kaksipuolisuus):                     | 60–105 g/m <sup>2</sup>                                                |
|                           | <ul> <li>Paperityyppi<br/>(automaattinen kaksipuolisuus):</li> </ul> | Tavallinen paperi, ohut paperi,<br>kierrätyspaperi tai kiiltävä paperi |

- <sup>1</sup> Tulostetut tarra-arkit on suositeltavaa ottaa pois luovutusalustalta heti tulostamisen jälkeen, sillä muuten ne voivat tahriintua.
- <sup>2</sup> Kaksipuolisessa tulostuksessa 60–105 g/m<sup>2</sup>.

## Kopiointi

| Värillinen/mustavalkoinen                              | Kyllä/kyllä              |
|--------------------------------------------------------|--------------------------|
| Kopiointileveys                                        | Enint. 210               |
| Monta kopiota                                          | Enintään 9               |
| Pienennys/suurennus                                    | 25–400 %                 |
| Erottelutarkkuus                                       | Enintään 1               |
| Ensimmäisen kopion<br>tulostusaika<br>(mustavalkoinen) | Alle 19 seł<br>vakiopape |
| Ensimmäisen kopion<br>tulostusaika<br>(värillinen)     | Alle 21 sek<br>vakiopape |

Kyllä/kyllä Enint. 210mm Enintään 99 sivun pinoaminen tai lajittelu 25–400 % (1 %:n välein) Enintään 1 200 × 600 dpi Alle 19 sekuntia (VALMIS-tilasta käyttäen rakiopaperikasettia)

Alle 21 sekuntia (VALMIS-tilasta käyttäen vakiopaperikasettia)

D

## Skanneri

| Värillinen/mustavalkoinen | Kyllä/kyllä                                                                                                    |  |  |
|---------------------------|----------------------------------------------------------------------------------------------------|--|--|
| TWAIN-yhteensopiva        | Kyllä (Windows <sup>®</sup> 2000 Professional/Windows <sup>®</sup> XP/ Windows <sup>®</sup> XP Professional x64 Edition/Windows Vista <sup>®</sup> / Windows <sup>®</sup> 7) |  |  |
|                           | Mac OS X 10.4.11–10.6.x <sup>1</sup>                                                                                                    |  |  |
| WIA-yhteensopiva          | Kyllä (Windows <sup>®</sup> XP/Windows Vista <sup>®</sup> /Windows <sup>®</sup> 7)                                                                                           |  |  |
| Värin syvyys              | 48-bittinen sisäinen / 24-bittinen ulkoinen väri                                                                                                    |  |  |
| Erottelutarkkuus          | Enintään 19 200 × 19 200 dpi (interpoloitu) $^2$                                                                                                    |  |  |
|                           | Enintään 1 200 × 2 400 dpi (optinen) <sup>2</sup> (valotustasolta)                                                                                                    |  |  |
|                           | Enintään 1 200 × 600 dpi (optinen) <sup>2</sup> (ADS:stä)                                                                                                    |  |  |
| Skannausleveys            | Enint. 210 mm                                                                                                    |  |  |
| Harmaasävy                | 256 tasoa                                                                                                    |  |  |

<sup>1</sup> Saat käyttämäsi Mac OS X -version uusimmat ohjainpäivitykset osoitteesta <u>http://solutions.brother.com/</u>.

<sup>2</sup> Enintään 1200 × 1200 dpi skannattaessa WIA-ohjaimella Windows<sup>®</sup> XP-, Windows Vista<sup>®</sup>- ja Windows<sup>®</sup> 7 - käyttöjärjestelmässä (enintään 19200 × 19200 dpi:n erottelutarkkuus voidaan valita skannerin apuohjelman avulla)
# Tulostin

| Automaattinen<br>kaksipuolinen<br>tulostus                | Kyllä                                                           |
|-----------------------------------------------------------|-----------------------------------------------------------------|
| Emuloinnit                                                | PCL6, BR-Script3 (PostScript <sup>®</sup> 3™)                   |
| Erottelutarkkuus                                          | 600 dpi $\times$ 600 dpi, 2 400 dpi (2 400 $\times$ 600) -laatu |
| Tulostusnopeus<br>(mustavalkoinen<br>kaksipuolinen)       | Enintään 14 puolta/minuutti (7 arkkia/minuutti)<br>(A4-koko)    |
| Tulostusnopeus<br>(värillinen<br>kaksipuolinen)           | Enintään 14 puolta/minuutti (7 arkkia/minuutti)<br>(A4-koko)    |
| Tulostusnopeus<br>(mustavalkoinen)                        | Enintään 24 sivua minuutissa (A4-koko) <sup>1</sup>             |
| Tulostusnopeus<br>(värillinen)                            | Enintään 24 sivua minuutissa (A4-koko) <sup>1</sup>             |
| Ensimmäisen<br>tulosteen tulostusaika<br>(mustavalkoinen) | Alle 16 sekuntia (VALMIS-tilasta käyttäen vakiopaperikasettia)  |
| Ensimmäisen<br>tulosteen tulostusaika<br>(värillinen)     | Alle 16 sekuntia (VALMIS-tilasta käyttäen vakiopaperikasettia)  |

<sup>1</sup> Tulostusnopeus voi vaihdella tulostettavan asiakirjan tyypin mukaan.

# Liitännät

USB

Käytä enintään 2,0 metrin pituista USB 2.0 -kaapelia (tyyppi A/B). <sup>1 2</sup>

#### Ethernet <sup>3</sup> Käytä Ethernet UTP -kaapelia, jonka luokka on 5 tai parempi.

- <sup>1</sup> Laitteessa on Hi-Speed USB 2.0 -liitäntä. Laitteen voi liittää myös tietokoneeseen, jossa on USB 1.1 -liitäntä.
- <sup>2</sup> Tietokoneen ulkopuolisia USB-portteja ei tueta.
- <sup>3</sup> Verkko (lähiverkko) sivulla 142 ja Verkkokäyttäjän opas sisältävät verkkoa koskevia lisätietoja.

# Tietokoneen vaatimukset

| Järjestelmän vähimmäisvaatimukset ja tuetut tietokoneohjelmistotoiminnot |                                                                                                    |                                                                                                    |                                                       |                                                                            |                                             |               |                                            |                                          |
|--------------------------------------------------------------------------|----------------------------------------------------------------------------------------------------|----------------------------------------------------------------------------------------------------|-------------------------------------------------------|----------------------------------------------------------------------------|---------------------------------------------|---------------|--------------------------------------------|------------------------------------------|
| Tietokoneen<br>laiteympäristö ja<br>käyttöjärjestelmän                   |                                                                                                    | Suorittimen<br>vähimmäisnopeus                                                                                                    | RAM-<br>muistin<br>vähimmäismääräSuo<br>RA<br>muistin | RAM-<br>muistin<br>vähimmäismäärä<br>Suositeltava<br>RAM-<br>muistin määrä | Asennukseen<br>tarvittava<br>kiintolevytila |               | Tuetut<br>tietokoneohjel<br>mistotoiminnot | Tuettu<br>tietokoneliitäntä <sup>3</sup> |
| versio                                                                   |                                                                                                    |                                                                                                    |                                                       |                                                                            | Ohjaimille                                  | Sovelluksille |                                            |                                          |
| Windows <sup>®</sup> -<br>käyttöjärjestelmä <sup>1</sup>                 | Windows <sup>®</sup><br>2000<br>Professional <sup>4</sup>                                                      | Intel <sup>®</sup> Pentium <sup>®</sup> II<br>tai vastaava                                                                          | 64 Mt                                                 | 256 Mt                                                                     | 150 Mt                                      | 500 Mt        | Tulostus,<br>skannaus                      | USB,<br>10/100<br>Base Tx<br>(Ethernet)  |
|                                                                          | Windows <sup>®</sup><br>XP<br>Home <sup>2 5</sup><br>Windows <sup>®</sup><br>XP<br>Professional <sup>2 5</sup> |                                                                                                    | 128 Mt                                                | *                                                                          |                                             |               |                                            | (Enemety                                 |
|                                                                          | Windows <sup>®</sup><br>XP<br>Professional<br>x64<br>Edition <sup>25</sup>                                     | 64-bittinen<br>(Intel <sup>®</sup> 64 tai<br>AMD64) tuettu<br>suoritin                                                              | 256 Mt                                                | 512 Mt                                                                     |                                             |               |                                            |                                          |
|                                                                          | Windows<br>Vista <sup>® 5</sup>                                                                                | Intel <sup>®</sup> Pentium <sup>®</sup> 4<br>tai vastaava<br>64-bittinen<br>(Intel <sup>®</sup> 64 tai<br>AMD64) tuettu<br>suoritin | 512 Mt                                                | 1 Gt                                                                       | 500 Mt                                      | 1,2 Gt        |                                            |                                          |
|                                                                          | Windows <sup>®</sup><br>7 <sup>5</sup>                                                                         | Intel <sup>®</sup> Pentium <sup>®</sup> 4<br>tai vastaava<br>64-bittinen<br>(Intel <sup>®</sup> 64 tai<br>AMD64) tuettu<br>suoritin | 1 Gt<br>(32-bittinen)<br>2 Gt<br>(64-bittinen)        | 1 Gt<br>(32-bittinen)<br>2 Gt<br>(64-bittinen)                             | 650 Mt                                      |               |                                            |                                          |

| Järjestelmän vähimmäisvaatimukset ja tuetut tietokoneohjelmistotoiminnot |                                                                                                 |                                                                                                    |                                   |                                       |                                             |               |                                            |                                          |
|--------------------------------------------------------------------------|-------------------------------------------------------------------------------------------------|----------------------------------------------------------------------------------------------------|-----------------------------------|---------------------------------------|---------------------------------------------|---------------|--------------------------------------------|------------------------------------------|
| Tietokoneen<br>laiteympäristö ja<br>käyttöjärjestelmän                   |                                                                                                 | Suorittimen<br>vähimmäisnopeus                                                                                                    | RAM-<br>muistin<br>vähimmäismäärä | Suositeltava<br>RAM-<br>muistin määrä | Asennukseen<br>tarvittava<br>kiintolevytila |               | Tuetut<br>tietokoneohjel<br>mistotoiminnot | Tuettu<br>tietokoneliitäntä <sup>3</sup> |
| versio                                                                   |                                                                                                 |                                                                                                    |                                   |                                       | Ohjaimille                                  | Sovelluksille |                                            |                                          |
| Windows <sup>®</sup> -<br>käyttöjärjestelmä <sup>1</sup>                 | Windows<br>Server <sup>®</sup><br>2003<br>(tulostus<br>vain<br>verkon<br>kautta)                | Intel <sup>®</sup> Pentium <sup>®</sup> III<br>tai vastaava                                                                         | 256 Mt                            | 512 Mt                                | 50 Mt                                       | Ei ole        | Tulostus                                   | 10/100<br>Base Tx<br>(Ethernet)          |
|                                                                          | Windows<br>Server <sup>®</sup><br>2003 x64<br>Edition<br>(tulostus<br>vain<br>verkon<br>kautta) | 64-bittinen<br>(Intel <sup>®</sup> 64 tai<br>AMD64) tuettu<br>suoritin                                                              |                                   |                                       |                                             |               |                                            |                                          |
|                                                                          | Windows<br>Server <sup>®</sup><br>2008<br>(tulostus<br>vain<br>verkon<br>kautta)                | Intel <sup>®</sup> Pentium <sup>®</sup> 4<br>tai vastaava<br>64-bittinen<br>(Intel <sup>®</sup> 64 tai<br>AMD64) tuettu<br>suoritin | 512 Mt                            | 2 Gt                                  |                                             |               |                                            |                                          |
|                                                                          | Windows<br>Server <sup>®</sup><br>2008 R2<br>(tulostus<br>vain<br>verkon<br>kautta)             | 64-bittinen<br>(Intel <sup>®</sup> 64 tai<br>AMD64) tuettu<br>suoritin                                                              |                                   |                                       |                                             |               |                                            |                                          |
| Macintosh-<br>käyttöjärjestelmä                                          | Mac OS X<br>10.4.11<br>10.5.x                                                                   | PowerPC G4/G5<br>Intel <sup>®</sup> Core™ -<br>suoritin                                                                             | 512 Mt                            | 1 Gt                                  | 80 Mt                                       | 400 Mt        | Tulostus,<br>skannaus                      | USB,<br>10/100<br>Base Tx<br>(Ethernet)  |
|                                                                          | Mac OS X<br>10.6.x                                                                              | Intel <sup>®</sup> Core™ -<br>suoritin                                                                                              | 1 Gt                              | 2 Gt                                  |                                             |               |                                            | (Etheffiel)                              |

<sup>1</sup> Internet Explorer<sup>®</sup> 6.0 tai uudempi.

<sup>2</sup> WIA-skannauksen erottelutarkkuus on 1 200 x 1 200. Brother-skannerin apuohjelmalla voidaan saavuttaa jopa 19 200 x 19 200 dpi:n erottelutarkkuus.

<sup>3</sup> Kolmannen osapuolen USB-portteja ei tueta.

<sup>4</sup> PaperPort<sup>™</sup> 11SE tukee Microsoft<sup>®</sup> Windows<sup>®</sup> 2000 -versiota SP4 tai uudempaa.

<sup>5</sup> PaperPort<sup>™</sup> 12SE tukee for Microsoft<sup>®</sup> Windows<sup>®</sup> XP -versiota SP3 tai uudempaa sekä Windows Vista<sup>®</sup>- ja Windows<sup>®</sup> 7 -versiota SP2 tai uudempaa.

Saat uusimmat ohjainpäivitykset osoitteesta http://solutions.brother.com/.

Kaikki tavaramerkit sekä tuote- ja mallinimet ovat omistajiensa omaisuutta.

## Tarvikkeet

| Värikasetin käyttöikä | Laitteen mukana toimitettu<br>värikasetti: |                                     |
|-----------------------|--------------------------------------------|-------------------------------------|
|                       | Musta                                      | Noin 2 500 sivua (A4) <sup>1</sup>  |
|                       | Syaani, magenta, keltainen                 | Noin 1 500 sivua (A4) <sup>1</sup>  |
|                       | Vakiovärikasetti:                          |                                     |
|                       | <b>TN-320BK</b> (Musta):                   | Noin 2 500 sivua (A4) <sup>1</sup>  |
|                       | <b>TN-320C</b> (Syaani):                   | Noin 1 500 sivua (A4) <sup>1</sup>  |
|                       | TN-320M (Magenta):                         | Noin 1 500 sivua (A4) <sup>1</sup>  |
|                       | TN-320Y (Keltainen):                       | Noin 1 500 sivua (A4) <sup>1</sup>  |
|                       | Suurvärikasetti:                           |                                     |
|                       | TN-325BK (Musta):                          | Noin 4 000 sivua (A4) <sup>1</sup>  |
|                       | TN-325C (Syaani):                          | Noin 3 500 sivua (A4) <sup>1</sup>  |
|                       | TN-325M (Magenta):                         | Noin 3 500 sivua (A4) <sup>1</sup>  |
|                       | TN-325Y (Keltainen):                       | Noin 3 500 sivua (A4) <sup>1</sup>  |
| Rumpuyksikkö          | DR-320CL                                   | Noin 25 000 sivua (A4) <sup>2</sup> |
| Hihnayksikkö          | BU-300CL                                   | Noin 50 000 sivua (A4)              |
| Hukkavärisäiliö       | WT-300CL                                   | Noin 50 000 sivua (A4)              |

<sup>1</sup> Arvioitu kasetin kesto on ilmoitettu ISO/IEC 19798 -standardin mukaisesti.

<sup>2</sup> Rumpuyksikön kesto on arvio, ja se voi vaihdella käyttötavan mukaan.

# Verkko (lähiverkko)

Vinkki

Verkkokäyttäjän opas sisältää verkon täydelliset tiedot.

| Lähiverkko                    | Voit kytkeä laitteen verkkoon verkkotulostusta ja -skannausta varten <sup>1</sup> .<br>Laitteen mukana toimitetaan myös Brother BRAdmin Light <sup>2</sup> -<br>verkonhallintaohjelma. |
|-------------------------------|----------------------------------------------------------------------------------------------------|
| Kiinteän verkon<br>tietosuoja | APOP, POP before SMTP, SMTP-AUTH, SSL/TLS (IPPS, HTTPS, SMTP, POP), SNMP v3, 802.1x (EAP-MD5, EAP-FAST, PEAP, EAP-TLS, EAP-TTLS), Kerberos                                             |

<sup>1</sup> Katso *Tietokoneen vaatimukset* sivulla 139.

<sup>2</sup> BRAdmin Professional ja Web BRAdmin ovat ladattavissa osoitteesta <u>http://solutions.brother.com/</u>.

```
Ε
```

# Hakemisto

## Α

| ADS (Automaattinen dokumenttien |   |
|---------------------------------|---|
| syöttölaite)                    |   |
| käyttäminen25                   | 5 |
| Apple Macintosh                 |   |
| Katso Ohjelmiston käyttöopas.   |   |
| Asiakirja                       |   |
| asettaminen laitteeseen         | 3 |

#### С

ControlCenter2 (Macintosh) Katso Ohjelmiston käyttöopas. ControlCenter4 (Windows<sup>®</sup>) Katso Ohjelmiston käyttöopas.

## Ε

| Erottelutarkkuus |     |
|------------------|-----|
| kopiointi        | 135 |
| skannaus         | 136 |
| tulostus         | 137 |
|                  |     |

### F

| Folio | <br>18, | 21 |
|-------|---------|----|
|       |         |    |

## Н

| Harmaasävy      |  |
|-----------------|--|
| Hihnayksikkö    |  |
| vaihtaminen     |  |
| Hukkavärisäiliö |  |
| vaihtaminen     |  |

## Κ

| Kirjekuore  | 23             |
|-------------|----------------|
| Kirjekuoret | 14, 20, 21, 23 |
| Kopiointi   |                |
| näppäimet   | 6              |

| Kunnossapito, säännöllinen | 65 |
|----------------------------|----|
| vaihtaminen                |    |
| hihnayksikkö               | 52 |
| hukkavärisäiliö            | 58 |
| rumpuyksikkö               | 45 |
| värikasetti                | 39 |

#### L

| Laatu                          |     |
|--------------------------------|-----|
| tulostaminen107,               | 109 |
| Laitteen ohjelmoiminen         | 117 |
| Laitteen tiedot                |     |
| laitteen asetusten nollaaminen | 116 |
| nollaustoiminnot               | 116 |
| sarjanumero                    | 116 |
| tilan merkkivalo               | 8   |

#### Μ

| Macintosh                     |    |
|-------------------------------|----|
| Katso Ohjelmiston käyttöopas. |    |
| Muisti täynnä -sanoma         | 88 |

#### Ν

| Nestekidenäyttö6,            | 117 |
|------------------------------|-----|
| Nestekidenäytön virhesanomat | 85  |
| Alust. ei onn. XX            | 85  |
| Ei paperia                   | 86  |
| Muisti täynnä                | 88  |
| Skan. ei onn. XX             | 89  |
| Tul. ei onn. XX              | 89  |

#### 0

| Ohjauspaneelin kuvaus   | 6   |
|-------------------------|-----|
| OHJE                    |     |
| nestekidenäytön sanomat | 117 |
| Valikkotaulukko         | 118 |

#### Ρ

| Paperi                        | 20, 133    |
|-------------------------------|------------|
| asettaminen                   | 10         |
| monitoimialusta               | 12         |
| paperikasettiin               | 10         |
| kasetin kapasiteetti          | 21         |
| koko                          | 18, 20     |
| suositeltava                  | 20, 21     |
| tyyppi                        | 18, 20     |
| Presto! PageManager           |            |
| Katso Ohjelmiston käyttöopas. | Katso myös |
| Presto! PageManager -sovellu  | ksen Ohje. |
| Puhdistaminen                 | -          |
| koronalangat                  | 71         |
| laserskannerin ikkunat        | 67         |
| rumpuyksikkö                  | 75         |
| skanneri                      | 66         |
|                               |            |

## R

| Rumpuyksikkö  |     |     |
|---------------|-----|-----|
| puhdistaminen | 71, | 75  |
| vaihtaminen   |     | .45 |
|               |     |     |

## S

| Sarjanumero                   |
|-------------------------------|
| löytäminen                    |
| Katso etukannen sisäpuolelta  |
| Skannaus                      |
| Katso Ohjelmiston käyttöopas. |
| Suojausnäppäin7               |

## T

| Tarrat                                      |
|---------------------------------------------|
| Teksti, syöttäminen128                      |
| Tekstintunnistuksella varustettu PaperPort™ |
| 12SE                                        |
| Katso toimintaohjeet Ohjelmiston            |
| käyttöoppaasta ja PaperPort™ 12SE -         |
| sovelluksen Ohjeesta.                       |
| Tila, ottaminen käyttöön                    |
| kopiointi27                                 |
| skannaus7                                   |
| Tilan merkkivalo8                           |
|                                             |

| ulostaminen                   |    |
|-------------------------------|----|
| ongelmia1                     | 05 |
| lostin                        |    |
| ohjaimet1                     | 37 |
| lostus                        |    |
| erottelutarkkuus1             | 37 |
| Katso Ohjelmiston käyttöopas. |    |
| laatu107, 1                   | 09 |
| tiedot 1                      | 37 |
|                               |    |

#### V

#### W

Windows<sup>®</sup> Katso Ohjelmiston käyttöopas.

#### Ä

| Äänenvoimakkuus, säätäminen |     |
|-----------------------------|-----|
| äänimerkki                  | . 9 |

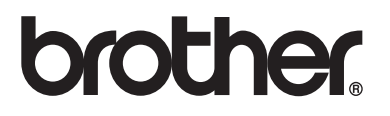

Tämä laite on hyväksytty käytettäväksi vain siinä massa, jossa se on ostettu. Paikalliset Brotheryhtiöt tai niiden jälleenmyyjät tukevat vain kyseisessä maassa ostettuja laitteita.